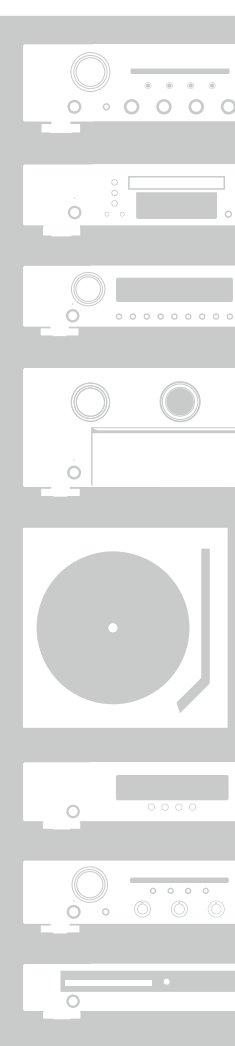

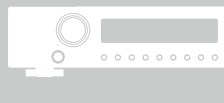

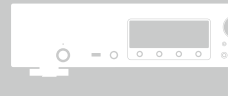

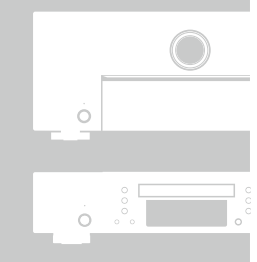

# Marantz<sup>®</sup> AV Surround Receiver NR1403

**Owner's Manual** 

## □ SAFETY PRECAUTIONS

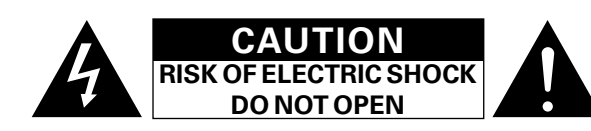

## CAUTION:

#### TO REDUCE THE RISK OF ELECTRIC SHOCK, DO NOT REMOVE COVER (OR BACK). NO USER-SERVICEABLE PARTS INSIDE. **REFER SERVICING TO QUALIFIED SERVICE PERSONNEL.**

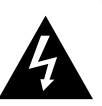

The lightning flash with arrowhead symbol, within an equilateral triangle, is intended to alert the user to the presence of uninsulated "dangerous voltage" within the product's enclosure that may be of sufficient magnitude to constitute a risk of electric shock to persons.

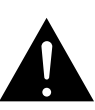

The exclamation point within an equilateral triangle is intended to alert the user to the presence of important operating and maintenance (servicing) instructions in the literature accompanying the appliance.

#### WARNING: TO REDUCE THE RISK OF FIRE OR ELECTRIC SHOCK, DO NOT EXPOSE THIS APPLIANCE TO RAIN OR MOISTURE.

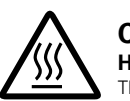

#### CAUTION: HOT SURFACE. DO NOT TOUCH.

The top surface over the internal heat sink may become hot when operating this product continuously.

Do not touch hot areas, especially around the "Hot surface mark" and the top panel.

## **IMPORTANT SAFETY** INSTRUCTIONS

- Read these instructions.
- 2. Keep these instructions.
- З. Heed all warnings.
- 4. Follow all instructions.
- 5. Do not use this apparatus near water.
- 6. Clean only with dry cloth.
- 7. Do not block any ventilation openings. Install in accordance with the manufacturer's instructions.
- 8. Do not install near any heat sources such as radiators, heat registers, stoves, or other apparatus (including amplifiers) that produce heat.
- 9. Do not defeat the safety purpose of the polarized or grounding-type plug. A polarized plug has two blades with one wider than the other. A grounding type plug has two blades and a third grounding prong. The wide blade or the third prong are provided for your safety. If the provided plug does not fit into vour outlet, consult an electrician for replacement of the obsolete outlet.
- 10. Protect the power cord from being walked on or pinched particularly at plugs, convenience receptacles, and the point where they exit from the apparatus.
- 11. Only use attachments/accessories specified by the manufacturer.
- 12. Use only with the cart, stand, tripod, bracket, or table specified by the manufacturer, or sold with the apparatus. When a cart is used, use caution when moving the cart/ apparatus combination to avoid injury from tip-over.
- 13. Unplug this apparatus during lightning storms or when unused for long periods of time.
- 14. Refer all servicing to gualified service personnel. Servicing is required when the apparatus has been damaged in any way, such as power-supply cord or plug is damaged, liquid has been spilled or objects have fallen into the apparatus, the apparatus has been exposed to rain or moisture, does not operate normally, or has been dropped.
- 15. Batteries shall not be exposed to excessive heat such as sunshine, fire or the like.

## CAUTION:

To completely disconnect this product from the mains, disconnect the plug from the wall socket outlet.

The mains plug is used to completely interrupt the power supply to the unit and must be within easy access by the user.

## FCC INFORMATION (For US customers)

#### 1. PRODUCT

This product complies with Part 15 of the FCC Rules. Operation is subject to the following two conditions: (1) this product may not cause harmful interference, and (2) this product must accept any interference received, including interference that may cause undesired operation.

#### 2. IMPORTANT NOTICE: DO NOT MODIFY THIS PRODUCT

This product, when installed as indicated in the instructions contained in this manual, meets FCC requirements. Modification not expressly approved by marantz may void your authority, granted by the FCC, to use the product.

#### 3. NOTE

This product has been tested and found to comply with the limits for a Class B digital device, pursuant to Part 15 of the FCC Rules. These limits are designed to provide reasonable protection against harmful interference in a residential installation.

This product generates, uses and can radiate radio frequency energy and, if not installed and used in accordance with the instructions, may cause harmful interference to radio communications. However, there is no guarantee that interference will not occur in a particular installation. If this product does cause harmful interference to radio or television reception, which can be determined by turning the product OFF and ON, the user is encouraged to try to correct the interference by one or more of the following measures:

- Reorient or relocate the receiving antenna.
- Increase the separation between the equipment and receiver.
- Connect the product into an outlet on a circuit different from that to which the receiver is connected.
- Consult the local retailer authorized to distribute this type of product or an experienced radio/TV technician for help.

#### For Canadian customers:

This Class B digital apparatus complies with Canadian ICES-003.

surface mark

Hot

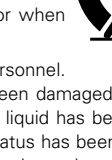

## □ NOTES ON USE

### WARNINGS

- Avoid high temperatures.
- Allow for sufficient heat dispersion when installed in a rack.
- Handle the power cord carefully. Hold the plug when unplugging the cord.
- Keep the unit free from moisture, water, and dust.
- Unplug the power cord when not using the unit for long periods of time.
- Do not obstruct the ventilation holes.
- Do not let foreign objects into the unit.
- Do not let insecticides, benzene, and thinner come in contact with the unit.
- Never disassemble or modify the unit in any way.
- Ventilation should not be impeded by covering the ventilation openings with items, such as newspapers, tablecloths or curtains.
- Naked flame sources such as lighted candles should not be placed on the unit.
- Observe and follow local regulations regarding battery disposal.
- Do not expose the unit to dripping or splashing fluids.
- Do not place objects filled with liquids, such as vases, on the unit.
- Do not handle the mains cord with wet hands.
- When the switch is in the OFF (STANDBY) position, the equipment is not completely switched off from MAINS.
- The equipment shall be installed near the power supply so that the power supply is easily accessible.

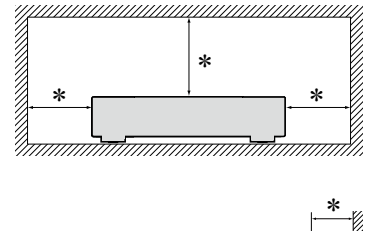

□ CAUTIONS ON INSTALLATION

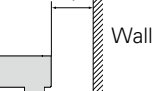

- \* For proper heat dispersal, do not install this unit in a confined space, such as a bookcase or similar enclosure.
  - More than 12 in. (0.3 m) is recommended.
  - Do not place any other equipment on this unit.

## **Getting started**

Thank you for purchasing this marantz product. To ensure proper operation, please read this owner's manual carefully before using the product. After reading them, be sure to keep them for future reference.

## Contents

| Getting started <u>1</u>      |
|-------------------------------|
| Accessories ·····2            |
| Features2                     |
| Cautions on handling <u>3</u> |

### Basic version

| Connections                                             |
|---------------------------------------------------------|
| Important information <u>5</u>                          |
| Connecting an HDMI-compatible device <u>7</u>           |
| Connecting an HDMI-incompatible device <u>12</u>        |
| Connecting the power cord <u>20</u>                     |
| Settings                                                |
| Set up speakers (Audyssey <sup>®</sup> Setup) <u>21</u> |
| Playback (Basic operation) <u>28</u>                    |
| Important information                                   |
| Playing a Blu-ray Disc player/DVD player                |
| Playing a CD player                                     |
| Listening to FM/AM broadcasts                           |
| Selecting a listening mode (Sound Mode)                 |
| Selecting a listening mode                              |
|                                                         |

#### Advanced version

| Installation/connection of speakers (Advanced) | ····· <u>43</u> |
|------------------------------------------------|-----------------|
| Speaker installation                           | ····· <u>43</u> |
| Speaker connection                             | <u>44</u>       |
| Connections (Advanced connection)              | <u>48</u>       |
| Connecting the REMOTE CONTROL connectors       | <u>48</u>       |
| Playback (Advanced operation)                  | <u>49</u>       |
| HDMI control function                          | <u>49</u>       |
| Sleep timer function                           | ····· <u>50</u> |
| Dual backup memory function                    | ····· <u>51</u> |
| Panel lock function                            | ····· <u>51</u> |
| Remote lock function                           | ····· <u>52</u> |
| Various memory functions                       | ····· <u>53</u> |
| How to make detailed settings                  | ····· <u>54</u> |
| Menu map                                       | ····· <u>54</u> |
| Examples of menu screen displays               | ····· <u>55</u> |
| Examples of menu and front display             | ····· <u>56</u> |
| Inputting characters                           | ····· <u>57</u> |
| Audio                                          | ····· <u>58</u> |
| Video                                          | ····· <u>64</u> |
| Inputs                                         | ····· <u>67</u> |
| Speakers                                       | ····· <u>71</u> |
| General                                        | ····· <u>75</u> |

#### Informations

..<u>42</u>

| Part names and functions                              | <u>79</u>        |
|-------------------------------------------------------|------------------|
| Front panel                                           | ······ <u>79</u> |
| Display                                               | <u>80</u>        |
| Rear panel·····                                       | <u>81</u>        |
| Remote control unit                                   |                  |
| Other information                                     | <u>84</u>        |
| Trademark information                                 | <u>84</u>        |
| Surround                                              | <u>85</u>        |
| Relationship between video signals and monitor output | <u>88</u>        |
| Explanation of terms                                  | <u>89</u>        |
| Troubleshooting                                       | <u>91</u>        |
| Resetting the microprocessor                          | <u>93</u>        |
| Specifications                                        | <u>94</u>        |

## Accessories

#### Check that the following parts are supplied with the product.

| ① Getting Started               | , |
|---------------------------------|---|
| 2 CD-ROM (Owner's manual)       | 1 |
| 3 Safety Instructions           | 1 |
| ④ Warranty card (for USA)       | 1 |
| (5) Warranty card (for CANADA)  | 1 |
| 6 Power cord                    |   |
| ⑦ Remote control unit (RC018SR) | 1 |
| 8 R03/AAA batteries             | 2 |
| (9) Setup microphone (ACM1HB)   |   |
| 10 FM indoor antenna            | 1 |
| 1 AM loop antenna               | 1 |
|                                 |   |

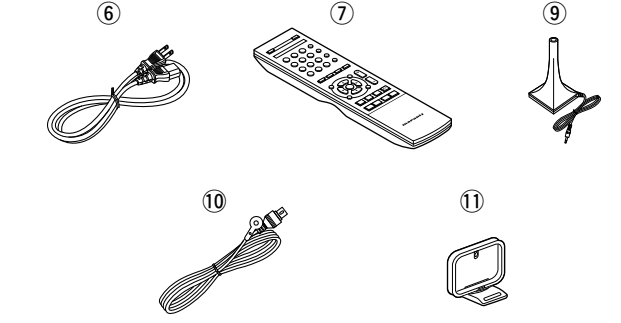

## Features

# With a discrete-circuit configuration, the power amplifier provides identical quality for all 5 channels (50 W x 5ch, 8 $\Omega$ )

The unit is equipped with a power amplifier that reproduces highfidelity sound in sound mode with equal quality and power for all channels, true to the original sound.

The power amplifier circuit adopts a discrete-circuit configuration that achieves high-quality surround sound reproduction.

## "Setup Assistant", providing easy-to-follow setup instructions

First select the language when prompted. Then simply follow the instructions displayed on the TV screen to set up the speakers, etc.

#### Easy to use, Graphical User Interface

This unit is equipped with an easy to see "Graphical User Interface" that uses menu displays and levels. The use of level displays increases operability of the this unit.

## HDMI connectors enable connection to various digital AV devices (input: 6, output: 1)

The unit is equipped with 6 HDMI input connectors for connecting devices with HDMI connectors, such as a Blu-ray Disc player, game machine, etc.

### Supports HDMI (3D, ARC, Deep Color, "x.v.Color", Auto Lip Sync) and HDMI control function (() page 7)

This unit can output 3D video signals input from a Blu-ray Disc player to a TV that supports a 3D system. This unit also supports the ARC (Audio Return Channel) function, which reproduces TV sound with this unit via an HDMI cable used for connecting the unit and a TV\*.

\* The TV should support the ARC function.

### M-XPort (marantz-eXtension Port) ( <a>page 19</a>)

This unit is equipped with the M-XPort, a marantz original innovation that provides outstanding expandability. You can connect the Wireless Receiver RX101 (sold separately) to this port.

## **Cautions on handling**

#### • Before turning the power on

Check once again that all connections are correct and that there are no problems with the connection cables.

• Power is supplied to some of the circuitry even when the unit is set to the standby mode. When going on vacation or leaving home for long periods of time, be sure to unplug the power cord from the power outlet.

#### About condensation

If there is a major difference in temperature between the inside of the unit and the surroundings, condensation (dew) may form on the operating parts inside the unit, causing the unit not to operate properly.

If this happens, let the unit sit for an hour or two with the power turned off and wait until there is little difference in temperature before using the unit.

#### • Cautions on using mobile phones

Using a mobile phone near this unit may result in noise. If that occurs, move the mobile phone away from this unit when it is in use.

#### • Moving the unit

Turn off the power and unplug the power cord from the power outlet. Next, disconnect the connection cables to other system units before moving the unit.

#### • About care

• Wipe the cabinet and control panel clean with a soft cloth.

- Follow the instructions when using a chemical cleaner.
- Benzene, paint thinner or other organic solvents as well as insecticide may cause material changes and discoloration if brought into contact with the unit, and should therefore not be used.

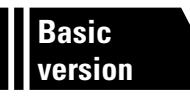

## **Basic version**

Here, we explain the connections and basic operation methods for this unit.

- Connections 1007 page 5
- Settings 100 page 21
- Playback (Basic operation) 28 page 28
- Selecting a listening mode (Sound Mode) 27 page 38

## Connections

## **Important information**

#### Make connections before using this unit.

To create a home theater that can play back higher quality video and audio by fully utilizing the capabilities of this unit and your video devices, connect this unit to each of your video devices with HDMI cables.

## **HDMI**-compatible device

If your video device does not support HDMI connections, use the following connection.

## **HDMI**-incompatible device

This unit can change the source that is assigned to the DIGITAL AUDIO IN connectors. You can change the source for connectors listed in Input connector setting within pages that describe connections for devices.

For details on assigning a source to connectors, see "Changing the source assigned to connectors" (<u>page 12</u>). For the setting method, see "Digital Assign" (<u>page 68</u>).

## NOTE

- The menu screen is only displayed on TV connected to this unit via HDMI. If your TV is connected to this unit via other video output connectors, perform menu operations while seeing the display on this unit.
- Do not plug in the power cord until all connections have been completed. However, when the "Setup Assistant" is running, follow the instructions in the "Setup Assistant" ( page 7) screen for making connections. (During "Setup Assistant" operation, the input/output connectors do not conduct current.)
- When running the "Setup Assistant" ( page 7), turn off the power supply of connected devices.
- When making connections, also refer to the operating instructions of the other devices being connected.
- Be sure to connect the left and right channels properly (left with left, right with right).
- Do not bundle power cords together with connection cables. Doing so can result in noise.

#### □ HDMI-compatible device

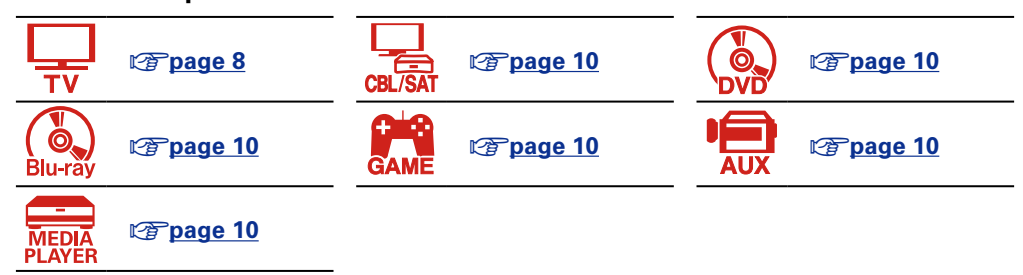

#### **HDMI-incompatible device**

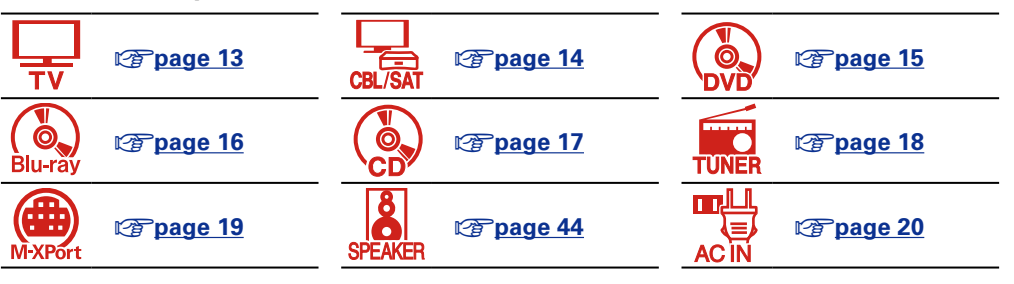

## Relationship between video signals and monitor output

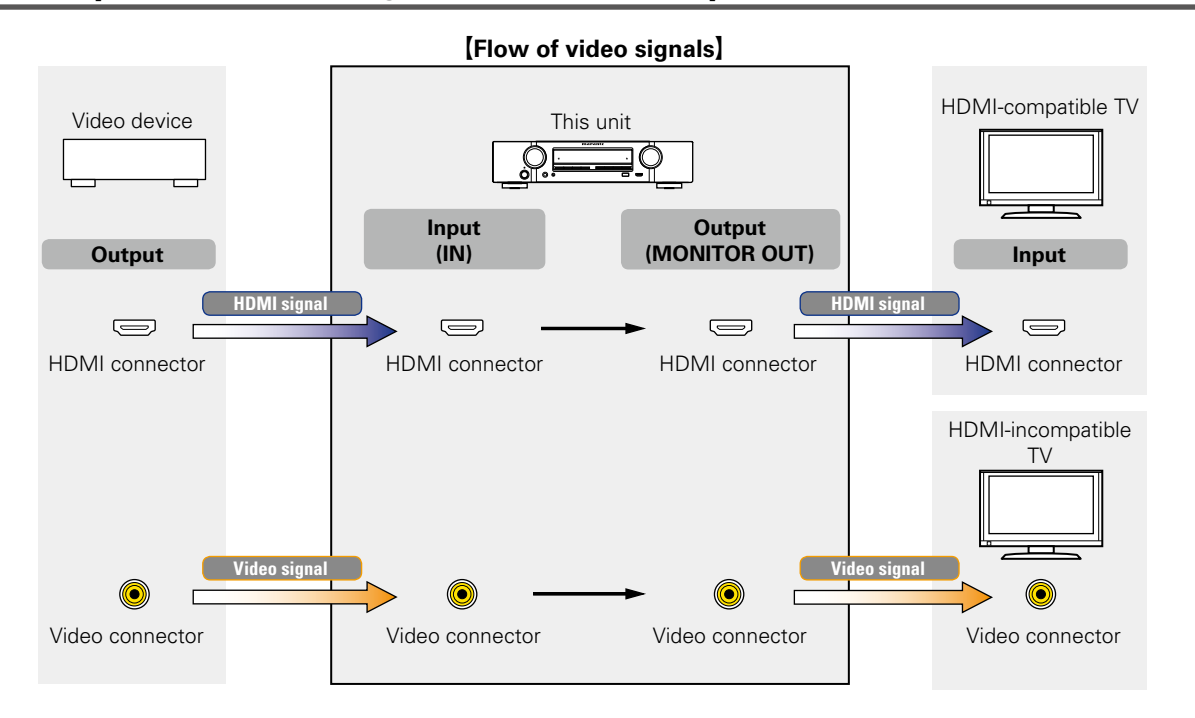

## 

Resolutions of HDMI-compatible TVs can be checked at "Monitor" ( $\boxed{27 \text{ page } 77}$ ).

### NOTE

- The menu screen is only displayed on TV connected to this unit via HDMI. If your TV is connected to this unit via other video output connectors, perform menu operations while seeing the display on this unit.
- HDMI signals are digital. HDMI signals cannot be converted into analog signals (127 page 88).
- Analog signals cannot be converted into HDMI signals (T page 88).

## **Connecting an HDMI-compatible device**

You can connect up to seven HDMI-compatible devices (6-inputs/1-output) to the unit.

If the device connected to this unit is equipped with an HDMI connector, it is recommended to use HDMI connections. Connections with an HDMI cable offer the following benefits that can not be achieved with other connection methods.

#### • High quality playback by transmitting audio and video via digital signals

HDMI connections can transmit high definition video and high quality audio formats adopted by Bluray disc players (Dolby Digital Plus, Dolby TrueHD, dts-HD, dts-HD Master Audio).

HDMI connections also convey information required for playback between devices. The information is used for copyright protection and TV resolution recognition, the ARC function, the HDMI control function, etc.

• Transmission of audio and video signals with a single HDMI cable

Previous connections require multiple audio and video cables, but HDMI connections require only a single HDMI cable to transmit audio and video signals. This allows wires in a home theater system, which tend to be complicated, to be more organized.

• Mutual control through the HDMI control function (12 page 49)

This unit and the HDMI device connected via HDMI can be linked to perform operations such as power control, volume control, and input source switching.

• Other video and audio functions, such as 3D video playback, Content Type, the ARC function, are supported (page 11).

## ø

- There is more than one version of HDMI standard. The supported functions and the performance vary according to the version. This unit complies with the HDMI standard, supporting the ARC and 3D playback functions. To enjoy these functions, the HDMI device connected to this unit also needs to use the same version of the standard. For the version of the HDMI standard on the device connected to this unit, see the device's manual.
- Some TVs do not support audio input via HDMI connections. For details, see your TV's manual.

Before connecting this unit to TV via HDMI connections (mpage 8)

- □ Connecting this unit to a TV via HDMI connections (☞ page 9)
- Connecting this unit to video devices via HDMI connections (
  <a href="https://www.selfattion.org">mode to video devices via HDMI connections</a> (
  <a href="https://www.selfattion.org">mode to video devices via HDMI connections</a> (
  <a href="https://www.selfattion.org">mode to video devices via HDMI connections</a> (
  <a href="https://www.selfattion.org">mode to video devices via HDMI connections</a> (
  <a href="https://www.selfattion.org">mode to video devices via HDMI connections</a> (
  <a href="https://www.selfattion.org">mode to video devices via HDMI connections</a> (
  <a href="https://www.selfattion.org">mode to video devices via HDMI connections</a> (
  <a href="https://www.selfattion.org">mode to video devices via HDMI connections</a> (
  <a href="https://www.selfattion.org">mode to video devices via HDMI connections</a> (
  <a href="https://www.selfattion.org">mode to video devices via HDMI connections</a> (
  <a href="https://www.selfattion.org">mode to video devices via HDMI connections</a> (
  <a href="https://www.selfattion.org">mode to video devices via HDMI connections</a> (
  <a href="https://www.selfattion.org">mode to video devices video devices video device

### □ HDMI function (☞ page 11)

Settings related to HDMI connections (page 11)

## Before connecting this unit to TV via HDMI connections

There are 2 methods to connect HDMI-compatible TV to this unit. Use the connection method that suits your TV.

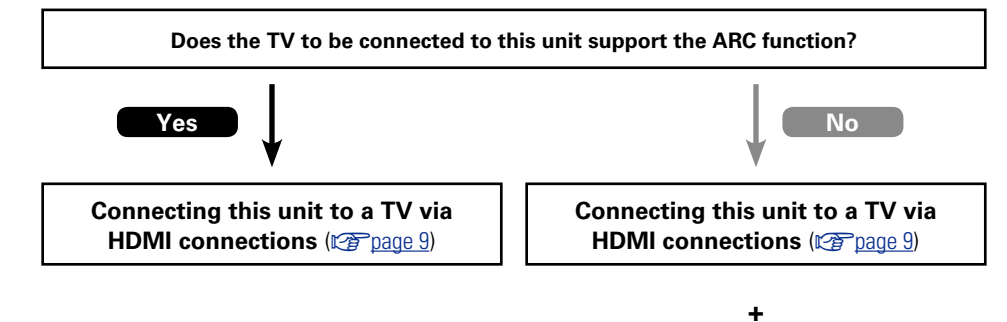

#### Connecting a TV (page 13)

For audio connections, use a method other than HDMI connections.

## □ About ARC (Audio Return Channel) function

This function plays TV audio on this unit by sending the TV audio signal to this unit via HDMI cable. If a TV without the ARC function is connected via HDMI connections, video signals of the playback device connected to this unit are transmitted to the TV, but this unit can not play back the audio from the TV. If you want to enjoy surround audio for TV program, a separate audio cable connection is required.

In contrast, if a TV with the ARC function is connected via HDMI connections, no audio cable connection is required. Audio signals from the TV can be input to this unit through the HDMI cable between this unit and the TV. This function allows you to enjoy surround playback on this unit for the TV.

## ø

When the ARC function is used, connect a device with a "Standard HDMI cable with Ethernet" or "High Speed HDMI cable with Ethernet" for HDMI.

Refer to the owner's manual for your TV for details about TV connection and settings.

#### [Connection to a TV with the ARC function]

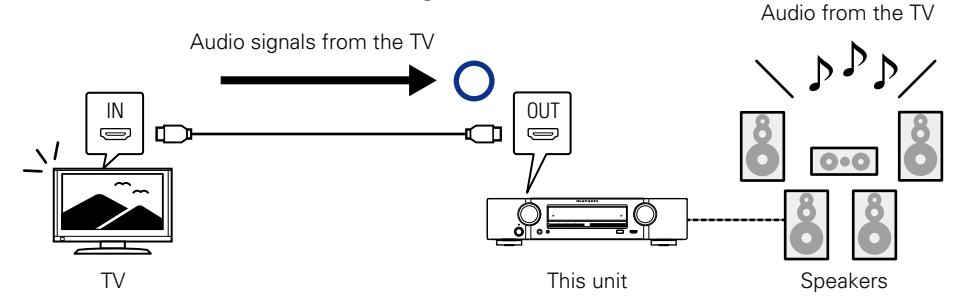

#### [Connection to a TV without the ARC function]

Audio signals from the TV

## Connecting this unit to a TV via HDMI connections

## **Cables used for connections**

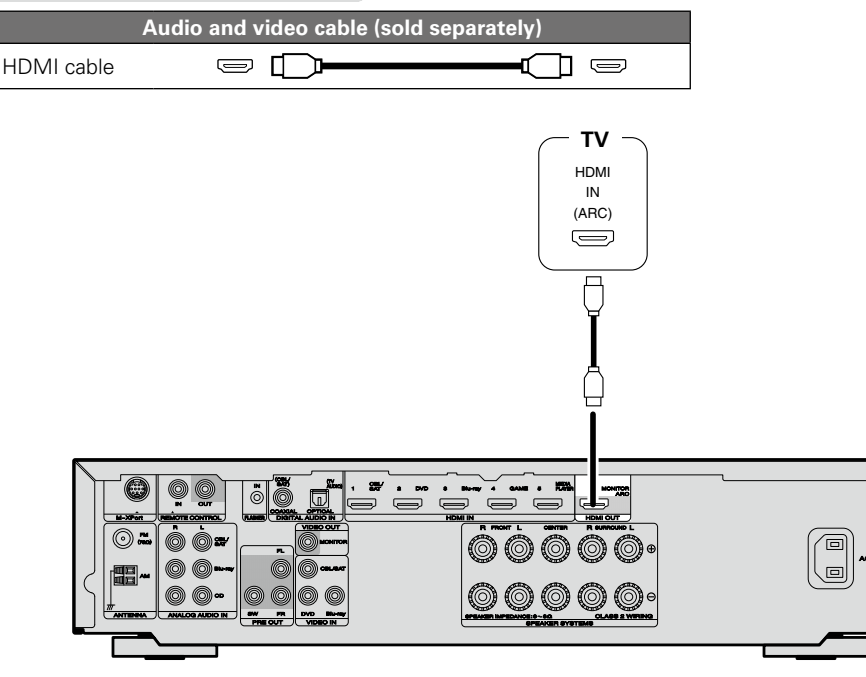

## 

- Video signals are not output if the input video signals do not match the monitor's resolution. In this case, switch the Blu-ray Disc/DVD player's resolution to a resolution with which the monitor is compatible.
- When this unit and monitor are connected with an HDMI cable, if the monitor is not compatible with HDMI audio signal playback, only the video signals are output to the monitor. Make audio connections ((@page 13 "Connecting a TV").

## NOTE

- The audio signal from the HDMI output connector (sampling frequency, number of channels, etc.) may be limited by the HDMI audio specifications of the connected device regarding permissible inputs.
- When connecting a TV that does not support the ARC function, an audio cable connection is required in addition to the HDMI cable. In this case, refer to "Connecting a TV" (page 13) for the connection method.

For the ARC function, see "About ARC (Audio Return Channel) function" (
page 8).

## Connecting to a device equipped with a DVI-D connector

The DVI-D (Digital Visual Interface) method is also used for video transmission via digital signals. This is developed mainly for computers, and some AV devices such as projectors are equipped with this interface. To output HDMI video signals to a DVI-D video input compatible device, use an HDMI/DVI conversion cable, which converts HDMI video signals to DVI signals.

The DVI-D connector can transmit high quality digital signals, but the copy guard and other issues may hinder normal operations for some device combinations.

## NOTE

- No sound is output when connected to a device equipped with a DVI-D connector. Make audio connections as described in "Connecting a TV" (Cpr page 13).
- Signals cannot be output to DVI-D devices that do not support HDCP.
- Depending on the combination of devices, the video signals may not be output.

## Connecting this unit to video devices via HDMI connections

## **Cables used for connections**

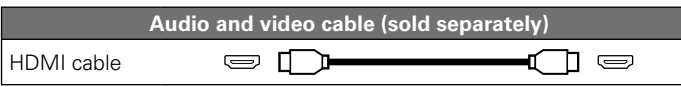

• This interface allows transfer of digital video signals and digital audio signals over a single HDMI cable.

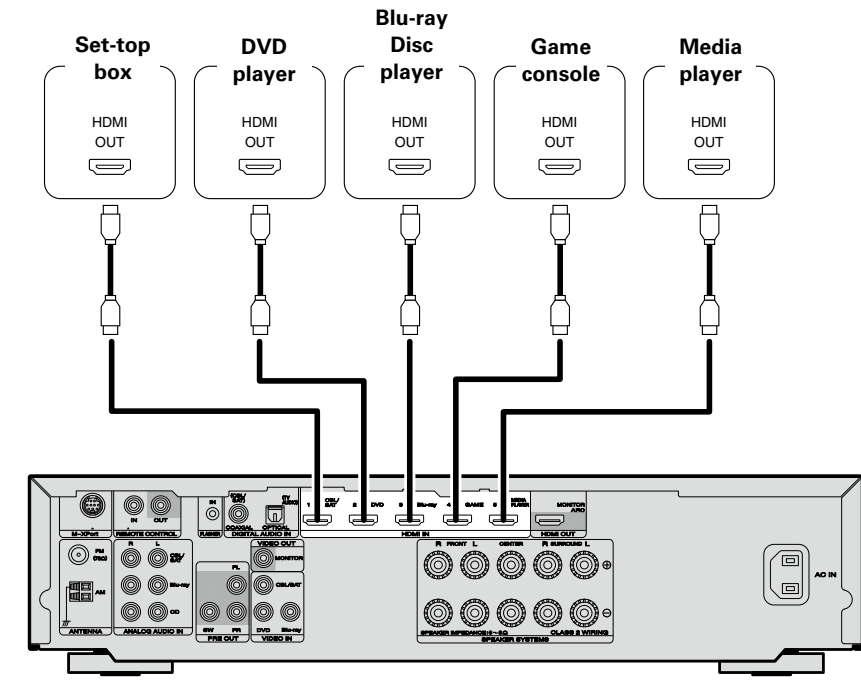

[Rear panel]

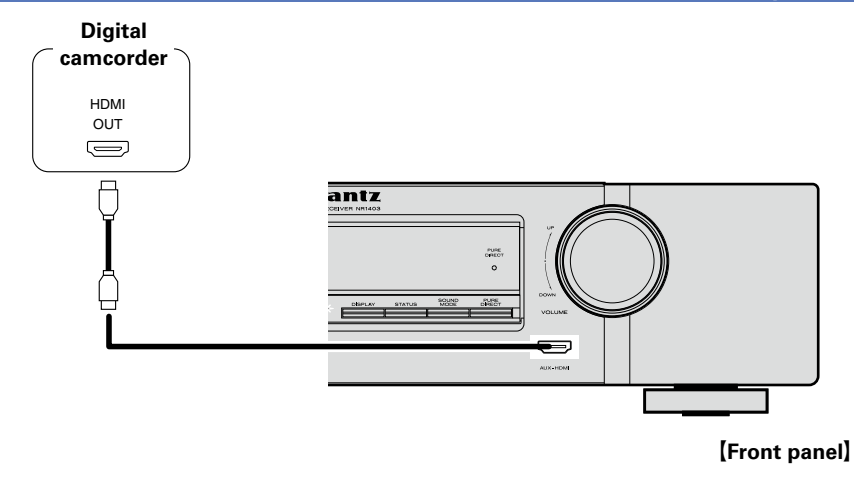

## 

- When this unit is connected to other devices with HDMI cables, connect this unit and TV also with an HDMI cable.
- When connecting a device that supports Deep Color, please use a "High Speed HDMI cable" or "High Speed HDMI cable with Ethernet".
- Video signals are not output if the input video signals do not match the monitor's resolution. In this case, switch the Blu-ray Disc/DVD player's resolution to a resolution with which the monitor is compatible.

## **HDMI** function

This unit supports the following HDMI functions:

## □ About 3D function

This unit supports input and output of 3D (3 dimensional) video signals of HDMI.

To play back 3D video, you need a TV and player that provide support for the HDMI 3D function and a pair of 3D glasses.

## NOTE

- When playing back 3D video, refer to the instructions provided in the manual of your playback device together with this manual.
- When playing back 3D video content, the menu screen or status display screen can be superimposed over the image. However, the menu screen or status display screen cannot be superimposed over certain 3D video content.
- If 3D video with no 3D information is input, the menu screen and status display on this unit are displayed over the playback video.
- If 2D video is converted to 3D video on the television, the menu screen and status display on this unit are not displayed correctly. To view the menu screen and status display on this unit correctly, turn the television setting that converts 2D video to 3D video off.

## □ HDMI control function (2 page 49)

This function allows you to operate external devices from the unit and operate the unit from external devices.

## NOTE

- The HDMI control function may not work depending on the device it is connected to and its settings.
- You cannot operate a TV or Blu-ray Disc player/DVD player that is not compatible with the HDMI control function.

## □ About Content Type

This function was added with the HDMI standard. It automatically makes settings suitable for the videooutput type (content information).

## 🖵 Deep Color (🖙 <u>page 89</u>)

When a device supporting Deep Color is connected, use a cable compatible with "High Speed HDMI cable" or "High Speed HDMI cable with Ethernet".

## □ Auto Lip Sync (2 page 65, 89)

□ "x.v.Color", sYCC601 color, Adobe RGB color, Adobe YCC601 color (© page 89, 90)

## **High definition digital audio format**

## □ ARC (Audio Return Channel) (mpage 8)

#### Copyright protection system

In order to play back digital video and audio such as BD-Video or DVD-Video via HDMI connection, both this unit and TV or the player need to support the copyright protection system known as HDCP (Highbandwidth Digital Content Protection System). HDCP is copyright protection technology comprised of data encryption and authentication of the connected AV devices. This unit supports HDCP.

• If a device that does not support HDCP is connected, video and audio are not output correctly. Read the owner's manual of your television or player for more information.

## **Settings related to HDMI connections**

Set as necessary. For details, see the respective reference pages.

## □ HDMI Setup (☞ page 65)

- Make settings for HDMI video/audio output.
- Auto Lip Sync
  HDMI Audio Out
- HDMI Control
  Standby Source
- P.Off Control

NOTE

The audio signal input from the HDMI input connector can be output as an output signal from the HDMI output connector by setting the HDMI audio output destination to TV.

Audio signals input via the Analog/Coaxial/Optical input connectors cannot be output from the HDMI MONITOR output connector.

## **Connecting an HDMI-incompatible device**

This section describes connections when your device does not support  $\mathsf{HDMI}$  connections.

## **Connection methods for various devices**

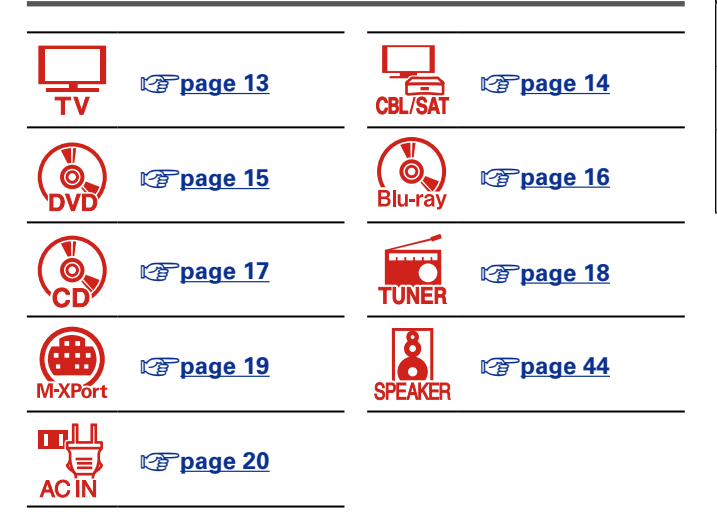

## Cables used for connections

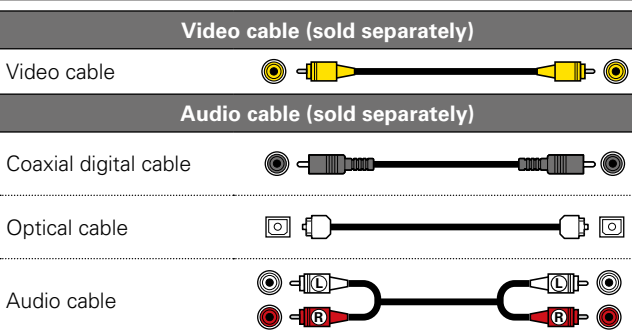

# Changing the source assigned to connectors

This unit can change the source that is assigned to the DIGITAL AUDIO IN connectors.

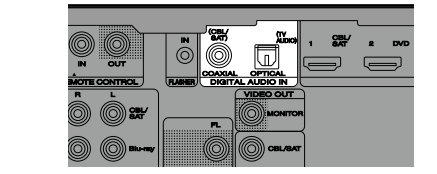

Here, a connection to the DVD player is taken as an example for explanation. The rear panel video input and digital audio input connectors do not have the input connector indication for DVD players (DVD). You can assign DVD players to these connectors to use them for DVD players. Select "DVD" when switching functions on this unit to play back the source connected to these connectors.

□ How to change the source assigned to connectors ( 27 page 68)

## **Connecting a TV**

- This section describes how to connect when your TV does not support HDMI connections. For instructions on HDMI connections, see "Connecting an HDMI-compatible device" (Transport Page 7).
- If the TV connected to this unit is equipped with an HDMI connector that supports ARC, digital audio signals from TV can be transmitted to this unit (page 8 "About ARC (Audio Return Channel) function"). The ARC function allows you to enjoy on this unit the audio from TV programs and HDMI devices directly connected to TV, without having to make a separate audio connection. For the ARC function, also see your TV's manual.
- To listen to TV audio through this device, use the optical digital connection.

## ø

For video connections, see "Relationship between video signals and monitor output" (127 page 88).

#### Audio connection

The following methods are available for connecting to this unit. Use either of the methods to make a connection.

The numbers prefixed with connectors indicate the recommendation order. The smaller the number is, the higher playback quality is achieved.

#### 1 DIGITAL AUDIO OPTICAL connector DIGITAL AUDIO COAXIAL connector \*

When a multichannel audio (digital bit stream audio) is input, this unit decodes the audio to play back surround sound.

\* When making this type of connection, you must change the settings on this unit.

(C Input connector setting)

#### □ Video connection

The following methods are available for connecting to this unit.

The numbers prefixed with connectors indicate the recommendation order. The smaller the number is, the higher playback quality is achieved.

### **1** VIDEO OUT (MONITOR) connector

This makes an analog video connection.

#### Input connector setting

When making the following connection, you must change the input connector settings.

#### **1** DIGITAL AUDIO COAXIAL connector

Change the default "CBL/SAT" to "TV AUDIO".

For how to change, see "Digital Assign" (mp page 68).

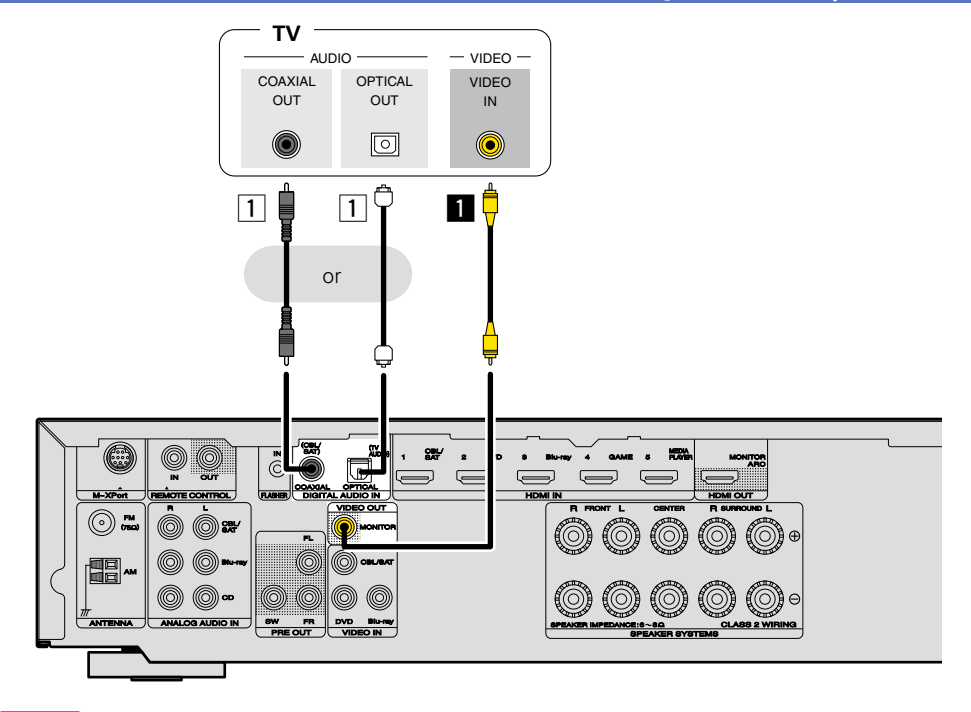

### NOTE

The menu screen is only displayed on TV connected to this unit via HDMI. If your TV is connected to this unit via other video output connectors, perform menu operations while seeing the display on this unit.

## Connecting a set-top box (Satellite tuner/cable TV)

This section describes how to connect when your satellite tuner or cable TV does not support HDMI connections.

For instructions on HDMI connections, see "Connecting an HDMI-compatible device" (12 page 7).

## $\Box$ Audio connection

The following methods are available for connecting to this unit. Use either of the methods to make a connection.

The numbers prefixed with connectors indicate the recommendation order. The smaller the number is, the higher playback quality is achieved.

## 1 DIGITAL AUDIO OPTICAL connector

#### **DIGITAL AUDIO COAXIAL connector \***

When a multichannel audio (digital bit stream audio) is input, this unit decodes the audio to play back surround sound.

- \* When making this type of connection, you must change the settings on this unit.
  - (C Input connector setting)

#### **2** ANALOG AUDIO IN (CBL/SAT) connector

This makes an analog audio connection. This type of connection converts digital audio to analog audio, so the output audio may be degraded compared to connections **1**.

### □ Video connection

The following methods are available for connecting to this unit.

The numbers prefixed with connectors indicate the recommendation order. The smaller the number is, the higher playback quality is achieved.

## **VIDEO IN (CBL/SAT) connector**

This makes an analog video connection.

#### Input connector setting

When making the following connection, you must change the input connector settings.

#### **1** DIGITAL AUDIO OPTICAL connector

Change the default "TV AUDIO" to "CBL/SAT".

For how to change, see "Digital Assign" (mpage 68).

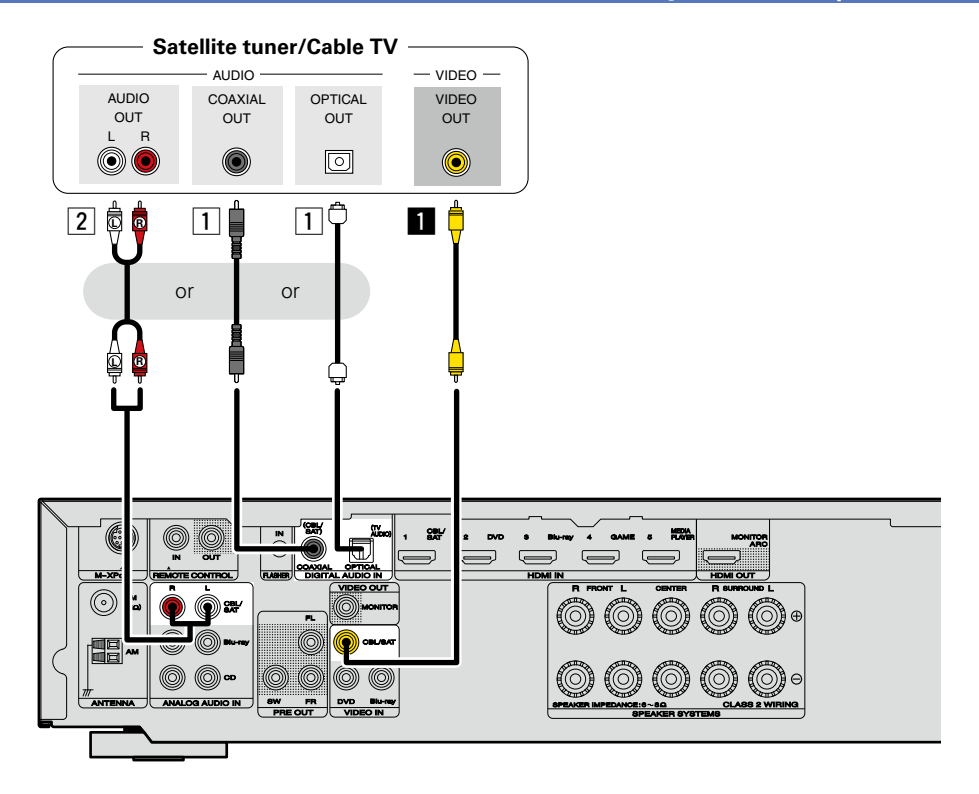

## **Connecting a DVD player**

### **Audio connection**

The following methods are available for connecting to this unit. Use either of the methods to make a connection.

The numbers prefixed with connectors indicate the recommendation order. The smaller the number is, the higher playback quality is achieved.

#### 1 DIGITAL AUDIO COAXIAL connector DIGITAL AUDIO OPTICAL connector

When a multichannel audio (digital bit stream audio) is input, this unit decodes the audio to play back surround sound.

When making this type of connection, you must change the settings on this unit.

(CF Input connector setting)

## □ Video connection

The following methods are available for connecting to this unit.

The numbers prefixed with connectors indicate the recommendation order. The smaller the number is, the higher playback quality is achieved.

### **1** VIDEO IN (DVD) connector

This makes an analog video connection.

#### Input connector setting

When making the following connection, you must change the input connector settings.

#### **1** DIGITAL AUDIO COAXIAL connector

Change the default "CBL/SAT" to "DVD".

#### DIGITAL AUDIO OPTICAL connector

Change the default "TV AUDIO" to "DVD".

For how to change, see "Digital Assign" (mpage 68).

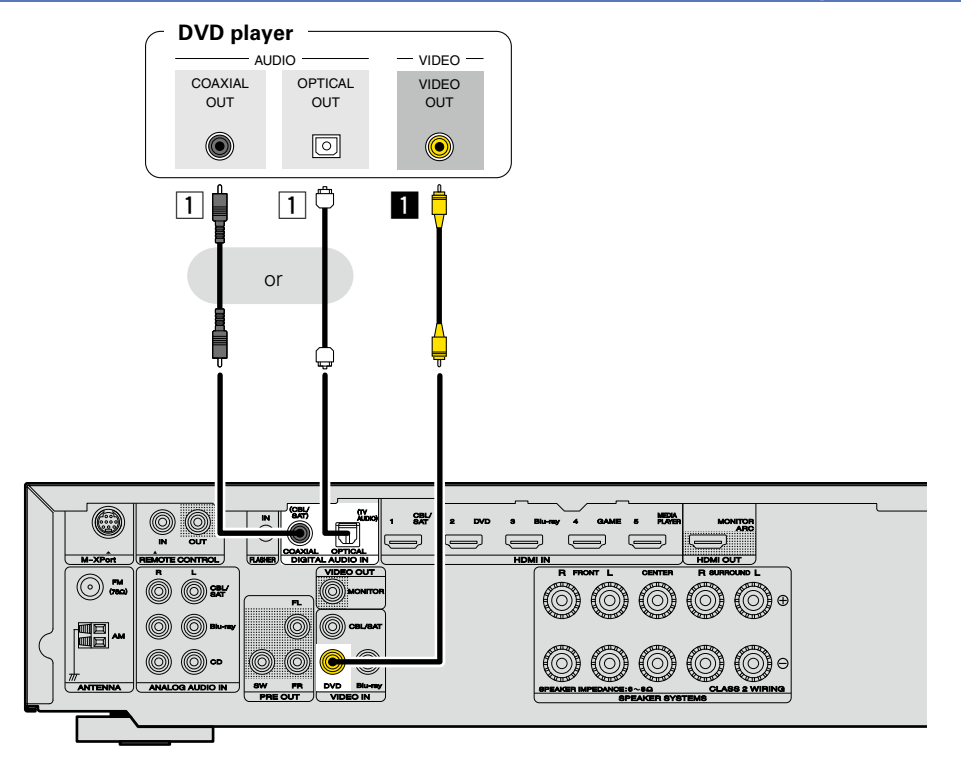

## **Connecting a Blu-ray Disc player**

This section describes how to connect when your Blu-ray disc player does not support HDMI connections. For instructions on HDMI connections, see "Connecting an HDMI-compatible device" (127 page 7).

### **Audio connection**

The following methods are available for connecting to this unit. Use either of the methods to make a connection.

The numbers prefixed with connectors indicate the recommendation order. The smaller the number is, the higher playback quality is achieved.

#### 1 DIGITAL AUDIO COAXIAL connector DIGITAL AUDIO OPTICAL connector

When a multichannel audio (digital bit stream audio) is input, this unit decodes the audio to play back surround sound. However, digital bit stream audio signals for HD audios from Blu-ray disc players (such as Dolby Digital Plus and dts-HD) can not be transmitted.

When making this type of connection, you must change the settings on this unit.

(C Input connector setting)

#### **2** ANALOG AUDIO IN (Blu-ray) connector

This makes an analog audio connection. This type of connection converts digital audio to analog audio, so the output audio may be degraded compared to connections 1.

#### □ Video connection

The following methods are available for connecting to this unit.

The numbers prefixed with connectors indicate the recommendation order. The smaller the number is, the higher playback quality is achieved.

### **VIDEO IN connector**

This makes an analog video connection.

#### Input connector setting

When making the following connection, you must change the input connector settings.

 DIGITAL AUDIO COAXIAL connector Change the default "CBL/SAT" to "Blu-ray". DIGITAL AUDIO OPTICAL connector

Change the default "TV AUDIO" to "Blu-ray".

For how to change, see "Digital Assign" (mp page 68).

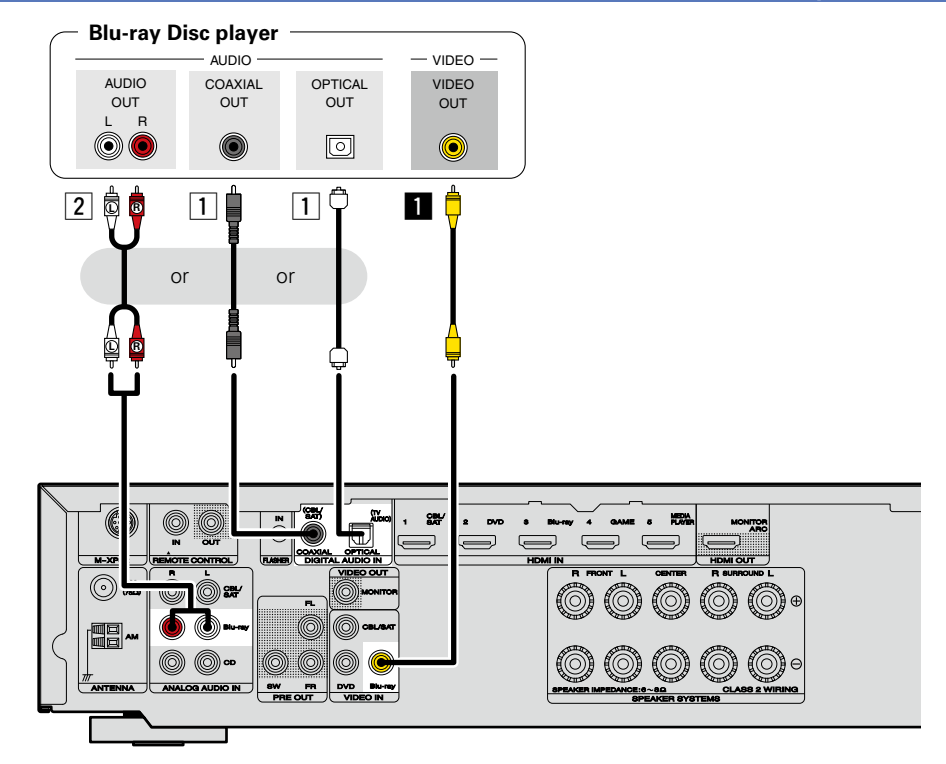

ø

When you want to play back HD Audio (Dolby TrueHD, DTS-HD, Dolby Digital Plus, DTS Express) and Multichannel PCM with this unit, use an HDMI connection (<u>page 7</u> "Connecting an HDMI-compatible device").

## **Connecting a CD player**

You can enjoy CD sound.

### □ Audio connection

The following methods are available for connecting to this unit. Use either of the methods to make a connection.

The numbers prefixed with connectors indicate the recommendation order. The smaller the number is, the higher playback quality is achieved.

#### 1 DIGITAL AUDIO COAXIAL connector DIGITAL AUDIO OPTICAL connector

When a multichannel audio (digital bit stream audio) is input, this unit decodes the audio to play back surround sound.

When making this type of connection, you must change the settings on this unit.

(
Input connector setting)

### **2** ANALOG AUDIO IN (CD) connector

This makes an analog audio connection. This type of connection converts digital audio to analog audio, so the output audio may be degraded compared to connections 1.

#### Input connector setting

When making the following connection, you must change the input connector settings.

#### **1** DIGITAL AUDIO COAXIAL connector

Change the default "CBL/SAT" to "CD". **DIGITAL AUDIO OPTICAL connector** 

Change the default "TV AUDIO" to "CD".

For how to change, see "Digital Assign" (2 page 68).

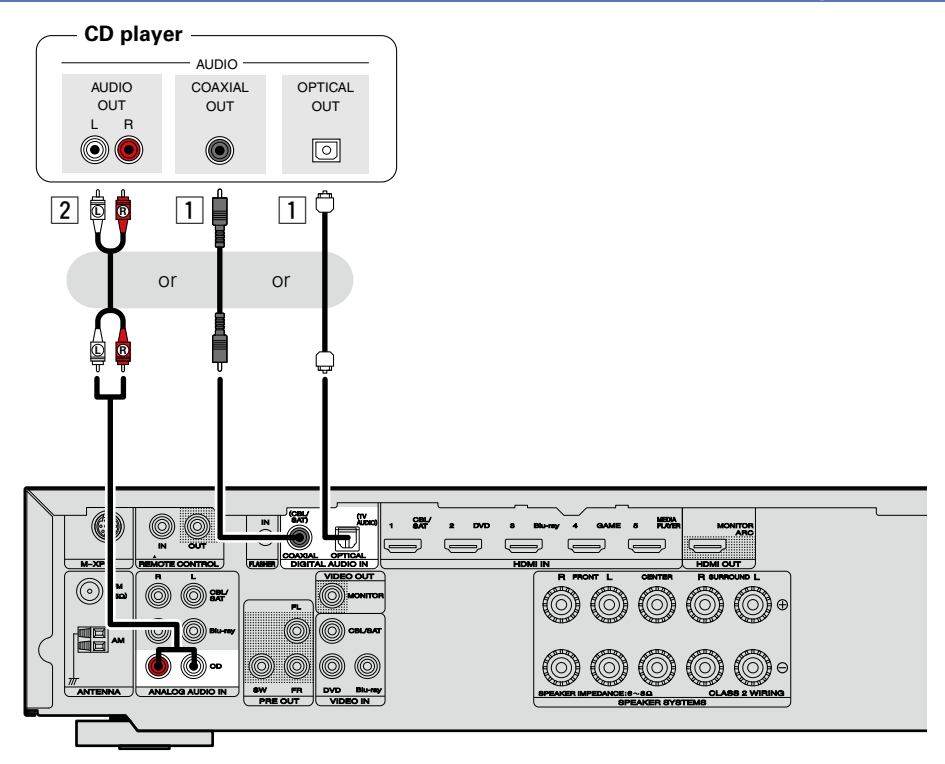

#### Connecting an HDMI-incompatible device

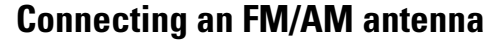

- Connect the FM antenna supplied with the unit to enjoy listening to radio broadcasts.
- After connecting the antenna and receiving a broadcast signal (<u>page 30</u> "Listening to FM/AM broadcasts"), fix the antenna with tape in a position where the noise level becomes minimal.

## □ AM loop antenna assembly

- **1** Put the stand section through the bottom of the loop antenna from the rear and bend it forward.
- **2** Insert the projecting part into the square hole in and the stand.

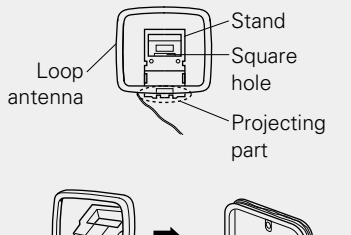

## Using the AM loop antenna Suspending on a wall

Suspend directly on a wall without assembling.

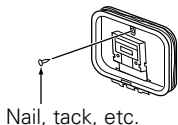

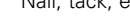

## NOTE

- Do not connect two FM antennas simultaneously.
- Even if an external AM antenna is used, do not disconnect the AM loop antenna.
- Make sure the AM loop antenna lead terminals do not touch metal parts of the panel.
- If the signal has noise interference, connect the ground terminal (GND) to reduce noise.
- If you are unable to receive a good broadcast signal, we recommend installing an outdoor antenna. For details, inquire at the retail store where you purchased the unit.

**Standing alone** 

Use the procedure shown above to assemble.

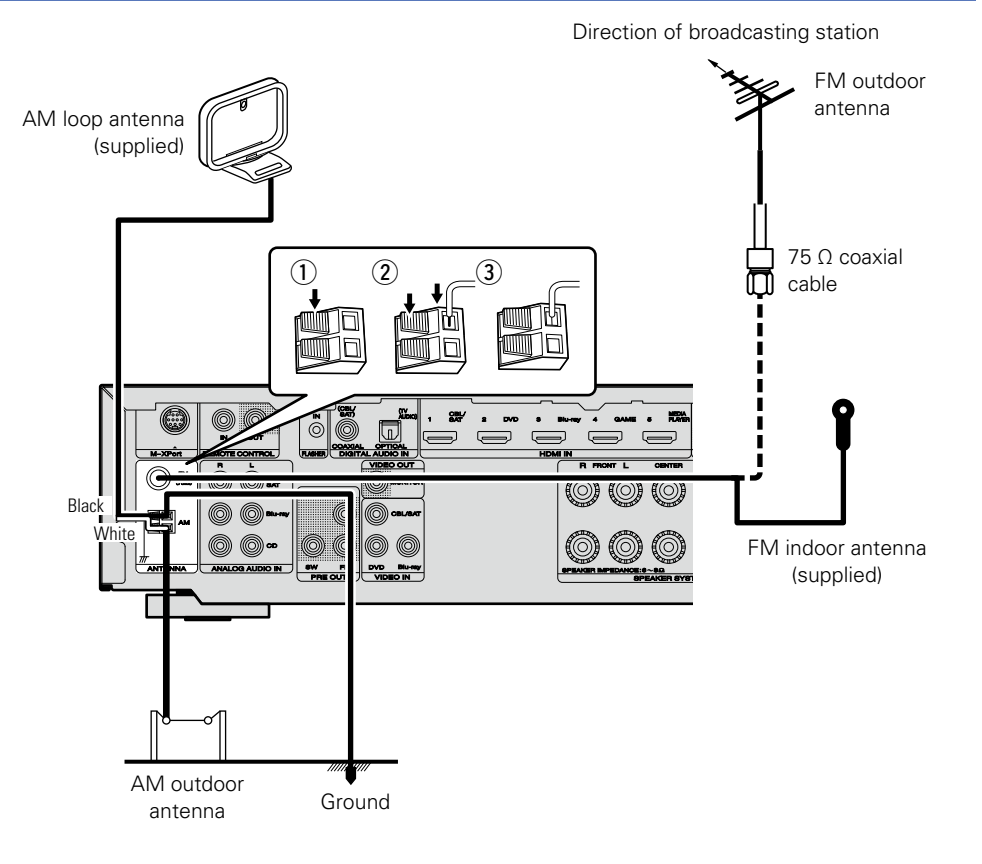

## **Connecting a wireless receiver (RX101)**

- You can connect a wireless receiver (RX101, sold separately) to play back music on your Bluetooth device with this unit.
- To do this, switch the input source to "M-XPort" (mpage 28 "Selecting the input source").
- This unit supports the A2DP standard of the Bluetooth profile.
- See also the manuals for your wireless receiver and Bluetooth device.

## 

- When connecting your Bluetooth device to the wireless receiver for the first time, paring is necessary. Once paring is completed, the communication between your Bluetooth device and the wireless receiver can be established just by connecting them. Paring is necessary for each Bluetooth device.
- You can also use the wireless receiver as an IR receiver. In this case, disable the remote control signal receiving function (127 page 52 "Remote lock function").

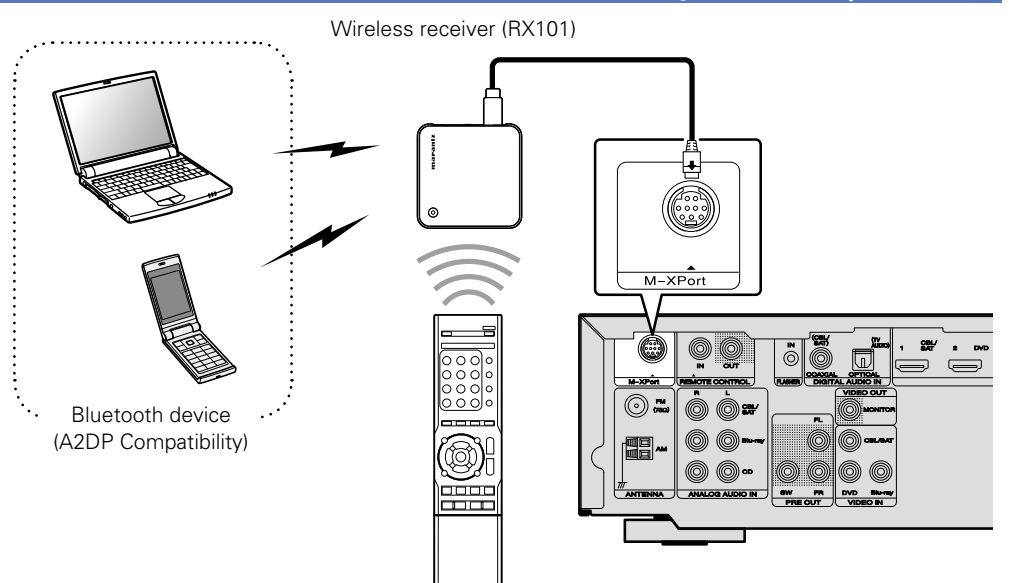

Remote control unit

## Connecting the power cord

After completing all the connections, insert the power plug into the power outlet.

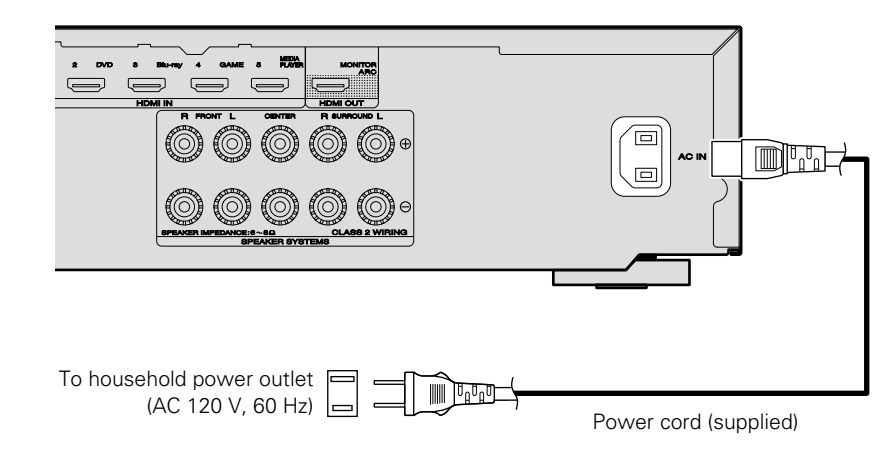

#### NOTE

#### • Do not plug in the power cord until all connections have been completed.

• Do not bundle power cords together with connection cables. Doing so can result in humming or noise.

## **Settings**

Here, we explain "Audyssey<sup>®</sup> Setup", which allows you to automatically make the optimal settings for your speakers.

## □ Speaker connection (☞ page 44)

Set up speakers (Audyssey<sup>®</sup> Setup) (<u>page 21</u>)

## Playback (Basic operation) (Playback (Basic operation)

Selecting a listening mode (Sound Mode) (page 38)

Playback (Advanced operation) (Playback (Advanced operation)

## **Š** Set up

## Set up speakers (Audyssey® Setup)

The acoustic characteristics of the connected speakers and listening room are measured and the optimum settings are made automatically. This is called "Audyssey<sup>®</sup> Setup".

To perform measurement, place the setup microphone in multiple locations all around the listening area. For best results, we recommend you measure in six positions, as shown in the illustration (up to six positions).

- When performing Audyssey<sup>®</sup> Setup, Audyssey MultEQ<sup>®</sup>/ Audyssey Dynamic EQ<sup>®</sup>/Audyssey Dynamic Volume<sup>®</sup> functions become active (Eprage 61).
- To set up the speakers manually, use "Speakers" (\*\*\*\* page 71) on the menu.

## NOTE

- Make the room as quiet as possible. Background noise can disrupt the room measurements. Close windows and turn off the power on electronic devices (TVs, radios, air conditioners, fluorescent lights, etc.). The measurements could be affected by the sounds emitted by such devices.
- During the measurement process, place cell phones outside the listening room. Cell phone signals could disrupt the measurements.
- $\bullet$  Do not unplug the setup microphone from the main unit until  ${\rm Audyssey}^{I\!\!B}$  Setup is completed.
- Do not stand between the speakers and setup microphone or allow obstacles in the path while the measurements are being made. This will cause inaccurate readings.
- During the measurement process, loud test sounds may be played, but this is part of normal operation. If there is background noise in room, these test signals will increase in volume.
- Operating **VOLUME** ▲▼ on the remote control unit or **VOLUME** on the main unit during the measurements will cancel the measurements.
- Measurement cannot be performed when headphones are connected. Unplug the headphones before performing Audyssey<sup>®</sup> Setup.

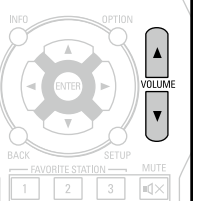

## About setup microphone placement

GUI

- Measurements are performed by placing the setup microphone successively at multiple positions throughout the entire listening area, as shown in **[Example** ①]. For best results, we recommend you measure in six positions, as shown in the illustration (up to six positions).
- Even if the listening environment is small as shown in **[Example** (2)], measuring at multiple points throughout the listening environment results in more effective correction.

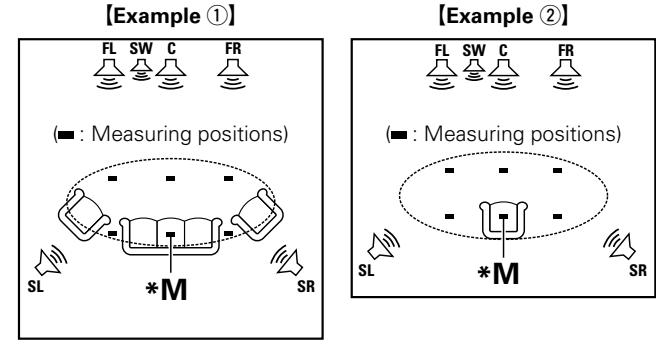

- FLFront speaker (L)FRFront speaker (R)
- C Center speaker
- Subwoofer
- SL Surround speaker (L)
- SR Surround speaker (R)

## About the main listening position (\*M)

The main listening position is the position where listeners would normally sit or where one would normally sit alone within the listening environment. Before starting Audyssey<sup>®</sup> Setup, place the setup microphone in the main listening position. Audyssey MultEQ<sup>®</sup> uses the measurements from this position to calculate speaker distance, level, polarity, and the optimum crossover value for the subwoofer.

## 21

#### Set up speakers (Audyssey<sup>®</sup> Setup)

## Prepare the included setup microphone

#### Mount the setup microphone on a tripod or stand and place it in the main listening position.

When placing the setup microphone, adjust the height of the sound receptor to the level of the listener's ear.

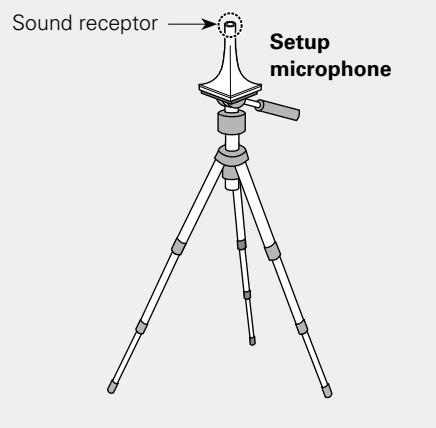

### Í

If you do not have a tripod or stand, set up the microphone on, for example, a seat without a back.

#### NOTE

- Do not hold the setup microphone in your hand during measurements.
- Avoid placing the setup microphone close to a seat back or wall as sound reflections may give inaccurate results.

## 2

Set up the subwoofer

If using a subwoofer capable of the following adjustments, set up the subwoofer as shown below.

For details, see your subwoofer's manual.

#### U When using a subwoofer with a direct mode

Set the direct mode to "On" and disable the volume adjustment and crossover frequency setting.

### **U** When using a subwoofer without a direct mode

- Make the following settings:
- Volume : "12 o'clock position"
- Crossover frequency : "Maximum/Highest Frequency"
- Low pass filter : "Off"
- Standby mode : "Off"

## Preparation

**3** Connect the setup microphone to the SETUP MIC jack of this unit.

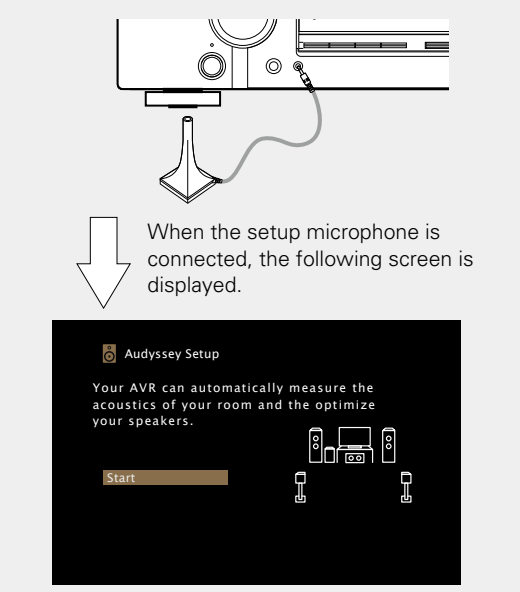

- For configuration and connection of speakers, see "Installation/ connection of speakers (Advanced)" (127 page 43).
- For connection to a TV, see "Connecting this unit to a TV via HDMI connections" (page 9).

#### Set up speakers (Audyssey<sup>®</sup> Setup)

## **Preparation** (Continued)

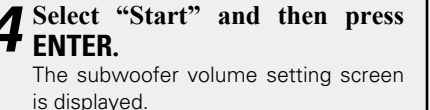

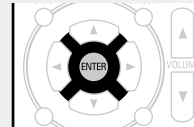

## **5** Select "Next" and then press ENTER.

| 👸 Audyssey Setup                                          | MultEQ     |
|-----------------------------------------------------------|------------|
| If your subwoofer has a volum on it, please set it at 50% | ne control |
|                                                           |            |
| Back                                                      | Next       |
|                                                           |            |

## **Detection & Measurement (Main)**

• This step automatically checks the speaker configuration and speaker size, and calculates the channel level, distance, and crossover frequency.

It also corrects distortion in the listening area.

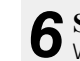

- 6 Select "Begin Test" and then press ENTER. When measuring begins, a test tone is output from each speaker.
- Measurement requires several minutes.

## **7** The detected speakers are displayed.

• The illustration below shows an example of when the front speakers, center speaker, subwoofer and surround speakers have been detected.

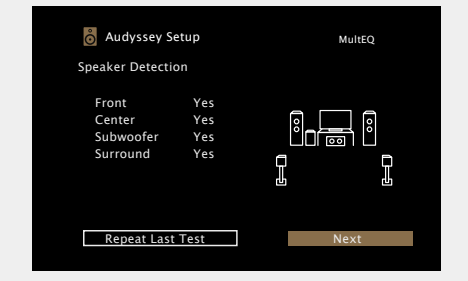

#### NOTE

If a connected speaker is not displayed, the speaker may not be connected correctly. Check the speaker connection.

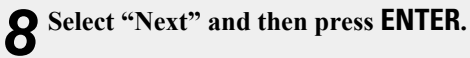

#### NOTE

If "Caution!" is displayed on TV screen: Go to "Error messages" (2 page 26). Check any related items, and perform the necessary procedures. If the problem is resolved, return and restart "Audyssey<sup>®</sup> Setup".

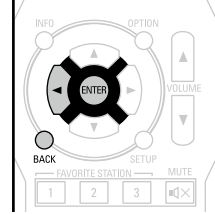

## Going back to the previous screen

Select "Back" and then press ENTER.

#### When measuring has stopped

1 Press **BACK** to display the popup screen. (2) Press  $\triangleleft$  to select "Yes", and then press **ENTER**.

### Setting up the speakers again

Repeat the operation from step 3.

## **Measurement (2nd – 6th)**

- In this step, you will perform measurements at multiple positions (two to six positions) other than the main listening position.
- Just one position can be measured but measuring multiple positions increases the accuracy of the correction of acoustic distortion within the listening area.

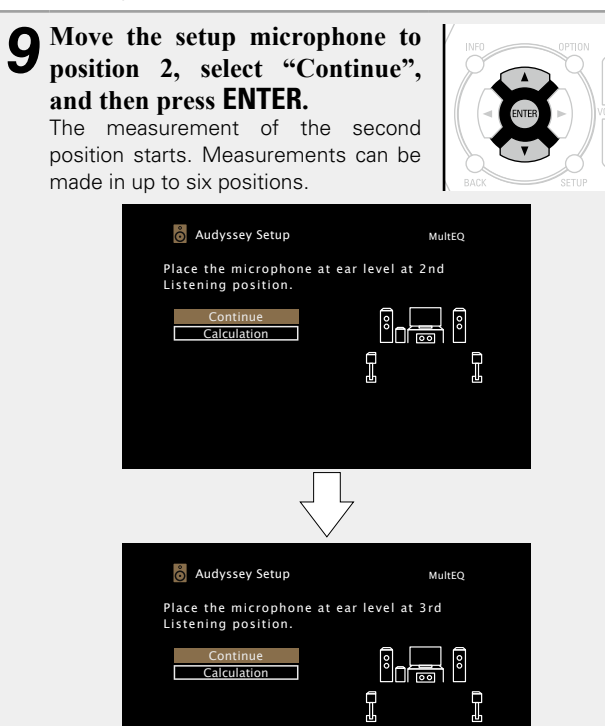

## **1** ∩ Repeat step 9, measuring positions 3 to 6.

When measurement of position 6 is completed, a "Measurements Complete." message is displayed.

| o Audyssey Setup                | MultEQ |
|---------------------------------|--------|
| Measurements Complete.          |        |
| Calculation<br>Repeat Last Test |        |

## **1** Select "Calculation" and then press ENTER.

Calculation

**11** Select "Calculation" and then press **E**ter **E**. Measuring results are analyzed, and the frequency response of each speaker in the listening room is determined.

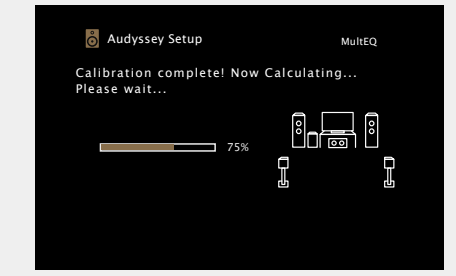

• Analysis takes several minutes to complete. The more speakers and measurement positions that there are, the more time it takes to perform the analysis.

• To skip measuring the third and subsequent listening position, use  $\Delta \nabla$  to select "Calculation" and press **ENTER** to proceed to step 12.

Repeat Last Test

• To measure the second position again, use  $\Delta \nabla$  to select "Repeat Last Test" and press ENTER.

#### Set up speakers (Audyssey<sup>®</sup> Setup)

Check Store Finish **13** Select "Store" and then press ENTER. Save the measurement results. / Unplug the setup microphone from the unit's SETUP **19** Use  $\Delta \nabla$  to select the item you 4 MIC jack. Want to check, and then press ENTER. **15** Select "Next" and then press ENTER. 👌 Audyssey Setup MultEQ Check processing result. 16 Set Audyssey Dynamic Volume<sup>®</sup>. To proceed, select "Store" Speaker Config. 💍 Audyssey Setup MultEQ ₽ 💍 Audyssey Setup MultEQ Check processing result. To proceed, select "Store" You can set Dynamic Volume function, which automatically adjusts volume level iner i for all content. Do you want to enable? P Store 👌 Audyssey Setup MultEQ • Subwoofers may measure a greater reported distance than Now Storing... the actual distance due to added electrical delay common in • This feature adjusts the output volume to the optimal level while please wait. constantly monitoring the level of the audio input to the unit. subwoofers. • If you want to check another item, press BACK. Optimal volume control is performed automatically without any <u>'i fest</u>' I loss in the dynamism and clarity of the sound when, for example, NOTE the volume suddenly increases for commercials shown during television programs. • If the result differs from the actual connection status, or if "Caution!" U When turning Dynamic Volume<sup>®</sup> on is displayed, see "Error messages" (mpage 26). Then carry out Audvssev<sup>®</sup> Setup again. • Press  $\Delta$  to select "Yes", and then press **ENTER**. • Saving the results requires about 10 seconds. • If you change speaker positions or orientation, perform Audyssey® The unit automatically enters "Medium" (Cppage 62) mode. • During saving of measurements results, "Now Storing...Please Setup again to find the optimal equalizer settings. U When turning Dynamic Volume<sup>®</sup> off wait..." is displayed. When saving is completed, "Storing complete. Audyssey<sup>®</sup> Setup is now finished." is displayed. • Press  $\nabla$  to select "No", and then press **ENTER**.

#### NOTE

During saving of measurement results, be sure not to turn off the power.

### NOTE

After performing Audyssey^ ${I\!\!R}$  Setup, do not change the speaker connections or subwoofer volume. In event of a change, perform Audyssey  ${I\!\!R}$  Setup again.

## **Error messages**

## NOTE

- An error message is displayed if Audyssey<sup>®</sup> Setup could not be completed due to speaker placement, the measurement environment, etc. If an error message is displayed, check the relevant items and perform the necessary measures. Then perform Audyssey<sup>®</sup> Setup again.
- If the result still differs from the actual connection status after remeasurement or the error message still appears, it is possible that the speakers are not connected properly. Turn this unit off, check the speaker connections and repeat the measurement process from the beginning.
- Be sure to turn off the power before checking speaker connections.

| Examples                                                                                                    | Error details                                                                                                    | Measures                                                                                                    |
|----------------------------------------------------------------------------------------------------|----------------------------------------------------------------------------------------------------|----------------------------------------------------------------------------------------------------|
| Audyssey Setup MultEQ Caution! Microphone or Speaker is none Please check the cable connection and retry. Retry                                                                          | <ul> <li>The connected setup microphone is broken, or a device other than the supplied setup microphone is connected.</li> <li>Not all speakers could be detected.</li> <li>A front speaker (left) was not properly detected.</li> </ul> | <ul> <li>Connect the included setup microphone to the SETUP MIC jack of this unit.</li> <li>Check the speaker connections.</li> </ul>                                                                                                    |
| Audyssey Setup MultEQ<br>Caution!<br>Ambient noise is too high or level is<br>too low<br>Retry                                                                                           | <ul> <li>There is too much noise in the room for accurate measurements to be made.</li> <li>Speaker or subwoofer sound is too low for accurate measurements to be made.</li> </ul>                                                       | <ul> <li>Either turn off any device generating noise or move it away.</li> <li>Perform again when the surroundings are quieter.</li> <li>Check the speaker installation and the direction in which the speakers are facing.</li> <li>Adjust the subwoofer's volume.</li> </ul>                                         |
| Audyssey Setup       MultEQ         Speaker Not found Error       Front R         Please check the cable connection and retry.       Image: Connection and retry.         Retry          | • The displayed speaker could not be detected.<br>(The screen on the left indicates that the front right speaker cannot be detected.)                                                                                                    | • Check the connections of the displayed speaker.                                                                                                    |
| Audyssey Setup     MultEQ       Speaker Phase Error     Front R       Please check the cable connection and retry.     Image: Connection and retry.       Retry     Phase Info.     Skip | • The displayed speaker is connected with the polarity reversed.<br>(The screen on the left indicates that the polarity phases of the front right speakers are reversed.)                                                                | <ul> <li>Check the polarity of the displayed speaker.</li> <li>For some speakers, this error message may be displayed even if the speaker is properly connected. If you are sure the connection is correct, use If you are sure the connection is correct.     <li>to select "Skip", then press ENTER.</li> </li></ul> |

## **Parameter Check**

This function enables you to check the measurement results and equalizer characteristics after Audyssey® Setup.

| 1 | Use $\Delta \nabla$ to select "Parameter Check" and then press ENTER.                                                                             |                                                                                |  |  |  |  |  |  |
|---|----------------------------------------------------------------------------------------------------|--------------------------------------------------------------------------------|--|--|--|--|--|--|
|   | Audyssey Setup<br>Your AVR can automatically measure the<br>acoustics of your room and the optimize<br>your speakers.<br>Start<br>Parameter Check | Parameter Check Speaker Config. Distances Levels Crossovers Equalizers Restore |  |  |  |  |  |  |

## **2** Use $\Delta \nabla$ to select the item you want to check, then press ENTER or $\triangleright$ . Measurement results for each speaker are displayed.

| Speaker Config. | Check the speaker configuration.       | INFO |
|-----------------|----------------------------------------|------|
| Distances       | Check the speaker distance.            |      |
| Channels        | Check the speaker channel level.       |      |
| Crossovers      | Check the speaker crossover frequency. | BACH |
| Equalizers      | Check the equalizer.                   |      |

• If "Equalizers" is selected, press  $\Delta \nabla$  to select equalizing curve ("Audyssey" or "Audyssey Flat") to be checked.

Use  $\triangleleft \triangleright$  to switch the display between the different speakers.

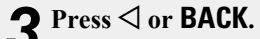

**3** Press <a>fill or BACK. The confirmation screen reappears. Repeat step 2.</a>

## **Retrieving Audyssey<sup>®</sup> Setup settings**

If you set "Restore..." to "Yes", you can return to Audyssey<sup>®</sup> Setup measurement result (value calculated at the start by MultEQ<sup>®</sup>) even when you have changed each setting manually.

## **Playback (Basic operation)**

## Settings (page 21)

- □ Turning the power on (marcaller page 28)
- □ Selecting the input source (12 page 28)
- Adjusting the master volume (<u>page 29</u>)
- □ Turning off the sound temporarily (☞ page 29)
- Playing a Blu-ray Disc player/DVD player
   (
   <u>page 29</u>)
- □ Playing a CD player (mppage 29)
- □ Listening to FM/AM broadcasts (2 page 30)

### Selecting a listening mode (Sound Mode) (page 38)

Connections (Advanced connection) (page 48)

Playback (Advanced operation) (page 49)

## **Important information**

Before starting playback, make the connections between the different devices and the settings on the unit.

### NOTE

Also refer to the operating instructions of the connected devices when playing them.

## Turning the power on

| Press <b>ON/STANDBY</b> | ወ | to | turn | on |       |
|-------------------------|---|----|------|----|-------|
| power to the unit.      |   |    |      |    | SLEEP |
| The power turns on.     |   |    |      |    |       |

ON/STANDBY Ó

## Selecting the input source

Press the input source select button (CBL/SAT, DVD, Blu-ray, GAME, AUX, MEDIA PLAYER, CD, TV AUDIO, FM, M-XPort or AM) to be played back.

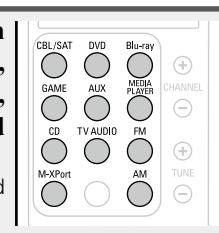

The desired input source can be selected directly.

You can also use the following operation to select an input source.

## Using the button on the main unit

## Turn INPUT SELECTOR.

• Turning **INPUT SELECTOR** switches the input source, as shown below.

← → CBL/SAT ← → DVD ← → Blu-ray ← → GAME ← → AUX ←

M-XPort - TV AUDIO - TUNER - CD - MEDIA PLAYER

## 

You can also switch the power to standby by pressing ON/ STANDBY on the main unit.

### □ When power is switched to standby Press ON/STANDBY ⓓ.

#### [STANDBY indicator status in standby mode]

- Normal standby : Red
- When "HDMI Control" (12 page 65) is set to "On" : Orange

## Adjusting the master volume

# Use VOLUME ▲▼ to adjust the volume. • The volume display method varies depending on the "Scale" setting (127 page 61).

 ❑ When the "Scale" setting (<sup>™</sup> page 61) is "0 – 98" [Adjustable range] 0.0 0.5 – 98.0

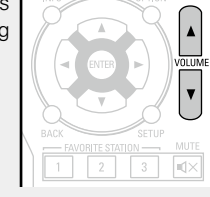

Important information

□ When the "Scale" setting (<sup>™</sup> page 61) is "-79.5dB - 18.0dB"

[Adjustable range] ---- - -79.5dB - 18.0dB

• The variable range differs according to the input signal and channel level setting.

## ø

You can also adjust the master volume by turning  $\ensuremath{\textbf{VOLUME}}$  on the main unit.

## Turning off the sound temporarily

Press MUTE 🔍 🗙 .

- "MUTE" indicator on the display flashes.
- $\mathbf{q} \mathbf{X}$  appears on a TV screen.

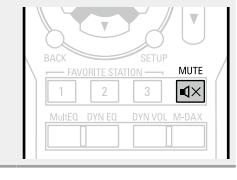

## ø

- The sound is reduced to the level set at "Mute Level" (
  page 61).
- To cancel, press  ${\rm MUTE}\,{\rm cl} {\bf X}$  again. Muting can also be canceled by adjusting the master volume.

# Playing a Blu-ray Disc player/DVD player

The following describes the procedure for playing Blu-ray Disc player/ DVD player.

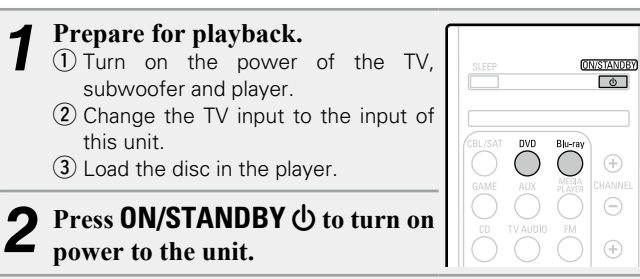

**3** Press **Blu-ray** or **DVD** to switch an input source for a player used for playback.

**4** Play the Blu-ray Disc player or DVD player.

• Make the necessary settings on the player (language setting, subtitles setting, etc.) beforehand.

## Playing a CD player

The following describes the procedure for playing CD player.

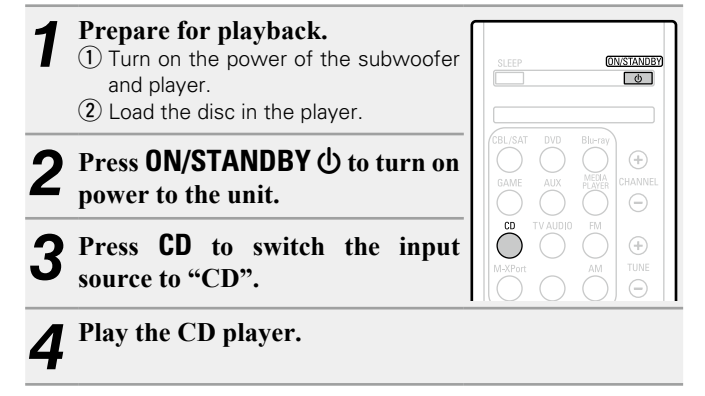

## Listening to FM/AM broadcasts

For antenna connections, see "Connecting an FM/AM antenna" (rppage 18).

## How to tune in

The modes for receiving FM broadcasts consists of "Auto" mode that automatically searches available broadcast stations and "Manual" mode that lets you tune in using buttons to change the frequency. The default setting is "Auto". You can also use "Direct Tune" to tune in by entering the frequency directly.

In "Auto" mode, you cannot tune in to radio stations if the reception is not good. If this is the case, then use the "Manual" mode or "Direct Tune" to tune in.

## Listening to FM/AM broadcasts

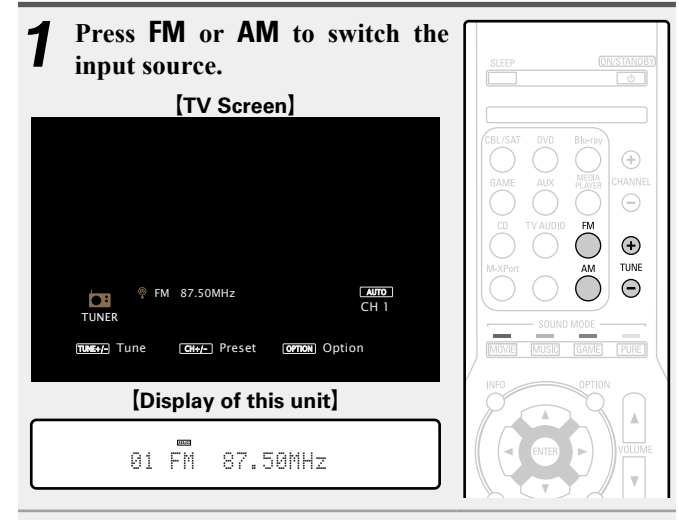

## **2** Press TUNE + or TUNE – to select the station you want to hear.

Scanning is performed until it finds an available radio station. When it finds a radio station, it stops the scan automatically and tunes in.

## Adding to the FAVORITES STATION button

You can add up to three types of content.

## NOTE

Please note that if you add new content to a number that already contains content, the older content is deleted.

| While content is playing, press an hold one of the FAVORITE STATIO | nd<br>N |
|--------------------------------------------------------------------|---------|
| The content is added to the button y pressed.                      | ou      |

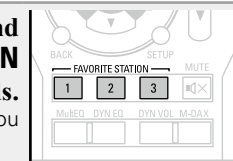

ø

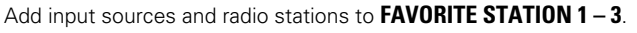

## Playing back content added to the FAVORITES STATION button

You can easily call up content by pressing the **FAVORITE STATION** button.

Press one of the FAVORITE STATION 1 – 3 buttons that you added content to. Playback starts.

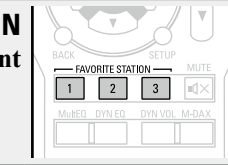

## **Operations available through the OPTION button**

Press the **OPTION** button to display a menu of functions that can be used on the TV screen. Select the function you want to use from this menu. You can easily find and use the desired function.

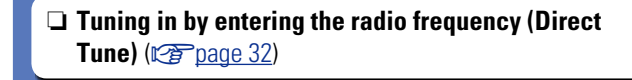

- **Presetting the current broadcast station** (Preset Memory) (page 34)
- **Changing the tuning mode (Tune Mode)** (**E**page 31)
- **U** Tuning in to radio stations and presetting them automatically (Auto Preset) (page 33)
- **U** Specify a name for the preset broadcast station (Preset Name) (mppage 35)
- **U** Skipping preset broadcast stations (Preset Skip) (mage 36)

**Changing the tuning mode (Tune Mode)** 

You can change the mode for tuning into FM/AM broadcasts. If you cannot tune in automatically with "Auto" mode, then change the mode to "Manual" and tune in manually.

| 2 | Press OPTION.<br>The option menu sc           | reen is displayed.                                                 | SLEEP      | ON/STAND                          |
|---|-----------------------------------------------|--------------------------------------------------------------------|------------|-----------------------------------|
| 3 | Use $\Delta \nabla$ to select then press ENTE | et "Tune Mode",<br>R.                                              | CBL/SAT DV |                                   |
|   | [TV Scre                                      | en)                                                                | GAME AL    | JX PLAYER CHANNE                  |
|   |                                               | Option<br>Direct Tune<br>Preset Memory<br>Tune Mode<br>Auto Preset | CD TVAI    | AM<br>DIDIO FM<br>AM<br>TUNE<br>O |
|   |                                               | Preset Name<br>Preset Skip                                         | MOVIE MU   | JUND MODE                         |
|   | FM 87.50MHz<br>TUNER                          | CH 1                                                               | INFO       |                                   |
|   | TURES TUNE CHAP- Preset                       | Option                                                             |            |                                   |
|   | (Display of th                                | nis unit]                                                          |            |                                   |
|   | Tune Mode                                     |                                                                    |            | STATION MUTE                      |

| <b>4</b> Use                | $e \triangleleft \triangleright$ to select tuning mode, then press ENTER.   |
|-----------------------------|-----------------------------------------------------------------------------|
|                             | [TV Screen]                                                                 |
|                             | Tune Mode                                                                   |
|                             | [Display of this unit]                                                      |
|                             | Mode :∢ Auto ⊧                                                              |
| Auto                        | Automatically tune to the station.                                          |
| Manual                      | Manually tune to the station.                                               |
| 5 Pre<br>wan<br>The<br>pres | <b>to hear.</b><br>frequency changes in steps each time the button is ssed. |

When tuning in stations manually, press and hold **TUNE +** or **TUNE –** to change frequencies continuously.

## **Changing the screen display duration**

Make this setting at "Audio Display" (mpage 66) in the menu. The default setting is "30s".

Press  $\Delta \nabla \triangleleft \triangleright$  while the display is off to return to the original screen.

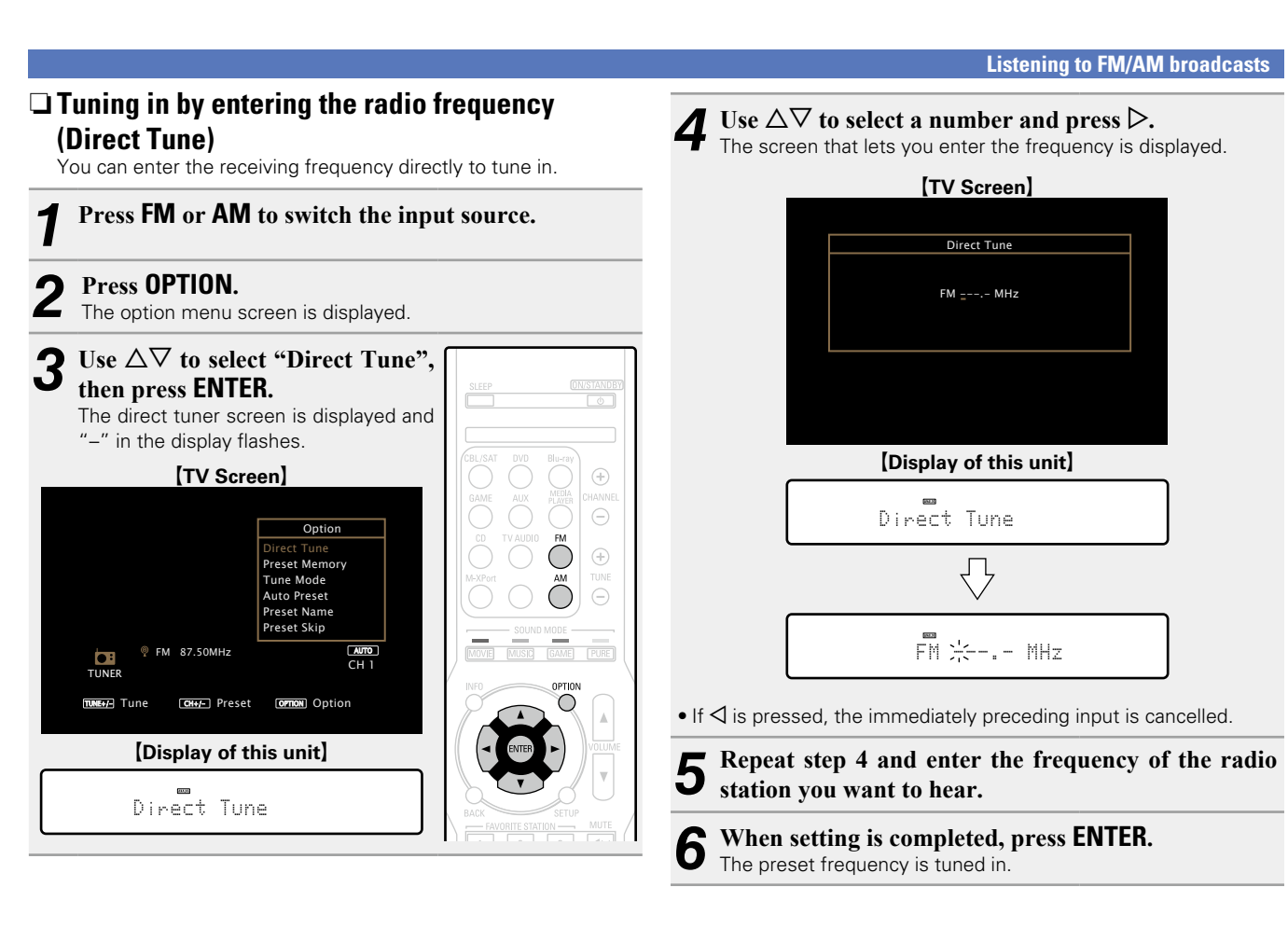

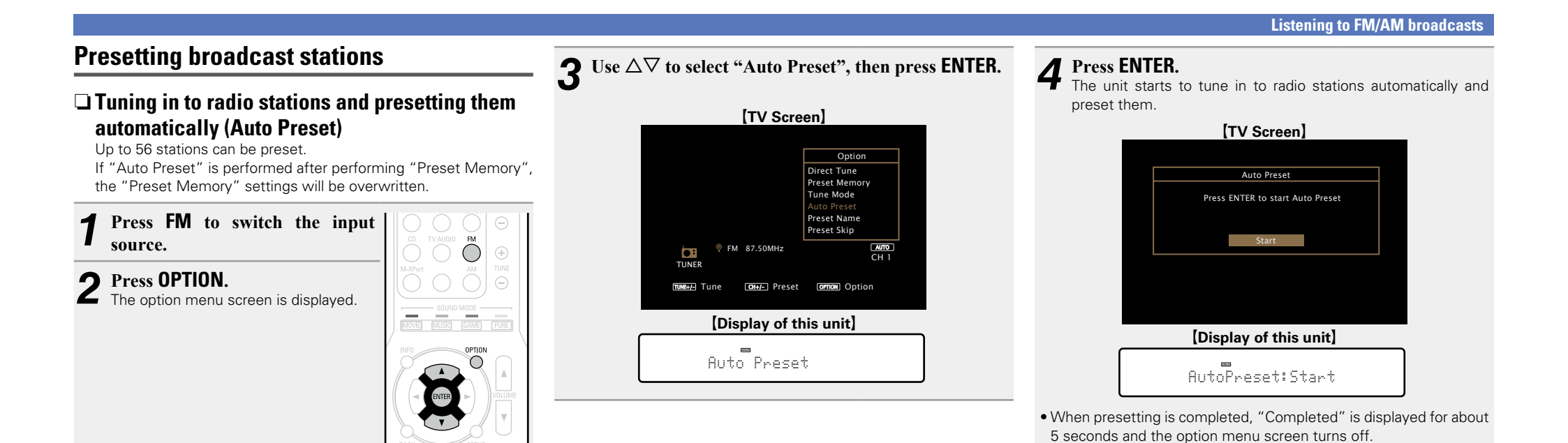
### Listening to FM/AM broadcasts

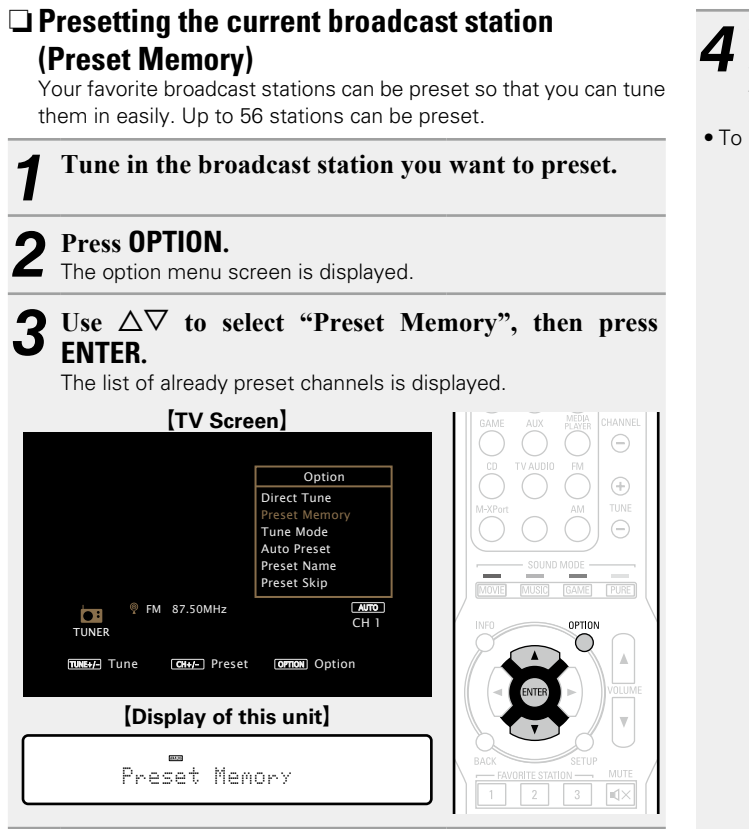

| Use $\Delta \nabla$<br>then pres | to select the channel you was ENTER.<br>t broadcast station that is preset.                                                                                                    | ant to preset, |
|----------------------------------|----------------------------------------------------------------------------------------------------|----------------|
| preset othe                      | er stations, repeat steps 1 to 4.                                                                                                    |                |
|                                  | [TV Screen]                                                                                                    |                |
|                                  | Preset Memory           CH 1 FM         87. 50 MHz           CH 2 FM         89.10 MHz           CH 3 FM         98.10 MHz           CH 4 FM         107.90 MHz           CH 5 FM         90.10 MHz           CH 6 FM         90.10 MHz           CH 6 FM         90.10 MHz           CH 7 FM         90.10 MHz           CH 7 FM         90.10 MHz           CH 8 FM         90.10 MHz |                |
|                                  | $\overline{\nabla}$                                                                                                    |                |
|                                  | Preset Memory<br>Preset Stored at :<br>CH 1 FM 87.SOMHz                                                                                                    |                |
|                                  | [Display of this unit]                                                                                                    |                |
|                                  | 01 FM 87.50MHz                                                                                                    |                |
| _                                | $\nabla$                                                                                                    | _              |
|                                  | Stored                                                                                                    |                |
|                                  |                                                                                                    |                |

The channel numbers of broadcast stations set as "Preset Skip" (( page 36) are grayed out, but these stations can be preset. When grayed out channel numbers are preset, these are highlighted and the "Preset Skip" setting changes to "On".

| Channel | Default Settings                                                      |
|---------|-----------------------------------------------------------------------|
| 1 – 8   | 87.50 / 89.10 / 98.10 / 107.90 / 90.10 / 90.10 / 90.10 /<br>90.10 MHz |
| 9 – 16  | 520 / 600 / 1000 / 1400 / 1500 / 1710 kHz, 90.10 / 90.10<br>MHz       |
| 17 – 24 | 90.10 / 90.10 / 90.10 / 90.10 / 90.10 / 90.10 / 90.10 /<br>90.10 MHz  |
| 25 – 32 | 90.10 / 90.10 / 90.10 / 90.10 / 90.10 / 90.10 / 90.10 /<br>90.10 MHz  |
| 33 – 40 | 90.10 / 90.10 / 90.10 / 90.10 / 90.10 / 90.10 / 90.10 /<br>90.10 MHz  |
| 41 – 48 | 90.10 / 90.10 / 90.10 / 90.10 / 90.10 / 90.10 / 90.10 /<br>90.10 MHz  |
| 49 – 56 | 90.10 / 90.10 / 90.10 / 90.10 / 90.10 / 90.10 / 90.10 /<br>90.10 MHz  |

## Listening to preset stations

### Use **CHANNEL** +, – to select the desired preset channel.

| [Display of this unit] | CBL/SAT DVD Blu-ray              |
|------------------------|----------------------------------|
| 01 FM 87.50MHz         | GAME AUX MELIA<br>CD TV AUDIO FM |

## <u>s</u>

You can also select preset broadcast stations by pressing **PRESET CH +** or **PRESET CH –** on the main unit.

### **D** Specify a name for the preset broadcast station (Preset Name) You can set the name to the preset broadcast station or change it.

Up to eight characters can be input.

Press FM or AM to switch the input source.

#### Press OPTION. 5

Z The option menu screen is displayed.

 $3 Use \Delta V to select "Fresh Hame Screen is displayed.$ Use  $\Delta \nabla$  to select "Preset Name", then press ENTER.

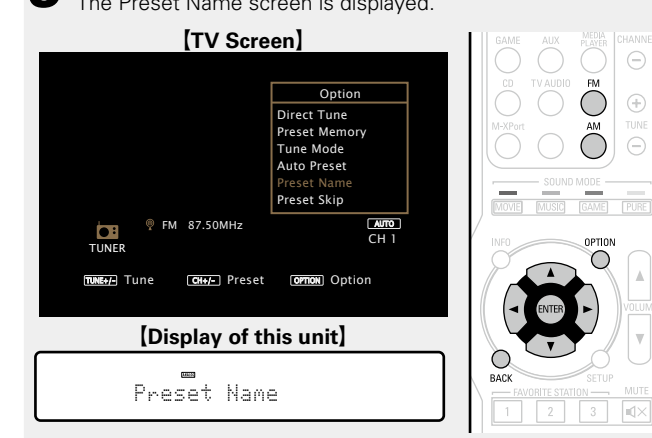

| 1 | Use $\lhd \triangleright$ to select the group of the broadcast station |
|---|------------------------------------------------------------------------|
| T | you want to name, then press ENTER.                                    |

The screen that lets you edit the preset name is displayed.

• Each time  $\triangleleft \triangleright$  is pressed, the setting is changed as shown below.

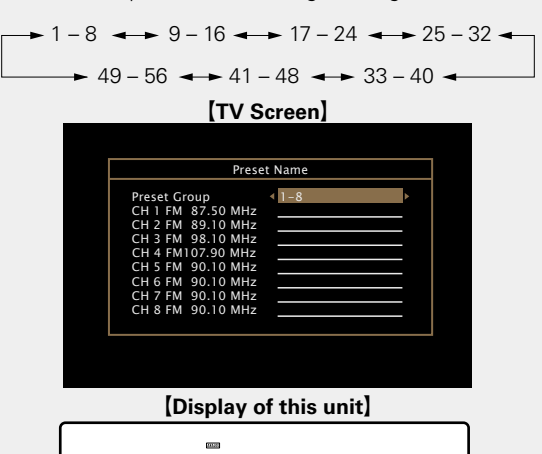

**5** Use  $\Delta \nabla$  to select the broadcast station you want to name then proce ENTED

:∢ 1- 8⊧

name, then press ENTER.

Group

| [TV Screen]            |
|------------------------|
|                        |
| Preset Name            |
| CH 1 FM 87.50 MHz      |
| Set Defaults           |
|                        |
|                        |
| [Display of this unit] |
| 1 FM 87.50MHz          |

# **6** Use $\Delta \nabla$ to select a name label, then press ENTER. The screen that lets you edit the preset name is displayed.

• If you select "Set Defaults", then the unit returns to displaving the frequency.

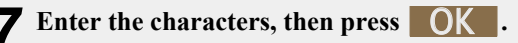

• For character input, see page 57.

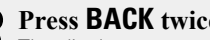

8 Press BACK twice. The display returns to the playback screen.

## **Skipping preset broadcast stations** (Preset Skip)

You can set in advance, the stations you do not want to be displayed when tuning in, by groups or by stations.

The preset skip setting is useful when tuning in, because only your favorite stations are displayed.

## Press FM or AM to switch the input source.

## Press **OPTION**.

The option menu screen is displayed.

### 3 Use $\Delta \nabla$ to select "Preset Skip", then press ENTER.

The Preset Skip screen is displayed.

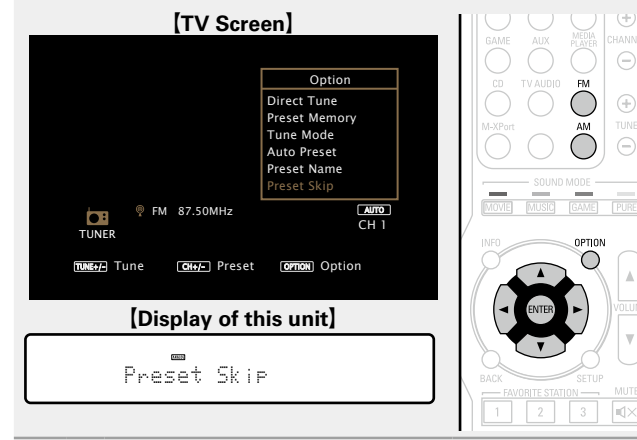

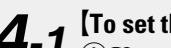

# **4-1** [To set the stations you want to skip by groups] (1) Use $\triangleleft \triangleright$ to select the group of broadcast

stations you want to skip.

• Each time  $\triangleleft \triangleright$  is pressed, the setting is changed as shown below.

→ 1 - 8 → 9 - 16 → 17 - 24 → 25 - 32 → → 49 - 56 → 41 - 48 → 33 - 40 →

(2) Press  $\triangle$  to select "Set No. \* – \* to skip", then press ENTER.

All broadcast stations in the group "\* - \*" you selected are not displayed.

(\* are the selected group numbers)

### ③ Press BACK.

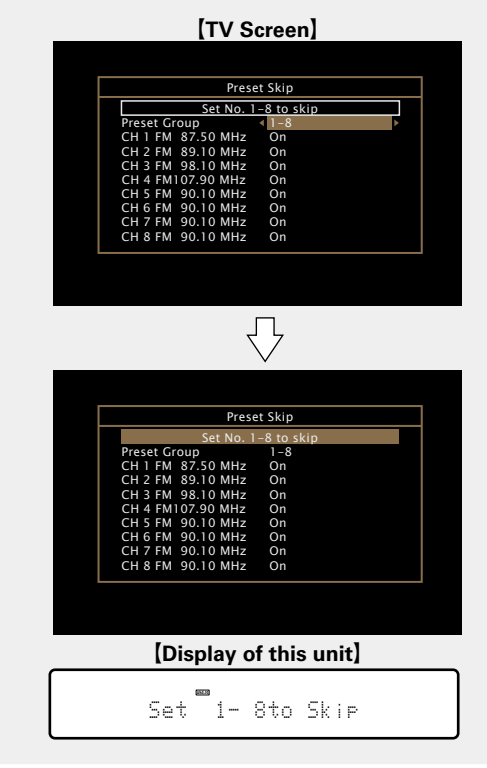

**4-2** [To set the stations you want to skip by stations] (1) Use  $\triangleleft \triangleright$  to select the group of broadcast stations you want to skip. • Each time  $\triangleleft \triangleright$  is pressed, the setting is changed as shown below → 1 - 8 → 9 - 16 → 17 - 24 → 25 - 32 → → 49 - 56 → 41 - 48 → 33 - 40 → (2) Use  $\Delta \nabla$  to select the broadcast station you want to skip. (3) Use  $\triangleleft \triangleright$  to select "Skip". The station you selected is not displayed. [TV Screen] Preset Skip Set No. 1-8 to skip Preset Group

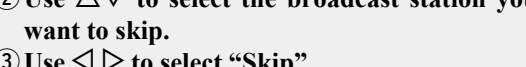

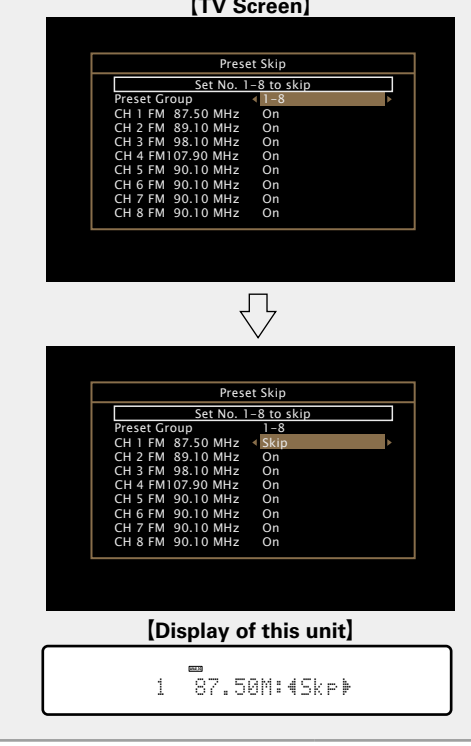

### Listening to FM/AM broadcasts

## Cancelling preset skip

While the Preset Skip screen is displayed, use  $\triangleleft \triangleright$ 1 to select a group containing a broadcast station to cancel the skip for.

2 Use  $\Delta \nabla$  to select a broadcast station to cancel the skip for.

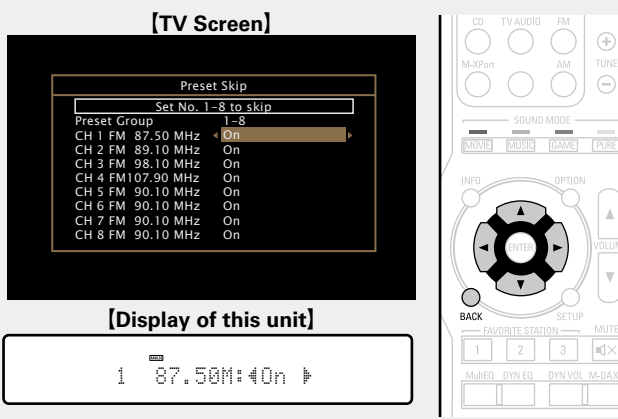

|                   | <b>Operation buttons</b>  | Function                                                                                                    |
|-------------------|---------------------------|----------------------------------------------------------------------------------------------------|
| LEEP (DANSTANDER) | CHANNEL +, –              | Preset channel selection                                                                                               |
|                   | TUNE +, –                 | Tuning (up/down)                                                                                                    |
|                   | INFO                      | Display of information such as the<br>source name, volume, and sound mode<br>name                                      |
|                   | OPTION                    | Switch tuning modes /<br>Direct frequency tuning /<br>Preset Memory /<br>Auto Preset /<br>Preset Name /<br>Preset Skip |
|                   |                           | Cursor operation                                                                                                    |
|                   | ENTER                     | Enter                                                                                                    |
|                   | BACK                      | Return                                                                                                    |
|                   | SETUP                     | Setup menu                                                                                                    |
|                   | FAVORITE<br>STATION 1 – 3 | Add/call up favorites (🎓 page 30)                                                                                      |
| marantz           |                           |                                                                                                    |

□ Tuner (FM/AM) operation buttons

**3** Use  $\triangleleft \triangleright$  to select "On". The skip is cancelled.

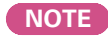

You cannot cancel the skip for each group.

# **Selecting a listening mode (Sound Mode)**

This unit allows you to enjoy various kinds of surround and stereo playbacks.

Multi-channel audio formats are adopted by many of the contents including Blu-ray disc and DVD as well as digital broadcasting and Internet-delivered movies and music.

This unit supports playback of almost all of these multi-channel audio formats. It also supports surround playback of audio formats other than multi-channel audio such as 2-channel stereo audio.

This unit automatically generates a list of all the playable sound modes based on the input audio format and the current speaker setup configuration and displays the list on the screen. Therefore, you can select a correct surround playback mode even if you are not familiar with sound mode selection. Try out various surround playback modes and enjoy surround playback in your favorite mode.

### [Example] When MOVIE is pressed and held

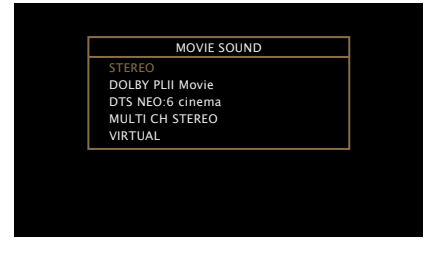

This unit provides not only sound modes that conform to the formats recorded in discs such as Dolby and DTS but also "original listening modes" that create atmosphere of MULTI CH STEREO and VIRTUAL, etc.

The displayed sound modes include the 2-channel stereo playback mode.

For audio formats recorded in a disc, see the disc jacket.

## Selecting a listening mode

- Play the selected device (Play the selected device Play the selected device Play the selected device (Play the selected device) and the selected device (Play the selected device) and the selected device (Play the selected device) and the selected device (Play the selected device) and the selected device (Play the selected device) and the selected device (Play the selected device) and the selected device (Play the selected device) and the selected device (Play the selected device) and the selected device (Play the selected device) and the selected device (Play the selected device) and the selected device (Play the selected device) and the selected device (Play the selected device) and the selected device (Play the selected device) and the selected device (Play the selected device) and the selected device) are selected device (Play the selected device) are selected device) are sel
- Press and hold MOVIE, MUSIC or Z **GAME** to select a listening mode. This unit automatically generates and displays a list of selectable sound modes.

• Each time MOVIE, MUSIC or GAME is pressed, the listening mode is switched.

- MOVIE Switches to the listening mode suitable for enjoying movies and TV programs.
- **MUSIC** Switches to the listening mode suitable for enjoying music.
- GAME Switches to the listening mode suitable for enjoying games.
- Pressing MOVIE, MUSIC or GAME displays a list of the listening modes that can be selected. Each time you press MOVIE, MUSIC or **GAME**, the listening mode changes.
- While the list is displayed, you can also use  $\Delta \nabla$  to select a listenina mode.

- The MOVIE, MUSIC, or GAME button memorizes the last sound mode selected for its button. Pressing MOVIE, MUSIC, or GAME recalls the same sound mode as the one selected at the previous playback.
- If the content played back does not support the previously selected sound mode, the most standard sound mode for the content is automatically selected.
- This can also be set by pressing **SOUND MODE** on the main unit.

## **Direct playback**

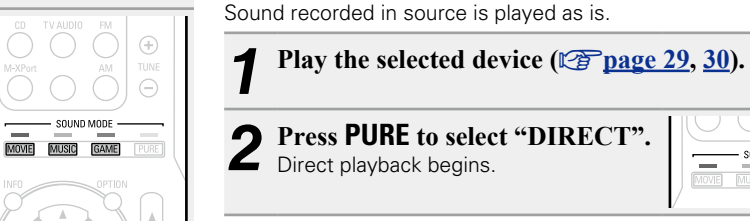

| N     | $\bigcirc$ | $\bigcirc$ | Ξ    | I |
|-------|------------|------------|------|---|
| MOVIE | - SOUNE    | GAME       | PURE |   |

## **Pure direct playback**

This mode is for playback in higher sound quality than in "DIRECT" mode. Turn the display of the amplifier off to stop the analogue video circuit. This suppresses the source of noise that affects sound quality.

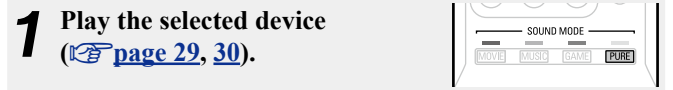

#### 9 Press PURE to select "PURE DIRECT On".

The display goes dark, and pure direct playback begins.

- In DIRECT and PURE DIRECT listening mode, the following items cannot be adjusted.
- Tone (2 page 60)
- Dynamic EQ<sup>®</sup> (Coppage 62) Dynamic Volume<sup>®</sup> (Coppage 62) • M-DAX ( page 60)

• MultEQ<sup>®</sup> (Crage 61)

• This can also be set by pressing **PURE DIRECT** on the main unit.

### NOTE

- Video signals are only output when HDMI signals are played in the PURE DIRECT mode.
- When in the PURE DIRECT mode, the menu screen is not displayed.
- When in the PURE DIRECT mode, the display turns off and appears as if there is no electricity.

## Auto surround playback

This mode detects the type of input digital signal, and automatically selects the corresponding mode for playback.

## Play the selected device (Page 29, 30).

**Press PURE to select "AUTO".** Auto surround playback begins.

| П | $\cup$ | $\bigcirc$ | UJ     | Θ    |
|---|--------|------------|--------|------|
| L | -      |            | MODE - | _    |
| V | MOVIE  | MUSIC      | GAME   | PURE |

□ Listening mode

| )peration<br>button | Input signal                                         | Listening mode                                                                                                    |
|---------------------|------------------------------------------------------|----------------------------------------------------------------------------------------------------|
|                     | 2-channel *1                                         | STEREO<br>AUTO *2<br>DOLBY PLII Movie *3<br>DOLBY Pro Logic *3<br>DTS NEO:6 Cinema *3<br>MULTI CH STEREO<br>VIRTUAL |
|                     | Multi-channel<br>*4<br>Dolby Digital<br>Dolby TrueHD | STEREO<br>AUTO *2<br>DOLBY DIGITAL<br>DOLBY TrueHD                                                                  |
| WUVIE               | Dolby Digital<br>Plus                                | DOLBY DIGITAL Plus                                                                                                  |
|                     | DTS                                                  | DTS SURROUND<br>DTS 96/24                                                                                           |
|                     | DTS-HD /<br>DTS Express                              | DTS-HD HI RES<br>DTS-HD MSTR<br>DTS Express                                                                         |
|                     | PCM multi-<br>channel                                | MULTI CH IN                                                                                                    |
|                     |                                                      | MULTI CH STEREO<br>VIRTUAL                                                                                          |
|                     | 2-channel *1                                         | STEREO<br>AUTO *2<br>DOLBY PLII Music *3<br>DTS NEO:6 Music *3<br>MULTI CH STEREO<br>VIRTUAL                        |
|                     | Multi-channel<br>*4                                  | STEREO<br>AUTO *2                                                                                                   |
|                     | Dolby Digital                                        | DOLBY DIGITAL                                                                                                    |
| MUSIC               | Dolby IrueHD<br>Dolby Digital<br>Plus                | DOLBY TrueHD<br>DOLBY DIGITAL Plus                                                                                  |
|                     | DTS                                                  | DTS SURROUND<br>DTS 96/24                                                                                           |
|                     | DTS-HD /<br>DTS Express                              | DTS-HD HI RES<br>DTS-HD MSTR<br>DTS Express                                                                         |
|                     | PCM multi-<br>channel                                | MULTI CH IN                                                                                                    |
|                     |                                                      | MULTI CH STEREO<br>VIRTUAL                                                                                          |

• The following listening modes can be selected using the MOVIE, MUSIC, GAME, and PURE buttons.

• Adjust the sound field effect with the menu "Surr.Parameter" (12 page 59) to enjoy your favorite sound mode.

- \*1 2-channel also includes analog input.
- \*2 When AUTO mode is selected, the sound mode that is compatible with the input signal is used for playback.
- \*3 This mode plays back 2-channel source in 5.1-channel playback. It cannot be selected when headphones are used, or when only front speakers are used.
- \*4 Some listening modes cannot be selected, depending on the audio format or number of channels of the input signal. For details, see "Types of input signals, and corresponding sound modes" (Types 87).

| Operation<br>button | Input signal          | Listening mode                                                        |
|---------------------|-----------------------|-----------------------------------------------------------------------|
|                     | 2-channel *1          | STEREO<br>AUTO *2<br>DOLBY PLII Game *3<br>MULTI CH STEREO<br>VIRTUAL |
|                     | Multi-channel         | STEREO                                                                |
|                     | Dolby Digital         | DOLBY DIGITAL                                                         |
|                     | Dolby TrueHD          | DOLBY TrueHD                                                          |
| GAME                | Dolby Digital<br>Plus | DOLBY DIGITAL Plus                                                    |
|                     | DTC                   | DTS SURROUND                                                          |
|                     | 013                   | DTS 96/24                                                             |
|                     | DTS-HD /              | DTS-HD HI RES                                                         |
|                     | DTS Express           | DTS-HD MSTR                                                           |
|                     |                       | DTS Express                                                           |
|                     | channel               | MULTI CH IN                                                           |
|                     |                       | MULTI CH STEREO                                                       |
|                     |                       | VIRTUAL                                                               |
|                     |                       | DIRECT                                                                |
| PURE                | All                   | PURE DIRECT                                                           |
|                     |                       | AUTO *2                                                               |

- **\***1 2-channel also includes analog input.
- \*2 When AUTO mode is selected, the sound mode that is compatible with the input signal is used for playback.
- \*3 This mode plays back 2-channel source in 5.1-channel playback. It cannot be selected when headphones are used, or when only front speakers are used.
- \*4 Some listening modes cannot be selected, depending on the audio format or number of channels of the input signal. For details, see "Types of input signals, and corresponding sound modes" (Impage 87).

## Views on the TV screen or display

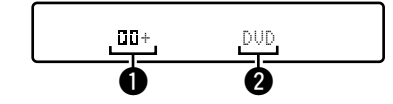

1 Shows a decoder to be used.

• A DOLBY DIGITAL Plus decoder is displayed as "

**2** Shows the name of the input source being played back.

## Description of listening mode types

## Dolby listening mode

| Listening mode type | Description                                                                                                    |
|---------------------|----------------------------------------------------------------------------------------------------|
| DOLBY PLII          | This mode can be selected when a Dolby Pro Logic II decoder is used to play back 2-channel source in 5.1-channel surround sound with a natural, realistic feel. |
| DOLBY Pro Logic     | This mode can be selected when a Dolby Pro Logic decoder is used to play 2-channel source in 4.1-channel surround sound (Left/Center/Right/Surround Mono).      |
| DOLBY DIGITAL       | This mode can be selected when playing sources recorded with Dolby Digital.                                                                                     |
| DOLBY TrueHD        | This mode can be selected when playing sources recorded in Dolby TrueHD.                                                                                        |
| DOLBY DIGITAL Plus  | This mode can be selected when playing sources recorded with Dolby Digital Plus.                                                                                |

## DTS listening mode

| Listening mode type | Description                                                                                                    |
|---------------------|----------------------------------------------------------------------------------------------------|
| DTS NEO:6           | This mode can be selected when a DTS NEO:6 decoder is used to play back 2-channel source in 5.1-channel surround sound.<br>There is a "Cinema" mode optimized for movie playback, and a "Music" mode optimized for music playback. |
| DTS SURROUND        | This mode can be selected when playing sources recorded in DTS.                                                                                                    |
| DTS 96/24           | This mode can be selected when playing sources recorded in DTS 96/24.                                                                                                    |
| DTS-HD              | This mode can be selected when playing sources recorded in DTS-HD.                                                                                                    |
| DTS Express         | This mode can be selected when playing sources recorded in DTS Express.                                                                                                    |

## PCM multi-channel listening mode

| Listening mode type | Description                                                        |  |
|---------------------|--------------------------------------------------------------------|--|
| MULTI CH IN         | This mode can be selected when playing multi-channel PCM sources . |  |

## Original listening mode

| Listening mode type | Description                                                                                                    |  |  |
|---------------------|----------------------------------------------------------------------------------------------------|--|--|
| MULTI CH STEREO     | This mode is for enjoying stereo sound from all speakers.<br>The same sound as that from the front speakers (L/R) is played back at the<br>same level from the surround speakers (L/R).                                                                                                    |  |  |
| VIRTUAL             | This mode is for enjoying surround effects using only the front speakers or headphones.                                                                                                    |  |  |
| AUTO                | In this mode, the type of digital signal input, such as Dolby Digital, Dolb<br>TrueHD, Dolby Digital Plus, DTS, DTS-HD, PCM (multi-channel) is detected<br>and the playback mode switches automatically to the corresponding mode.<br>If the input signal is analog or PCM (2-channel), stereo playback is used. |  |  |

## **STEREO** listening mode

| Listening mode type | Description                                                                                                    |
|---------------------|----------------------------------------------------------------------------------------------------|
| STEREO              | <ul> <li>This is the mode for playing in stereo. The tone can be adjusted.</li> <li>Sound is output from the front left and right speakers and subwoofer.</li> <li>If multichannel signals are input, they are mixed down to 2-channel audio and are played.</li> </ul> |

## Direct listening mode

| Listening mode type | Description                                                                    |  |  |
|---------------------|--------------------------------------------------------------------------------|--|--|
| DIRECT              | Sound recorded in source is played as is.                                      |  |  |
| PURE DIRECT         | This mode is for playback in higher sound quality than in DIRECT mode.         |  |  |
|                     | Turn the display of the amplifier off to stop the analogue video circuit. This |  |  |
|                     | suppresses the source of noise that affects sound quality.                     |  |  |

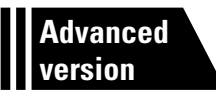

# **Advanced version**

Here, we explain functions and operations that let you make better use of this unit.

Installation/connection of speakers (Advanced) 
 <u>Page 43</u>

• Connections (Advanced connection) 2 page 48

Playback (Advanced operation) 2 page 49

How to make detailed settings 2 page 54

# Installation/connection of speakers (Advanced)

# **Procedure for speaker settings Speaker installation** Speaker connection (page 44)

## **Speaker installation**

• Determine the speaker system depending on the number of speakers you are using and install each speaker and subwoofer in the room. Here, we explain how to install the speakers using a typical example.

• The speaker impedance should be from 6 to 8  $\Omega$ .

## 

Use the illustration below as a guide for how high each speaker should be installed. The height does not need to be exactly the same.

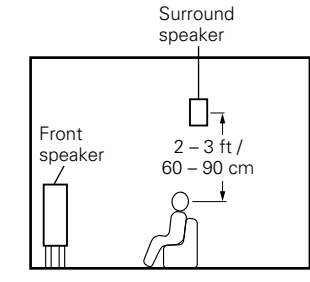

[Viewed from the side]

### When 5.1ch speakers are installed

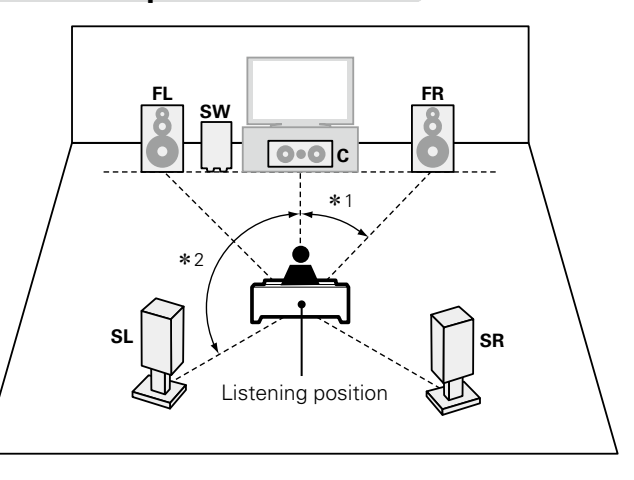

**\***1 22° – 30° \*2 120°

### [Speaker abbreviations]

- **FL** Front speaker (L) SW Subwoofer FR Front speaker (R) SL
  - Center speaker

С

- Surround speaker (L)
- SR Surround speaker (R)

## **Speaker connection**

Here, we connect the speakers in the room to this unit. This section explains how to connect them using a typical example.

- Connecting 5.1-channel speakers (2 page 45)
- Connecting 2.1-channel speakers (2) page 46)
- Connecting a front speaker that uses a power amplifier (page 47)

### NOTE

- Disconnect this unit's power plug from the power outlet before connecting the speakers. Also, turn off the subwoofer.
- Connect so that the speaker cable core wires do not protrude from the speaker terminal. The protection circuit may be activated if the core wires touch the rear panel or if the + and sides touch each other (page 90 "Protection circuit").
- Never touch the speaker terminals while the power supply is connected. Doing so could result in electric shock. When the "Setup Assistant" is running, follow the instructions in the "Setup Assistant" screen for making connections. (Power is not supplied to the speaker terminals while the "Setup Assistant" is running.)
- Use speakers with the speaker impedances shown below.

| Speaker terminals | Speaker impedance |  |
|-------------------|-------------------|--|
| FRONT             |                   |  |
| CENTER            | 6 – 8 Ω           |  |
| SURROUND          |                   |  |

## **Connecting the speaker cables**

Carefully check the left (L) and right (R) channels and + (red) and – (black) polarities on the speakers being connected to this unit, and be sure to interconnect the channels and polarities correctly.

- **1** Peel off about 0.03 ft/10 mm of sheathing from the tip of the speaker cable, then either twist the core wire tightly or terminate it.
- **2** Turn the speaker terminal counterclockwise to loosen it.

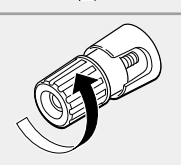

ب

**3** Insert the speaker cable's core wire to the hilt into the speaker terminal.

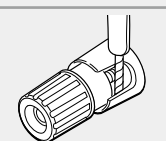

**1** Turn the speaker terminal clockwise to tighten it.

## **Connecting the subwoofer**

Use a subwoofer cable to connect the subwoofer.

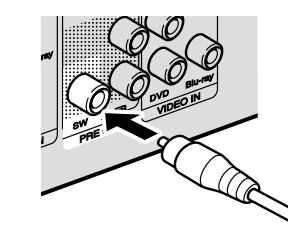

## **Connecting 5.1-channel speakers**

## **Cables used for connections**

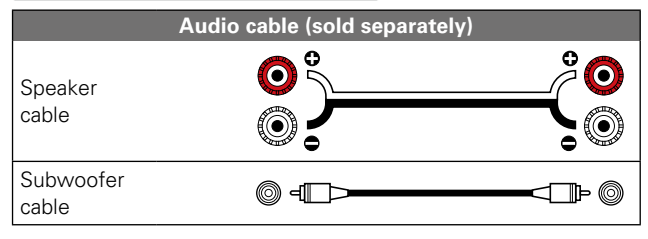

### NOTE

• For speaker cable connections, see page 44.

• For speaker impedance , see page 44.

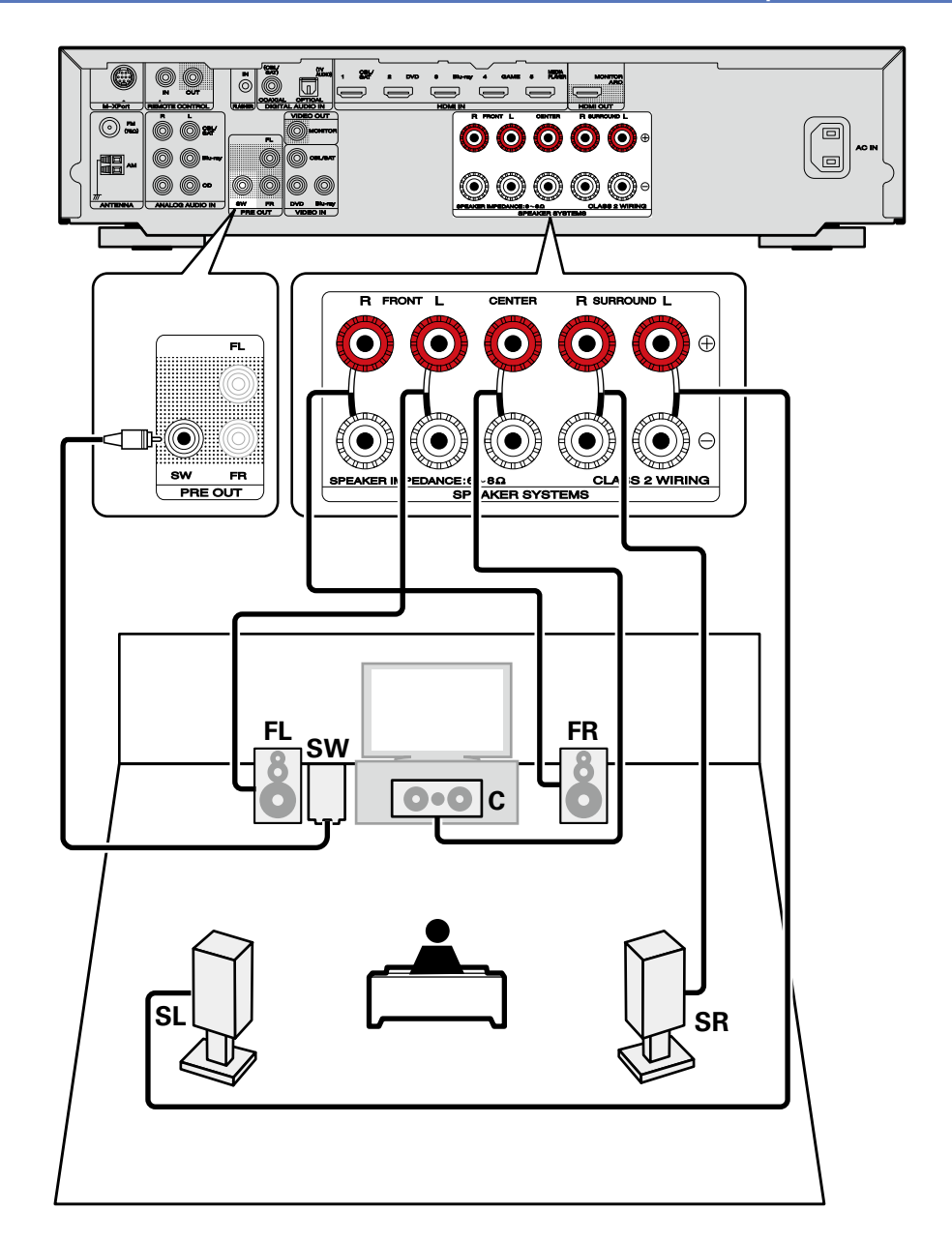

## **Connecting 2.1-channel speakers**

## **Cables used for connections**

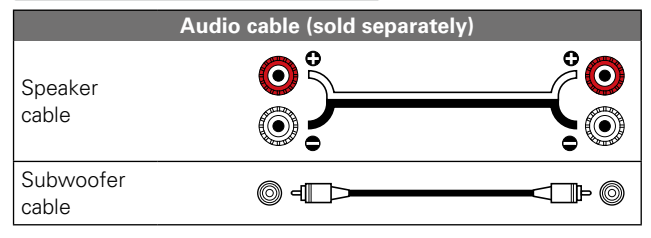

### NOTE

• For speaker cable connections, see page 44.

• For speaker impedance , see page 44.

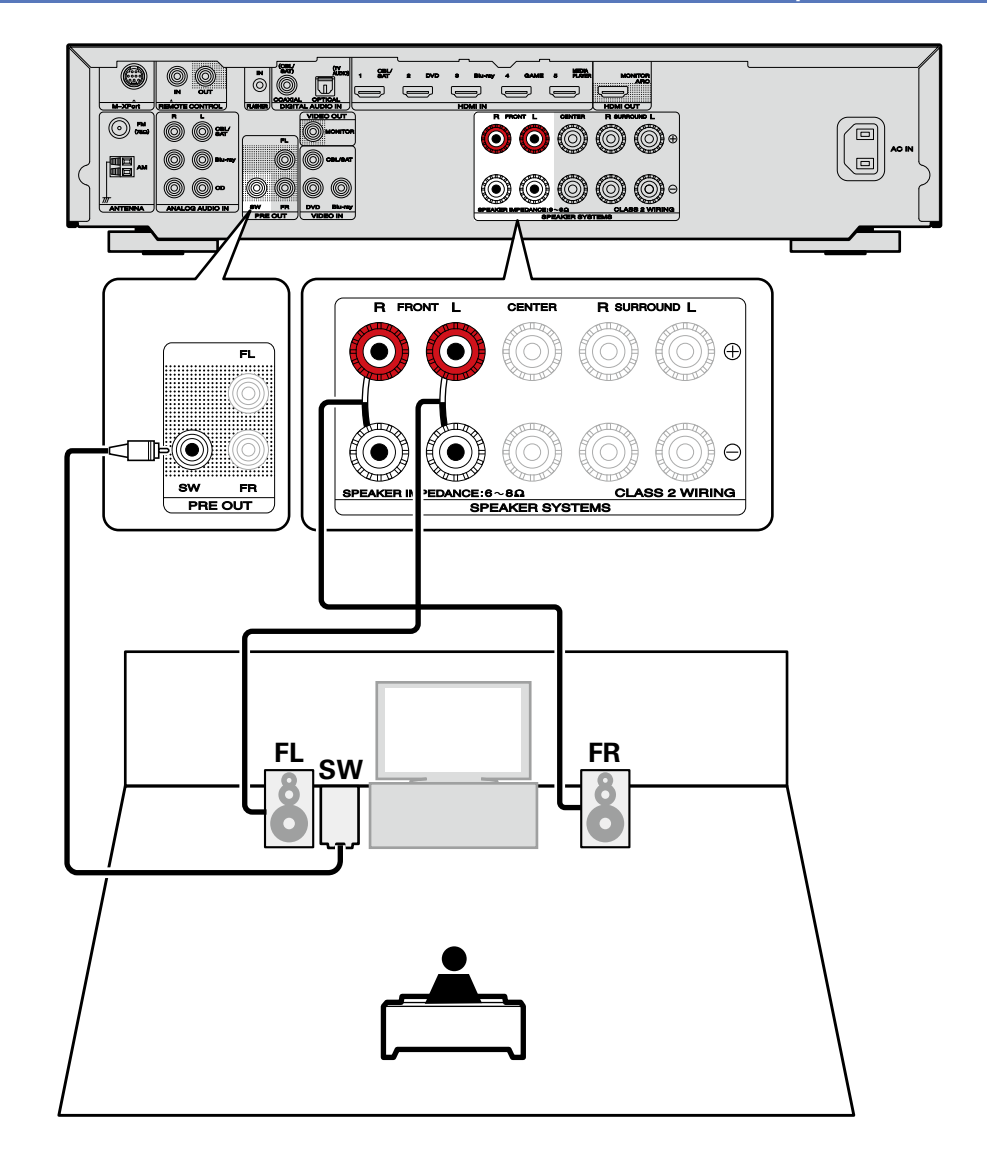

## **Connecting a front speaker that uses a power amplifier**

This unit supports connection of a front speaker that uses an external power amplifier to increase its output. Connect a separately sold power amplifier to the PRE OUT (FL/FR) connector of this unit.

## **Cables used for connections**

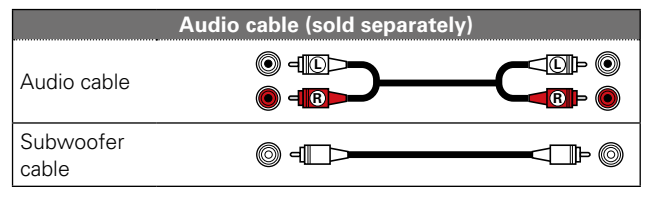

### NOTE

- For speaker cable connections, see page 44.
- For speaker impedance , see page 44.

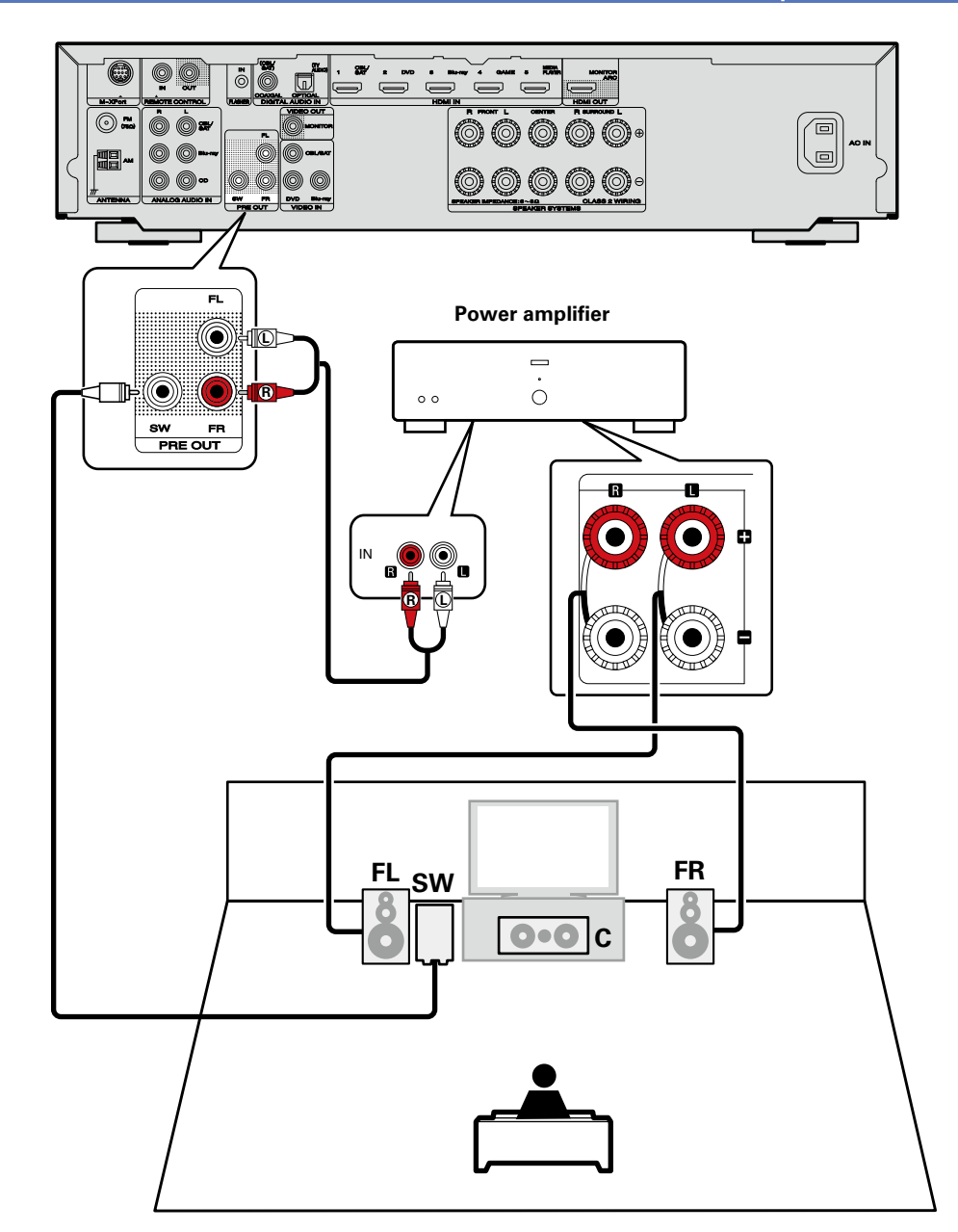

# **Connections (Advanced connection)**

## **Connecting the REMOTE CONTROL connectors**

## Performing operations on this unit and external devices

- You can connect an IR receiver to this unit to perform operations on this unit and external devices with the supplied remote control unit.
- To do this, disable the remote control signal receiving function (page 52 "Remote lock function").

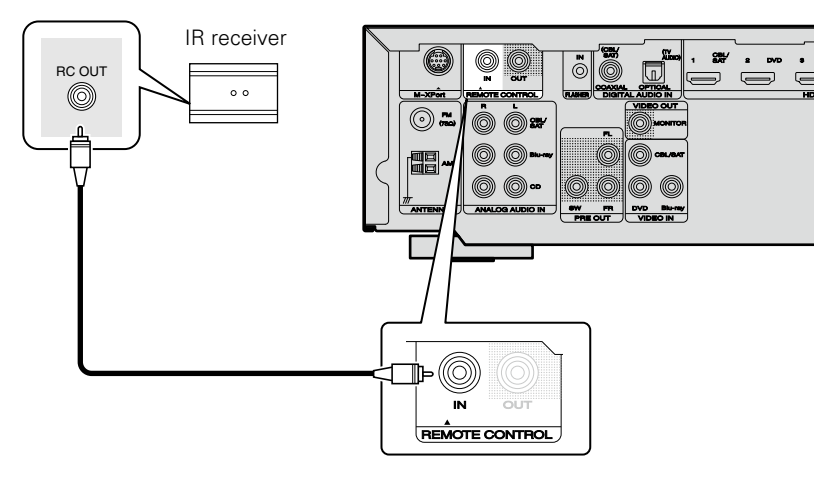

### NOTE

When not connecting an IR receiver, make sure to enable the remote control signal receiving function. When the function is disabled, you can not perform operations with the remote control unit.

## **Remotely connecting marantz devices**

- When you are using a marantz device other than this unit that supports remote connection, an IR receiver is not necessary.
- You can transmit remote control signals just by connecting the device to the REMOTE CONTROL IN/ OUT connector with a monaural cable.
- Set the remote control switch located on the rear panel of the connected audio component to "EXTERNAL" or "EXT." to use this feature.
- If a marantz power amplifier (excluding certain models is connected to any of these connectors, the power of the power amplifier switches to on/standby in conjunction with the **ON/STANDBY** button of the this unit.

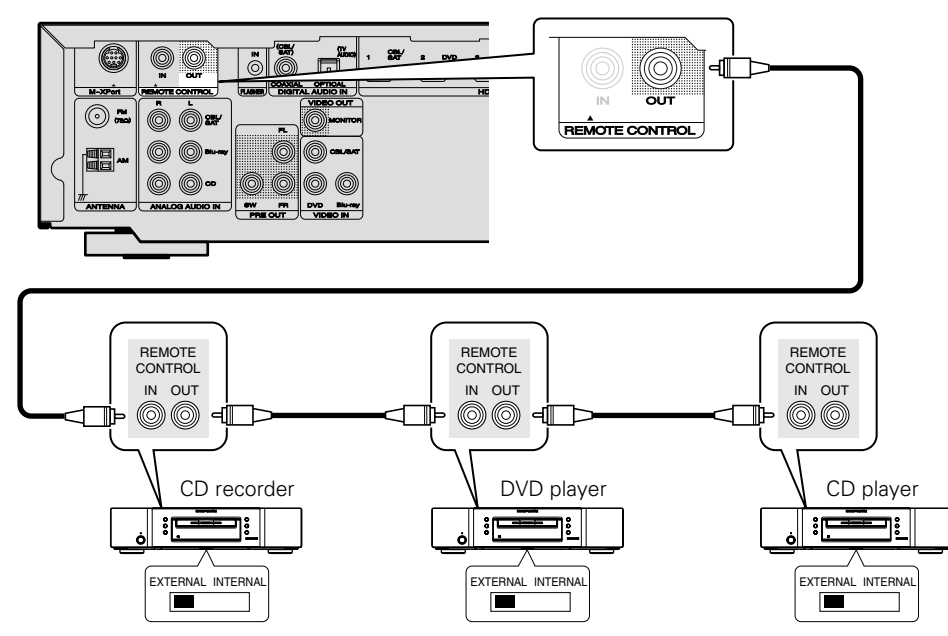

# **Playback (Advanced operation)**

### Settings ( page 21)

Playback (Basic operation) (page 28)

### Selecting a listening mode (Sound Mode) (<u>page 38</u>)

Connections (Advanced connection) (page 48)

- □ HDMI control function (☞ page 49)
- □ Sleep timer function (mpage 50)
- **Dual backup memory function** (<u>Page 51</u>)
- □ Panel lock function (mpage 51)
- Remote lock function (
   <u>page 52</u>)
- □ Various memory functions (127 page 53)

## **HDMI** control function

If you connect the unit and an HDMI control function compatible TV or player with an HDMI cable and then enable the HDMI control function setting on each device, the devices will be able to control each other.

## **Operations possible by HDMI control**

- This unit power off can be linked to the TV power off step.
- You can switch audio output devices with a TV operation. When you set "Output audio from amp" in the TV audio output setup operation, you can switch the amp power on.
- You can adjust this unit volume in the TV volume adjustment operation.
- You can switch this unit input sources through linkage to TV input switching.
- When playing the player, this unit input source switches to the source for that player.
- If you switch the input source of the unit to "TV AUDIO", you can play TV audio with this unit (<u>page 8</u> "About ARC (Audio Return Channel) function").
- When "HDMI Control" (Page 65) in the menu is set to "On", signals input to the HDMI input connector are output to the television or other device connected to the HDMI output connector, even if the power of this unit is in standby (passthrough function).

## **A**

- To use this unit to play the audio of a TV that does not support the ARC function, connect the TV with an optical-digital or analog connection (27 page 8).
- To use the pass-through function, connect an HDMI connection device that is compatible with HDMI control.

## ❑ Setting procedure

- Set the HDMI output connector corresponding with
- the HDMI control function.
  - Set "HDMI Control" (2 page 65) to "On".

**2** Turn the power on for all the devices connected by HDMI cable.

- **3** Set the HDMI control function for all devices connected by HDMI cable.
- Please consult the operating instructions for the connected devices to check the settings.
- Carry out steps 2 and 3 should any of the devices be unplugged.

Switch the television input to the HDMI input connected to this unit.

**5** Switch this unit input to the HDMI input source and check if the picture from the player is ok.

**6** When you turn the TV's power to standby, check that the power of this unit also goes to standby.

## ø

If the HDMI control function does not operate properly, check the following points.

- Is the TV or player compatible with the HDMI control function?
- Is "HDMI Control" (mpage 65) set to "On"?
- Is "P.Off Control" (page 65) set to "All" or "Video"?
- Are the HDMI control function settings of all devices correct?

### HDMI control function

### NOTE

- When "HDMI Control" is set to "On", it consumes more standby power.
- The HDMI control function controls operations of a TV that is compatible with the HDMI control function. Make sure that the TV and HDMI are connected when you perform HDMI control.
- Some functions may not operate depending on the connected TV or player. Check the owner's manual of each device for details beforehand.
- When "P.Off Control" on the menu is set to "Off" (<u>Page 65</u>), this unit is not set to standby even if the connected device is in the standby mode.
- When connection changes are implemented, such as adding connections to HDMI devices, linked operations may be initialized. In this case, you will need to reconfigure the settings.
- Should any of the operations below be performed, the interlocking function may be reset, in which case, repeat steps 2 and 3.
- There is a change to the connection between the devices and the HDMI, or an increase in devices.

## Sleep timer function

You can have the power automatically switched to standby once a set time has elapsed. This is convenient for viewing and listening while going to sleep.

SLEEP

### Press SLEEP and display the time you

### want to set.

- The **SLEEP** indicator on the display lights.
- The time switches as shown below each time SLEEP is pressed.

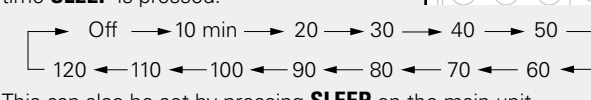

• This can also be set by pressing **SLEEP** on the main unit.

## To confirm the countdown time before putting the

### unit to sleep

Press SLEEP.

- "Sleep : \*min" appears on the display. \* Countdown time
- Countdown time

## To cancel the sleep timer

Press **SLEEP** to set "Off". The **SLEEP** indicator on the display turns off.

## 

The sleep timer setting is canceled if this unit's power is set to standby.

### NOTE

The sleep timer function cannot turn off the power of devices connected to this unit. To turn of the power of those connected devices, set up sleep timers on the connected devices themselves.

## **Dual backup memory function**

The unit stores settings information in nonvolatile memory even when the main power supply is turned off. Using the Dual Backup Memory function, you can write settings information to another memory area to back up saved settings for recovery anytime as needed. Remembering set details (Backup).

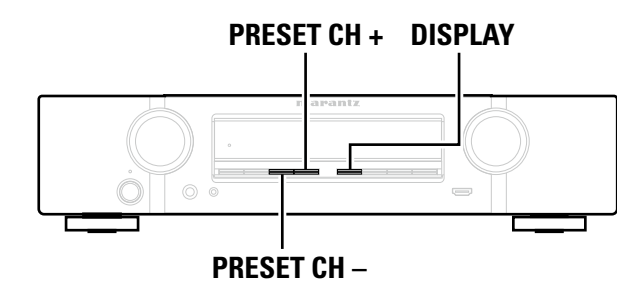

## Remembering set details (Backup)

## Set the unit in the state you want remembering, and press and hold PRESET CH - and **PRESET CH +** for at least 3 seconds.

"MEMORY SAVING" is shown in the display, and the setting details are remembered.

## NOTE

- The volume is not remembered.
- If remembered details are overwritten, the previously remembered contents are deleted.

## □ Recalling remembered details (Recovery)

## Press and hold **PRESET CH** + and **DISPLAY** together for at least 3 seconds. "MEMORY LOAD" is shown in the display, and the remembered details are recalled.

- If there is no remembered data, "NO BACKUP" is shown in the display, and no remembered details are recalled.
- As the volume cannot be recalled, it returns to the factory setting volume.

## **Panel lock function**

To prevent accidental operation of this unit, you can disable operation of the buttons on the front panel.

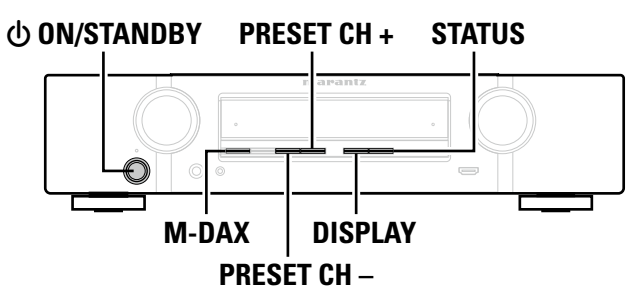

## Disabling all key button operations

- Press () ON/STANDBY while you press and hold DISPLAY and M-DAX with the unit in standby mode.
- Press PRESET CH + or PRESET CH to select "FP/VOL LOCK On". 2

### 3 Press STATUS to enter the setting.

All button operations except **ON/STANDBY** are disabled.

## Disabling all button operations except VOLUME

- Press () ON/STANDBY while you press and hold DISPLAY and M-DAX with the 1 unit in standby mode.
- Press PRESET CH + or PRESET CH to select "FP LOCK On". 2

### 3 Press STATUS to enter the setting.

All button operations except **O ON/STANDBY** and **VOLUME** are disabled.

### Panel lock function

## **Canceling the Panel lock function**

Press () ON/STANDBY while you press and hold DISPLAY and M-DAX with the unit in standby mode.

- Press PRESET CH + or PRESET CH to select "FP LOCK \*Off". 2
  - (\* The currently set mode.)

Press STATUS to enter the setting.

J The Panel lock function is canceled.

9

Even when the Panel lock function is set, you can operate the unit using the remote control unit.

## **Remote lock function**

- When not connecting an IR receiver, disable the Remote lock function. When the function is enabled, you can not perform operations with the remote control unit.
- By default, this function is disabled.

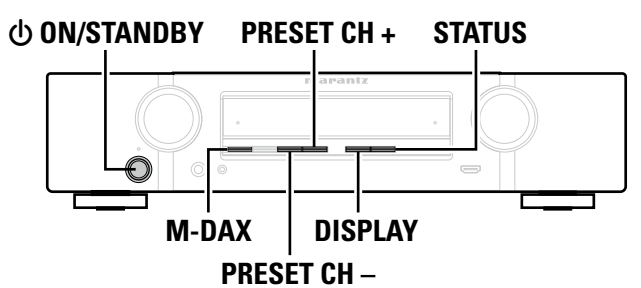

Disabling the sensor function of the remote control unit

- When the main unit is in standby mode, press () ON/STANDBY while holding down **DISPLAY** and **M-DAX** on the main unit.
- Press PRESET CH + or PRESET CH to select "RC LOCK On". -

(\* The currently set mode.)

- 3 Press **STATUS** to enter the setting.
- The infrared light receiving function is disabled.

**Enabling the remote sensor function** 

When the main unit is in standby mode, press  $\bigcirc$  ON/STANDBY while holding down **DISPLAY** and **M-DAX** on the main unit.

Press PRESET CH + or PRESET CH - to select "RC LOCK \*Off".

(\* The currently set mode.)

### Press **STATUS** to enter the setting.

3 The infrared light receiving function on the main unit is enabled.

# Various memory functions

## Personal memory plus function

This function sets the settings (input mode, sound mode, HDMI output mode, MultEQ<sup>®</sup>, Dynamic EQ<sup>®</sup>, audio delay etc.) last selected for the individual input sources.

## ø

The surround parameters, tone settings and the volumes of the different speakers are stored for the individual sound modes.

## Last function memory

This function stores the settings which were made before going into the standby mode. When the power is turned back on, the settings are restored.

# How to make detailed settings

# Menu map

For menu operation, connect a TV to this unit and display the menu on the TV screen. For menu operations, see the following page. By default, this unit has recommended settings defined. You can customize this unit based on your existing system and your preferences.

| Setting items | Detailed items  | Description                                                                                                    |           |  |
|---------------|-----------------|----------------------------------------------------------------------------------------------------|-----------|--|
|               | Surr.Parameter  | Adjusts surround sound parameters.                                                                                                    | <u>59</u> |  |
|               | Tone            | Adjusts the tonal quality of the sound.                                                                                                    | <u>60</u> |  |
| Audio         | Dialogue Level  | Sets the output level to clarify the dialogue output from the center channel.                                                                                                   | <u>60</u> |  |
|               | Subwoofer Level | Sets the subwoofer on/off and its output level.                                                                                                    |           |  |
|               | M-DAX           | Expands the low and high frequency components of compressed audio to enable richer audio playback.                                                                              | <u>60</u> |  |
|               | Audio Delay     | Compensates for incorrect timing between video and audio.                                                                                                    | <u>61</u> |  |
|               | Volume          | Set the volume setting.                                                                                                    | <u>61</u> |  |
|               | Audyssey        | Makes Audyssey MultEQ <sup>®</sup> , Audyssey Dynamic EQ <sup>®</sup> and Audyssey Dynamic Volume <sup>®</sup> settings.                                                        | <u>61</u> |  |
|               | Manual EQ       | Uses the graphic equalizer to adjust the tone of each speaker.                                                                                                    |           |  |
|               | HDMI Setup      | Makes settings for HDMI video/audio output.                                                                                                    | <u>65</u> |  |
|               | Volume Display  | Sets where to display the master volume level.                                                                                                    | <u>65</u> |  |
| Video         | Info.Display    | Displays status of operation temporarily when<br>the sound mode is changed or input source is<br>switched. You can set whether or not to show<br>each of these status displays. | <u>66</u> |  |
|               | Audio Display   | Sets how long each menu is displayed when the input source is "TUNER".                                                                                                    | <u>66</u> |  |
|               | TV Format       | Set the video signal format to be output for the TV you are using.                                                                                                    | <u>66</u> |  |
|               | Digital Assign  | Changes input connector assignment.                                                                                                    | <u>68</u> |  |
|               | Source Rename   | Changes the display name for this source.                                                                                                    |           |  |
| Inputs        | Hide Source     | Remove from the display input sources that are not used.                                                                                                    |           |  |
|               | Source Level    | Adjusts the playback level of the audio input.                                                                                                    | <u>69</u> |  |
|               | Input Select    | Sets the audio input mode and decode mode.                                                                                                    | <u>69</u> |  |
|               | Video Source    | Video of another input source is played back combined with the playing audio.                                                                                                   | <u>70</u> |  |

| Setting items | Detailed items                                                                                                   | Description                                                                                                    | Page      |
|---------------|----------------------------------------------------------------------------------------------------|----------------------------------------------------------------------------------------------------|-----------|
| Ô             | Audyssey <sup>®</sup> Setup                                                                                      | The acoustic characteristics of the connected speakers and listening room are measured and the optimum settings are made automatically.                                                                                                    | <u>21</u> |
| Speakers      | Manual Setup                                                                                                    | Perform when setting the speakers manually<br>or when changing settings made in Audyssey <sup>®</sup><br>Setup.                                                                                                    | <u>72</u> |
|               | Language                                                                                                    | Sets the language for display the menu on the TV screen.                                                                                                    | <u>76</u> |
| General       | Auto Standby                                                                                                    | When you do not perform any operation on this<br>unit with no audio or video input for a specified<br>time, this unit automatically enters the standby<br>mode. Before it enters the standby mode, "Auto<br>Standby" is displayed on the display of this unit<br>and the menu screen. | <u>76</u> |
|               | Front Display                                                                                                    | Set the display on/off setting.                                                                                                    | <u>76</u> |
|               | Information                                                                                                    | Show information about receiver settings, input signals, etc.                                                                                                    | 77        |
|               | Setup Lock                                                                                                    | Protect settings from inadvertent change.                                                                                                    | <u>77</u> |
| Setup         | Perform the installation, connection, and setup procedures to prepare the unit for operation following guidance. |                                                                                                    |           |

## Examples of menu screen displays

Typical examples are described below.

### [Example 1] Menu selection screen (Top menu)

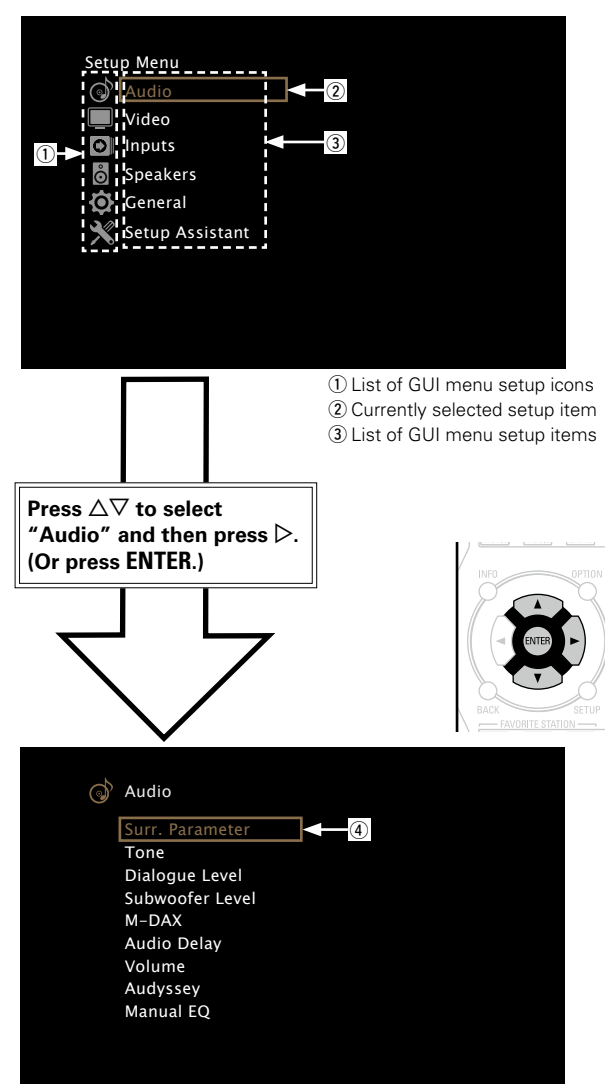

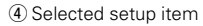

## [Example 2]

Audyssey<sup>®</sup> Setup screen (with illustration)

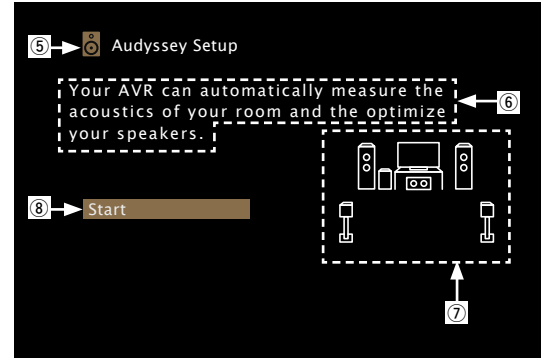

⑤ Currently selected setup icon
⑥ Operation guidance text
⑦ Illustration
⑧ Selected setup item

NOTE

When the menu is operated on a computer's resolution (e.g. VGA) or during playback of certain 3D video content, the playback image switches to the menu screen image.

## **Examples of menu and front display**

Below we describe typical examples of displays on the TV screen and on the set's display window.

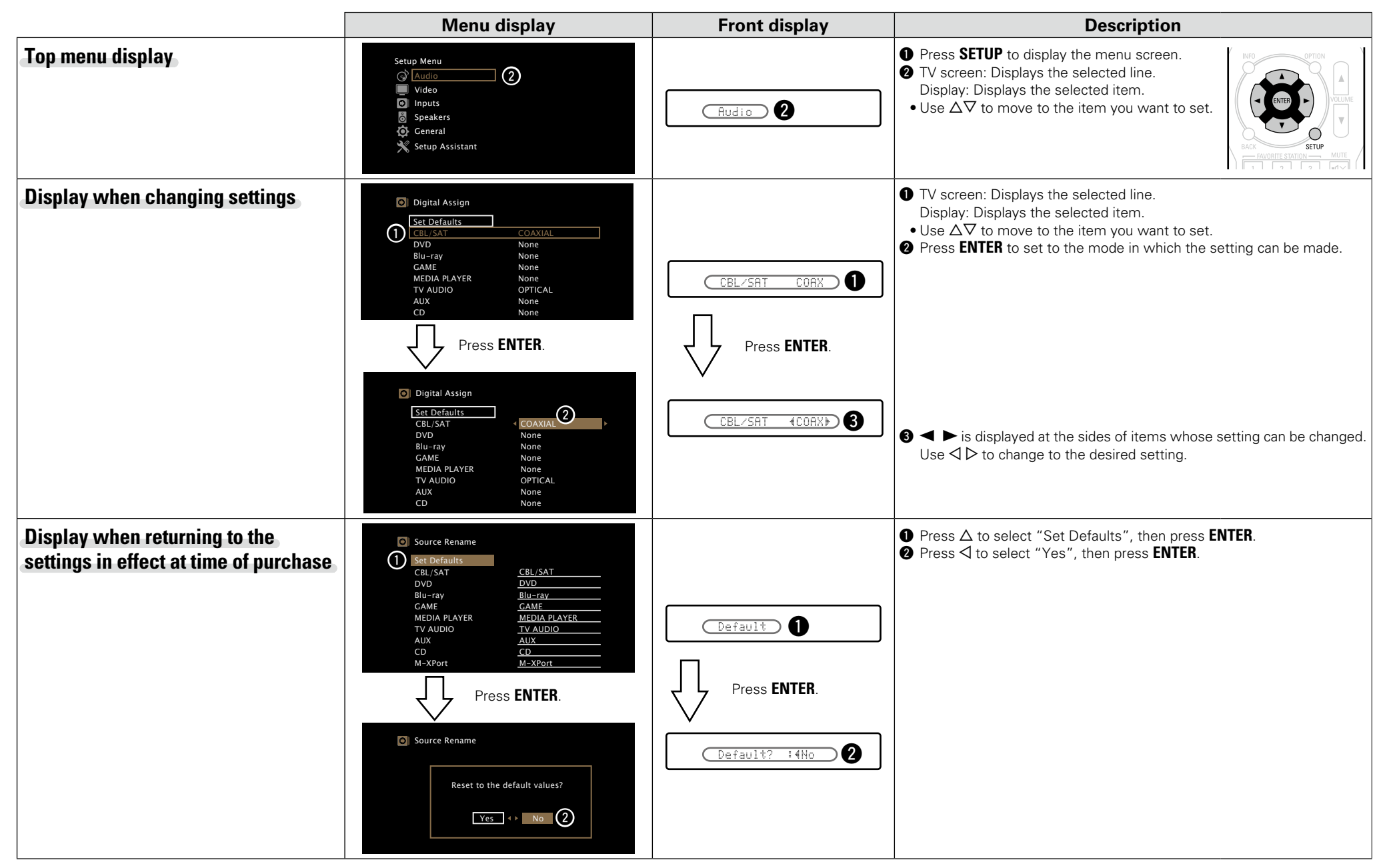

## **Inputting characters**

On this unit, you can change the name displayed on the following screens to the names that you prefer.

- Preset Name (127 page 35)
- Source Rename (mppage 69)

## **Keyboard screen**

Select a character on the TV screen to input characters.

## Display of a keyboard input screen

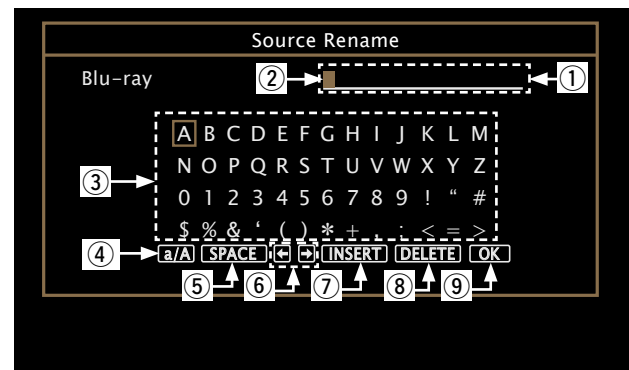

1 Character input section

2 Cursor

- Keyboard section
- ④ Uppercase and lowercase switch key
- Space key
- (6) Cursor keys
- Insert key
- 8 Delete key
- OK key

### □ Input method

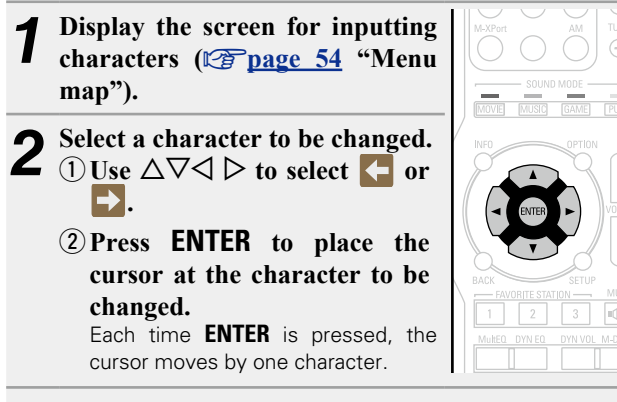

**3** Select a character to be input with  $\triangle \nabla \triangleleft \triangleright$  then press ENTER.

• The types of characters that can be input are as shown below.

[Upper case characters/Numbers/Symbols] ABCDEFGHIJKLMNOPQRSTUVWXYZ 0123456789 ! " # \$ % & ' ( ) \* + , ; < = > [Lower case characters/Numbers/Symbols] abcdefghijklmnopqrstuvwxyz 0123456789 . @ - \_ / : ~? [ \] ^ ' { | }

• When you use  $\Delta \nabla$  while you type in, you can change uppercase characters to lowercase and vice versa.

Repeat steps 2 and 3 to change the name.

**5** Use  $\triangle \nabla \triangleleft \triangleright$  to select **OK**, then press **ENTER**.

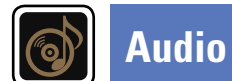

### Make audio-related settings.

### Menu operation

**1 Press SETUP.** The menu is displayed on the TV screen.

**2** Use  $\triangle \nabla$  to select the menu to be set or operated.

# **3** Press ENTER or $\triangleright$ to enter the setting.

- To return to the previous item, press ⊲ or **BACK**.
- Exiting the Menu, press **SETUP** while the menu is displayed. The menu display disappears.

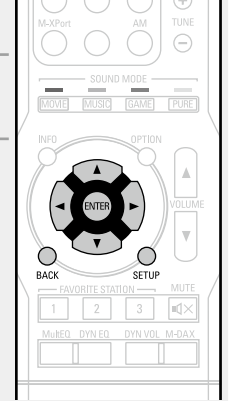

## Items that can be set with the "Audio" procedure

 Surr.Parameter (IP page 59)

 Tone (IP page 60)

 Dialogue Level (IP page 60)

 Subwoofer Level (IP page 60)

 M-DAX (IP page 60)

 Audio Delay (IP page 61)

 Volume (IP page 61)

 Audyssey (IP page 61)

 Manual EQ (IP page 63)

#### Surr.Parameter Setting items Setting details **Default settings are underlined.** Center Image 0.0 - 1.0(0.3)You can adjust the surround audio sound field effects to match your preferences. Distributes the dialogue The smaller the value, the more dialogue is concentrated on the center The items (parameters) that can be adjusted depend on the signal being input and the currently set output from the center sound mode. For details on the adjustable parameters, see "Sound modes and surround parameters" channel. The larger the value, the more dialogue is distributed to front channel to the front left and left and right channels, and the more the sound image widens in the (Pp page 85). right channels and widens front. the sound image in the NOTE front. You can set this when • Some setting items cannot be set while playback is stopped. Make the settings during playback. the sound mode is set to • When the sound mode is "PURE DIRECT", you cannot set the surround parameters. DTS NEO:6 in the "Music" mode. Setting items Setting details Panorama On : Set. Home Theater EQ **On**: "Home Theater EQ" is used. Assign front L/R signal also Off : Do not set. Off : "Home Theater EQ" is not used. Soften the treble range to surround channels for of movie soundtracks for wider sound. You can set better understanding. this when the sound mode Loudness Mngmt **On** : Outputs using the settings made in "Dynamic Comp.". is Dolby PLII in the "Music" Off : "Dynamic Comp." settings and "Dialogue normalization" This can be set in the mode. Dolby TrueHD mode. This (<u>page 77</u>) are disabled, and the signals on the disk are output as is. Dimension 0 - 6(3)sets whether to output Shift sound image center as specified in "Dynamic As you set a smaller number, the surround sound field shifts backward; to front or rear to adjust Comp." or output directly as you set a larger number, the surround sound field shifts forward. playback balance. You can without compressing the set this when the sound dynamic range of audio mode is Dolby PLII in the recorded in the disc. "Music" mode. Dynamic Comp. Auto : Automatic dynamic range compression on/off control according to Center Width 0 - 7 (3) Compress dynamic range source. Distributes the dialogue (difference between loud Low / Medium / High : These set the compression level. The smaller the value, the more dialogue is concentrated on the center output from the center and soft sounds). Off : Dynamic range compression always off. channel. The larger the value, the more dialogue is distributed to front channel to left and right left and right channels, and the more the sound image widens in the You can set "Auto" only for the Dolby TrueHD source. channels and widens the front sound image in the front. Low Frequency -10dB - 0dB You can set this when the Adjust the low-frequency For proper playback of the different sources, we recommend setting sound mode is Dolby PLII in effects level (LFE). to the values below. the "Music" mode. Dolby Digital sources : "0dB" Set Defaults Yes · Reset to the defaults • DTS movie sources : "0dB" The "Surr.Parameter" No : Do not reset to the defaults. • DTS music sources : "-10dB" settings are returned to the default settings. ENTER, the "Reset to the default values?" prompt is displayed. Select either "Yes" or

Audio

"No", and press ENTER.

Adjust the tonal quality of the sound.

| Setting items                                                              | Setting details                                                                                                    |  |  |
|----------------------------------------------------------------------------|----------------------------------------------------------------------------------------------------|--|--|
| <b>Tone Control</b><br>Set the tone control function<br>to "On" and "Off". | <ul> <li>On : Allow tone adjustment (bass, treble).</li> <li>Off : Playback without tone adjustment.</li> <li>"Tone Control" can be set when "Dynamic EQ<sup>®</sup>" (page 62) is set to "Off".</li> </ul> |  |  |
|                                                                            | The tone cannot be adjusted in the "DIRECT" or "PURE DIRECT" mode.                                                                                                    |  |  |
| <b>Bass</b><br>Adjust bass.                                                | <ul> <li>-6dB - +6dB (0dB)</li> <li>"Bass" can be set when the menu "Tone Control" setting is "On".</li> </ul>                                                                                              |  |  |
| <b>Treble</b><br>Adjust treble.                                            | <ul> <li>-6dB - +6dB (0dB)</li> <li></li></ul>                                                                                                    |  |  |

## **Dialogue Level**

Default settings are underlined.

Setting details

Sets the output level to clarify the dialogue output from the center channel.

Setting items Dialogue

-12dB - +12dB (0dB)

## Subwoofer Level

**Default settings are underlined.** 

Sets the subwoofer on/off and its output level.

| Setting items                                         | Setting details                                                                                                    |  |  |
|-------------------------------------------------------|----------------------------------------------------------------------------------------------------|--|--|
| Subwoofer<br>Turn subwoofer output on<br>and off.     | On : The subwoofer is used.         Off : The subwoofer is not used.         NOTE         This can be set when the sound mode is "DIRECT" or "PURE DIRECT"         (Transpage 38) and the "Subwoofer Mode" (Transpage 72) is "LFE+Main". |  |  |
| Subwoofer Level<br>Set the subwoofer output<br>level. | –12dB – +12dB ( <u>0dB</u> )                                                                                                    |  |  |

Default settings are underlined. Compressed audio formats such as MP3, WMA (Windows Media Audio) and MPEG-4 AAC reduce the

amount of data by eliminating signal components that are hard for the human ear to hear. The M-DAX function generates the signals eliminated upon compression, restoring the sound to conditions near those of the original sound before compression. It also corrects the sense of volume of the bass to obtain richer sound with compressed audio signals.

| Setting items                    | Setting details                                                                                                    |  |  |
|----------------------------------|----------------------------------------------------------------------------------------------------|--|--|
| M-DAX<br>Set the mode for M-DAX. | Off : Do not use M-DAX.<br>Low : Optimized mode for compressed sources with normal highs.<br>Middle : Apply suitable bass and treble boost for all compressed sources.<br>High : Optimized mode for compressed sources with very weak highs.                                                                                                    |  |  |
|                                  | <ul> <li>This item can be set with analog signals or PCM signal (Sample rate = 44.1/48 kHz) is input.</li> <li>"M-DAX" settings are stored for each input source.</li> <li>When set to "Off", the M-DAX indicator on the front panel switches off.</li> <li>This cannot be set when the surround mode is set to "DIRECT" or "PURE DIRECT".</li> </ul> |  |  |
|                                  | This can also be set by pressing M-DAX.<br>Each time M-DAX is pressed, the setting is changed as shown below.     Off                                                                                                    |  |  |

M-DAX

## **Audio Delay**

## While viewing video, manually adjust the time to delay audio output.

Setting details

### 0ms – 200ms

## ø

• This item can be set within the range of 0 to 100 ms when "Auto Lip Sync" (Prage 65) is set to "On" and when a TV compatible with Auto Lip Sync is connected.

• Store "Audio Delay" for each input source.

## Volume

is on.

Set the volume setting.

#### Setting items Setting details Scale 0 - 98 : Display in the range 0.5 (Min) to 98. -79.5dB - 18.0dB : Display ---dB (Min), in the range -79.5 dB to 18.0 dB. Set how volume is displayed. F The "Scale" setting is applied also to the "Limit" and "Power On Level" display method. Limit Off : Do not set a maximum volume. Make a setting for 60 (-20dB) / 70 (-10dB) / 80 (0dB) maximum volume. Power On Level Last : Use the memorized setting from the last session. Define the volume setting Mute : Always use the muting on condition when power is turned on. 1 – 98 (–79dB – 18dB) : The volume is adjusted to the set level. that is active when the power is turned on. Mute Level Full : The sound is muted entirely. Set the amount of -40dB : The sound is attenuated by 40 dB down.

attenuation when muting -20dB : The sound is attenuated by 20 dB down.

### Set Audyssey MultEQ<sup>®</sup>, Audyssey Dynamic EQ<sup>®</sup> and Audyssey Dynamic Volume<sup>®</sup>. These can be selected after Audyssev<sup>®</sup> Setup has been performed. For additional information on Audyssey technology, please see page 89.

### NOTE

Audyssey

Default settings are underlined.

Default settings are underlined.

• If you have not performed Audyssey<sup>®</sup> Setup, or if you change the speaker settings after performing Audyssey<sup>®</sup> Setup, you may not be able to select Dynamic EQ<sup>®</sup>/Dynamic Volume<sup>®</sup>.

In this case, either perform Audyssev® Setup over again or perform "Restore..." (Prage 27) to return to the settings after Audyssey<sup>®</sup> Setup was run.

• When HD Audio for which the sampling frequency exceeds 96 kHz is played back, the "Audyssey" cannot be set.

| Setting items                                                                                                    | Setting details                                                                                                    |  |  |
|----------------------------------------------------------------------------------------------------|----------------------------------------------------------------------------------------------------|--|--|
| MultEQ®                                                                                                    | Audyssey : Optimize the frequency response of all speakers.                                                                                                    |  |  |
| MultEQ <sup>®</sup> compensates for                                                                                                    | Audyssey Byp.L/R : Optimize frequency response of speakers except                                                                                                    |  |  |
| both time and frequency                                                                                                    | front L and R speakers.                                                                                                    |  |  |
| characteristics of the                                                                                                    | Audyssey Flat : Optimize frequency response of all speakers to flat                                                                                                    |  |  |
| listening area based on                                                                                                    | response.                                                                                                    |  |  |
| Audyssey <sup>®</sup> Setup                                                                                                    | Manual EQ : Apply frequency response set with "Manual EQ"                                                                                                    |  |  |
| measurement results.                                                                                                    | ( <b>P</b> page 63).                                                                                                    |  |  |
| Selection is done from three                                                                                                    | <b>Off</b> : Turn "MultEQ <sup>®</sup> " equalizer off.                                                                                                    |  |  |
| types of compensation                                                                                                    |                                                                                                    |  |  |
| curves. We recommend the "Audyssey" setting.<br>MultEQ <sup>®</sup> is the prerequisite function for Dynamic EQ <sup>®</sup> and Dynamic Volume <sup>®</sup> . | <ul> <li>"Audyssey", "Audyssey Byp. L/R" and "Audyssey Flat" can be selected after Audyssey<sup>®</sup> Setup has been performed. "Audyssey" is automatically selected after performing Audyssey<sup>®</sup> Setup. When "Audyssey", "Audyssey Byp. L/R" or "Audyssey Flat" is selected, Audyssey", "Audyssey Byp. L/R" or "Audyssey Flat" is selected, Audyssey" illuminates.</li> <li>After running Audyssey<sup>®</sup> Setup, if the Speaker Configuration, Distance, Channel Level, and Crossover Frequency have changed without increasing the number of speakers measured, only Audyssey illuminates.</li> <li>This can also be set by pressing MultEQ. Each time MultEQ is pressed, the setting is changed as shown below.</li> </ul> |  |  |

When using headphones, "MultEQ®" is automatically set to "Off".

ø

"MultEQ<sup>®</sup>", "Dynamic EQ<sup>®</sup>" and "Dynamic Volume<sup>®</sup>" settings are stored for each input source.

NOTE

### **Default settings are underlined.**

| Setting items                     | Setting details                                                                                                    | Setting items               | Setting details                                                                                                    |
|-----------------------------------|----------------------------------------------------------------------------------------------------|-----------------------------|----------------------------------------------------------------------------------------------------|
| Dynamic FO <sup>®</sup>           | On : Use Dynamic FO <sup>®</sup>                                                                                   | Dynamic Volume <sup>®</sup> | Heavy : Most adjustment to softest and loudest sounds                                                                              |
| Solve the problem of              | <b>Off</b> : Do not use Dynamic $EO^{\mathbb{R}}$                                                                  | Solve the problem of large  | Medium · Medium adjustment to loudest and softest sound                                                                            |
| deteriorating sound quality       |                                                                                                    | variations in volume level  | Light : Least adjustment to loudest and softest sounds.                                                                            |
| as volume is decreased            |                                                                                                    | between TV. movies and      | <b>Off</b> : Do not use "Dynamic Volume <sup>®</sup> ".                                                                            |
| by taking into account            | • AUDYSSEY is displayed when set to "On".                                                                          | other content (between      |                                                                                                    |
| human perception and              | • This can also be set by pressing <b>DYN EQ</b> .                                                                 | quiet passages and          |                                                                                                    |
| room acoustics. Works with        | Each time DYN EQ is pressed, the setting is                                                                        | loud passages, etc.) by     | • <b>AUDYSSEY</b> is displayed when set to "Heavy", "Medium" or "Light".                                                           |
| MultEQ <sup>®</sup> .             | changed as shown below.                                                                                            | automatically adjusting to  | • If "Dynamic Volume®" is set to "Yes" in "Audyssey® Setup"                                                                        |
|                                   | On 🔶 Off                                                                                                    | the user's preferred volume | (C) page 25), the setting is automatically changed to "Medium".                                                                    |
|                                   | NOTE                                                                                                    | setting.                    | • This can also be set by pressing <b>DYN VOL</b> .<br>Each time <b>DYN VOL</b> is pressed, the setting is changed as shown below. |
|                                   | When the menu "Dynamic EQ <sup>®</sup> " setting is "On", it is not possible to do                                 |                             | → Off → Heavy → 1 2 3 ◀×                                                                                                    |
|                                   | "Tone Control" (Kgr page 60) adjustment.                                                                           |                             |                                                                                                    |
| Reference Offset                  | <b><u>OdB</u></b> (Film Ref) : This is the default setting and should be used when                                 |                             | Light - Iviedium - I                                                                                                    |
| Audyssey Dynamic EQ® is           | listening to movies.                                                                                               |                             |                                                                                                    |
| referenced to the standard        | <b>5dB</b> : Select this setting for content that has a very wide dynamic range,                                   |                             |                                                                                                    |
| film mix level. It makes          | such as classical music.                                                                                           |                             |                                                                                                    |
| adjustments to maintain           | <b>IUGB</b> : Select this setting for jazz or other music that has a wider dynamic                                 |                             |                                                                                                    |
| and surround any clanmont         | range. This setting should also be selected for TV content as that is usually mixed at 10 dP below film reference. |                             |                                                                                                    |
| when the volume is turned         | <b>15dB</b> : Select this setting for non/rock music or other program material                                     |                             |                                                                                                    |
| down from 0 dB. However           | that is mixed at very high listening levels and has a compressed dynamic                                           |                             |                                                                                                    |
| film reference level is not       | rande                                                                                                    |                             |                                                                                                    |
| always used in music or           |                                                                                                    |                             |                                                                                                    |
| other non-film content            | Setting is enabled when "Dynamic EQ®" is "On" (Page 62).                                                           |                             |                                                                                                    |
| Dynamic EO <sup>®</sup> Reference |                                                                                                    |                             |                                                                                                    |
| Level Offset provides three       |                                                                                                    |                             |                                                                                                    |
| offsets from the film level       |                                                                                                    |                             |                                                                                                    |
| reference (5 dB, 10 dB, and       |                                                                                                    |                             |                                                                                                    |
| 15 dB) that can be selected       |                                                                                                    |                             |                                                                                                    |
| when the mix level of the         |                                                                                                    |                             |                                                                                                    |
| content is not within the         |                                                                                                    |                             |                                                                                                    |
| standard. Recommended             |                                                                                                    |                             |                                                                                                    |
| setting levels are shown at       |                                                                                                    |                             |                                                                                                    |
| right.                            |                                                                                                    |                             |                                                                                                    |

### Audio

## Manual EQ

### Default settings are underlined.

Use the graphic equalizer to adjust the tone of each speaker. "Manual EQ" can be set when "MultEQ<sup>®</sup>" setting (CP page 61) is "Manual EQ".

| Setting items                                                                                                | Setting details                                                                                                    |  |  |  |
|----------------------------------------------------------------------------------------------------|----------------------------------------------------------------------------------------------------|--|--|--|
| <b>Speaker Select</b><br>Select whether to adjust<br>tones for individual speakers<br>or for all speakers.   | All : Adjust the tone of all speakers together.<br>Left/Right : Adjust the tone of left and right speakers together.<br>Each : Adjust the tone of each speaker.                                                                                                    |  |  |  |
| Adjust EQ<br>Adjust tones for each<br>frequency band. Adjust<br>the speaker selected in<br>"Speaker Select". | <ol> <li>Select the speaker.</li> <li>Select the adjustment frequency band.</li> <li>63Hz / 125Hz / 250Hz / 500Hz / 1kHz / 2kHz / 4kHz / 8kHz / 16kHz         <ul> <li>Select the speakers you want to adjust when "Left/Right" or "Each" is selected.</li> <li>Adjust the level.</li> <li>-20.0dB - +6.0dB (0.0dB)</li> </ul> </li> </ol> |  |  |  |
| Curve Copy<br>Copy "Audyssey Flat"<br>(CP page 61) curve from<br>MultEQ <sup>®</sup> .                       | <ul> <li>Yes : Copy.</li> <li>No : Do not copy.</li> <li>"Curve Copy" is displayed after Audyssey<sup>®</sup> Setup has been performed.</li> <li>When you select "Curve Copy" and press ENTER, the "Copy "Audyssey Flat"?" prompt is displayed. Select either "Yes" or "No", and press ENTER.</li> </ul>                                   |  |  |  |
| Set Defaults<br>The "Manual EQ" settings<br>are returned to the default<br>settings.                         | <ul> <li>Yes: Reset to the defaults.</li> <li>No : Do not reset to the defaults.</li> <li>When you select "Set Defaults" and press ENTER, the "Reset to the default values?" prompt is displayed. Select either "Yes" or "No", and press ENTER.</li> </ul>                                                                                 |  |  |  |

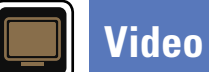

### Make video-related settings.

### Menu operation

### 1 Press SETUP. The menu is disp

The menu is displayed on the TV screen.

**2** Use  $\triangle \nabla$  to select the menu to be set or operated.

# **3** Press ENTER or $\triangleright$ to enter the setting.

- To return to the previous item, press << or **BACK**.
- Exiting the Menu, press **SETUP** while the menu is displayed. The menu display disappears.

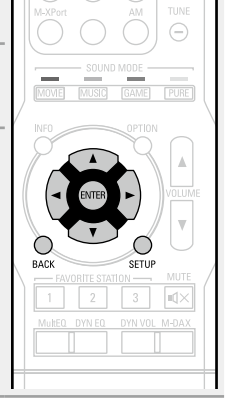

## Items that can be set with the "Video" procedure

 HDMI Setup (marpage 65)

 Volume Display (marpage 65)

 Info.Display (marpage 66)

 Audio Display (marpage 66)

TV Format (12 page 66)

## HDMI Setup

### Default settings are underlined.

Make settings for HDMI video/audio output.

| Setting items                                                                                     | Setting details                                                                                                    |  |  |  |
|---------------------------------------------------------------------------------------------------|----------------------------------------------------------------------------------------------------|--|--|--|
| Auto Lip Sync                                                                                     | <u>On</u> : Compensated.                                                                                                    |  |  |  |
| Make automatic<br>compensation for timing<br>shift in audio and video<br>output.                  | Off : Not compensated.                                                                                                    |  |  |  |
| HDMI Audio Out<br>Select HDMI audio output<br>device.                                             | <ul> <li>AVR : Play back through speakers connected to the unit.</li> <li>TV : Play back through TV connected to the unit.</li> <li>The audio signal input from the HDMI input connector can be output as an output signal from the HDMI output connector by setting the HDMI audio output destination to TV.</li> <li>Audio signals input via the Analog/Coaxial/Optical input connectors cannot be output from the HDMI output connector.</li> <li>When the HDMI control function is activated, priority is given to the TV audio setting (Connected 49 "HDMI control function")</li> </ul> |  |  |  |
| HDMI Control                                                                                      | <b>On</b> : Use HDMI control function.                                                                                                    |  |  |  |
| You can link operations with<br>devices connected to HDMI<br>and compatible with HDMI<br>Control. | <ul> <li>Off : Do not use HDMI control function.</li> <li>When a device that is not compatible with the HDMI control function is connected, set "HDMI Control" to "Off".</li> <li>Please consult the operating instructions for each connected device to check the settings.</li> <li>Refer to "HDMI control function" (Page 49) for more information about the HDMI control function.</li> </ul>                                                                                                    |  |  |  |
|                                                                                                   | NOTE                                                                                                    |  |  |  |
|                                                                                                   | <ul> <li>When "HDMI Control" is set to "On", it consumes more standby power. If you are not using this unit for an extended period, it is recommended that you unplug the power cord from the power outlet.</li> <li>The HDMI control function controls operations of a TV that is compatible with the HDMI control function. Make sure that the TV and HDMI are connected when you perform HDMI control.</li> <li>If the "HDMI Control" settings have been changed always reset the</li> </ul>                                                                                               |  |  |  |

power to connected devices after the change.

| Setting items                                                                 | Setting details                                                                                                    |  |  |  |
|-------------------------------------------------------------------------------|----------------------------------------------------------------------------------------------------|--|--|--|
| Standby Source<br>Sets the HDMI input source<br>to put into standby when      | Last : Enters standby with the previously used input source.<br>CBL/SAT / DVD / Blu-ray / GAME / MEDIA PLAYER / AUX : Enters<br>standby with each of the input sources assigned to each input terminal.                                                                                                    |  |  |  |
| the power is on.                                                              | "Standby Source" can be set when "HDMI Control" is set to "On".                                                                                                    |  |  |  |
| P.Off Control<br>Links the power standby of<br>this unit to external devices. | <ul> <li><u>All</u>: If power to a connected TV is turned off independently of the input source, power to this unit is automatically set to standby.</li> <li>Video : If power to a connected TV is turned off when the input source is CBL/SAT, DVD, Blu-ray, GAME, MEDIA PLAYER, AUX, power to this unit is automatically set to standby.</li> <li>Off : This unit does not link with power to a TV.</li> </ul> |  |  |  |
|                                                                               | "P.Off Control" can be set when "HDMI Control" is set to "On".                                                                                                    |  |  |  |

## Volume Display

Default settings are underlined.

Sets where to display the master volume level.

| Setting items | Setting details                                                                                   |
|---------------|---------------------------------------------------------------------------------------------------|
| Volume        | Bottom : Display at the bottom.                                                                   |
|               | <b>Top</b> : Display at the top.                                                                  |
|               | <b>Off</b> : Turn display off.                                                                    |
|               | When the master volume display is hard to see when superimposed on movie subtitles, set to "Top". |

## Info.Display

### Default settings are underlined.

Displays status of operation temporarily when the sound mode is changed or input source is switched. You can set whether or not to show each of these status displays.

| Setting items  | Setting details              |
|----------------|------------------------------|
| On-Screen Info | <u>On</u> : Turn display on. |
|                | Off : Turn display off.      |

## **Audio Display**

Default settings are underlined.

Sets how long each menu is displayed when the input source is "TUNER".

| Setting items | Setting details                                                                                                    |
|---------------|----------------------------------------------------------------------------------------------------|
| Audio         | <ul> <li>Always : Show display continuously.</li> <li><u>30s</u> : Show display for 30 seconds after operation.</li> <li>10s : Show display for 10 seconds after operation.</li> </ul> |
|               | Off : Turn display off.                                                                                                    |

## **TV** Format

Default settings are underlined.

| Setting items | Setting details                                                                                                   |  |  |  |  |
|---------------|----------------------------------------------------------------------------------------------------|--|--|--|--|
| Format        | NTSC : Select NTSC output.                                                                                        |  |  |  |  |
|               | PAL : Select PAL output.                                                                                          |  |  |  |  |
|               | ø                                                                                                    |  |  |  |  |
|               | "Format" can also be set by the following procedure. However, the menu screen is not displayed.                   |  |  |  |  |
|               | 1. Press and hold the main unit's <b>PRESET CH</b> – and <b>STATUS</b> for at least 3 seconds.                    |  |  |  |  |
|               | "V.Format : <ntsc>" appears on the display.</ntsc>                                                                |  |  |  |  |
|               | <ol> <li>Use the main unit's PRESET CH + or PRESET CH – and set the video<br/>signal format.</li> </ol>           |  |  |  |  |
|               | 3. Press the main unit's STATUS to complete the setting.                                                          |  |  |  |  |
|               | NOTE                                                                                                    |  |  |  |  |
|               | When a format other than the video format of the connected TV is set, the picture will not be displayed properly. |  |  |  |  |

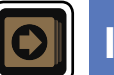

## Inputs

Perform settings related to input source playback.

 $\bullet$  You do not have to change the settings to use the unit. Make settings when needed.

## Menu operation

## **1** Press **SETUP**.

- The menu is displayed on the TV screen.
- **2** Use  $\Delta \nabla$  to select the menu to be set or operated.

# **3** Press ENTER or $\triangleright$ to enter the setting.

- To return to the previous item, press <> or BACK.
- Exiting the Menu, press **SETUP** while the menu is displayed. The menu display disappears.

## Important information

## □ About the display of input sources

In this section, the configurable input sources for each item are shown as follows.

| CBL/SAT | DVD | Blu-ray | GAME | MEDIA PLAYER | TV AUDIO | AUX | CD | TUNER | M-XPort |
|---------|-----|---------|------|--------------|----------|-----|----|-------|---------|
|---------|-----|---------|------|--------------|----------|-----|----|-------|---------|

### NOTE

Input sources that have been set to "Hide" at "Hide Source" (17 page 69) cannot be selected.

## Items that can be set with the "Inputs" procedure

Digital Assign (🎓 page 68)

Source Rename (127 page 69)

Hide Source (12 page 69)

Source Level (1977 page 69)

Input Select (12 page 69)

Video Source (mpage 70)

67

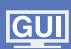

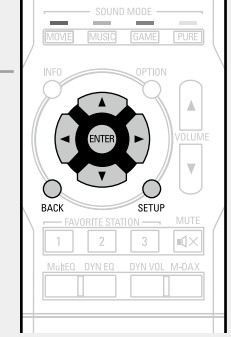

## **Digital Assign**

This unit has certain input sources such as "CBL/SAT" assigned to audio and video connectors by default. By making the default connections, you can simply press an input source select button to play back audio or video from the connected device with ease.

When making connections other than the default settings, you must change settings in this section.

## Examples of "Digital Assign" menu screen displays

This screen appears when the "Inputs" - "each input source" - "Digital Assign" menu is selected. Use the "Digital Assign" menu to change the 2 Digital input connectors that are assigned to the 1 input sources in default settings.

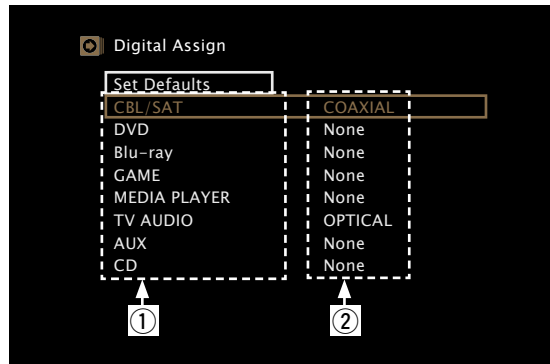

## Input assignments menu operations

Use  $\triangle \nabla \triangleleft \triangleright$  to move the cursor to the item you want to set, and

then press ENTER.

Use  $\triangleleft \triangleright$  to select the input connector to be assigned.

Press ENTER to register the setting. 3

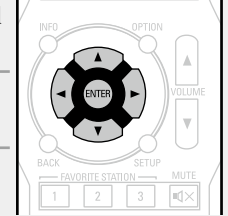

### Setting items

CBL/SAT

DVD

Setting details

DIGITAL COAXIAL / OPTICAL : Assign a digital input connector to the selected Set this to change the digital input source.

input connectors assigned None : Do not assign a digital input connector to the selected input source. to the input sources.

• At time of purchase, the settings of the different input sources are as shown below.

| Blu-ray GAME                          | Input source                                                       | CBL/SAT                                                                                     | DVD      | Blu-ray | GAME |  |
|---------------------------------------|--------------------------------------------------------------------|---------------------------------------------------------------------------------------------|----------|---------|------|--|
| TV AUDIO CD                           | Default<br>setting                                                 | COAXIAL                                                                                     | None     | None    | None |  |
|                                       | Input source                                                       | MEDIA<br>PLAYER                                                                             | TV AUDIO | AUX     | CD   |  |
|                                       | Default<br>setting                                                 | None                                                                                        | OPTICAL  | None    | None |  |
| Set Defaults<br>The input source name | Yes : Reset to the defaults.<br>No : Do not reset to the defaults. |                                                                                             |          |         |      |  |
| etting.                               | If you select "S the message "                                     | If you select "Set Defaults" and press ENTER,<br>the message "Reset to the default values?" |          |         |      |  |

is displayed. Select "Yes" or "No", and then press ENTER.

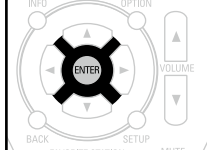

## **Source Rename**

Change the display name of the selected input source.

This is convenient when the input source name of your device and the input source name of this unit are different. You can change the name to suit your needs. When the renaming is completed, the name is displayed on this unit's display and on the menu screen.

### Setting details

CBL/SAT / DVD / Blu-ray / GAME / MEDIA PLAYER / TV AUDIO / AUX / CD / M-XPort : Change the

display name of the selected input source.

• Up to 12 characters can be input.

• For character input, see page 57.

Set Defaults : The input source name is returned to the default setting.

• Yes : Reset to the defaults.

• No : Do not reset to the defaults.

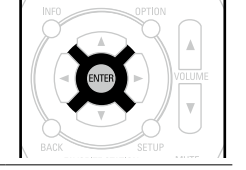

If you select "Set Defaults" and press ENTER, the message "Reset to the default values?" is displayed. Select "Yes" or "No", and then press ENTER.

## **Hide Source**

### Default settings are underlined.

Remove from the display input sources that are not used.

Setting details

CBL/SAT / DVD / Blu-ray / GAME / MEDIA PLAYER / TV AUDIO / AUX / CD / TUNER / M-XPort : Select input source that is not used.

• **Show** : Use this source.

• Hide : Do not use this source.

### NOTE

Input sources set to "Hide" cannot be selected using the input source select button.

## **Source Level**

• This function corrects the playback level of the selected input source's audio input.

• Make this setting if there are differences in the input volume levels between the different sources.

### Setting details

### –12dB – +12dB (<u>0dB</u>)

The analog input level and digital input level can be adjusted independently for input sources for which "DIGITAL" is assigned at "Digital Assign" (<u>page 68</u>).

## Input Select

### Default settings are underlined.

**Default settings are underlined.** 

Set the audio input mode and decode mode of each input source.

The input modes available for selection may vary depending on the input source.

| Setting items                                                                  | Setting details                                                                                                    |  |  |  |
|--------------------------------------------------------------------------------|----------------------------------------------------------------------------------------------------|--|--|--|
| Input Mode<br>Set the audio input modes<br>for the different input<br>sources. | Auto : Automatically detect input signal and perform playback.<br>HDMI : Play only signals from HDMI input.<br>Digital : Play only signals from digital input.<br>Analog : Play only signals from analog input.                                                                                                    |  |  |  |
| It is normally recommended<br>to set the audio input mode<br>to "Auto".        | <ul> <li>"Digital" can be set for input sources for which "DIGITAL" is assigned at "Digital Assign" (Transpage 68).</li> <li>If the input source is set to "CBL/SAT", "Blu-ray" or "CD", it can be set to "Analog".</li> </ul>                                                                                                    |  |  |  |
|                                                                                | <ul> <li>When digital signals are properly input, the DIG. indicator lights on the display. If the DIG. indicator does not light, check "Digital Assign" (Page 68) and the connections.</li> <li>If "HDMI Control" is set to "On" and a TV compatible with the ARC is connected via the HDMI MONITOR connectors, the input mode whose input source is "TV" is fixed to ARC.</li> </ul> |  |  |  |
|                                                                      | Inputs                                                                                                    |  |
|----------------------------------------------------------------------|----------------------------------------------------------------------------------------------------|--|
| Setting items                                                        | Setting details                                                                                                    |  |
| <b>Decode Mode</b><br>Set the audio decode mode<br>for input source. | Auto : Detect type of digital input signal and decode and play automatically.<br>PCM : Decode and play only PCM input signals.<br>DTS : Decode and play only DTS input signals.                                                                 |  |
| CBL/SATDVDBlu-rayGAMEMEDIA PLAYERAUXTV AUDIOCD                       | <ul> <li>This item can be set for input sources for which "DIGITAL" is assigned at "Digital Assign" (<u>Prage 68</u>).</li> <li>Normally set this mode to "Auto". Set "PCM" and "DTS" when inputting the corresponding input signal.</li> </ul> |  |

# Video Source

#### Default settings are underlined.

Video of another input source is played back combined with the playing audio.

| Setting items | Setting details                                                                                                    |
|---------------|----------------------------------------------------------------------------------------------------|
| Video Select  | <b>Default</b> : Play the picture and sound of the input source.<br><b>CBL/SAT</b> / <b>DVD</b> : Select video input source to view. The video of the selected input source is played along with the audio currently being played. This can be set for individual input sources. |
|               | <ul> <li>NOTE</li> <li>It is not possible to select HDMI input signals.</li> <li>Input sources for which "Hide" is selected at "Hide Source" (Page 69) cannot be selected.</li> </ul>                                                                                            |

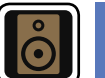

# Speakers

Set when changing Audyssey<sup>®</sup> Setup settings.

- If you change the speaker settings after performing Audyssey® Setup, it will not be possible to set Audyssey MultEQ<sup>®</sup>, Audyssey Dynamic EQ<sup>®</sup> and Audyssey Dynamic Volume<sup>®</sup> (page 61).
- Can be used without changing the settings. Please set if necessary.

# Menu operation

Press SETUP. 1 The menu is displayed on the TV screen.

2 Use  $\Delta \nabla$  to select the menu to be set or operated.

# **3** Press ENTER or $\triangleright$ to enter the setting.

- To return to the previous item, press <> or **BACK**.
- Exiting the Menu, press **SETUP** while the menu is displayed. The menu display disappears.

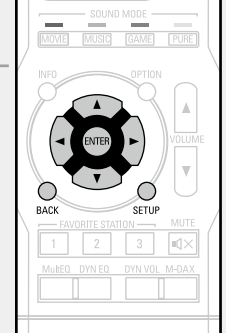

Items that can be set with the "Speakers" procedure

Audyssey<sup>®</sup> Setup (<u>page 21</u>)

Manual Setup (12) page 72)

# **Manual Setup**

#### Default settings are underlined

Perform when setting the speakers manually or when changing settings made in Audyssey® Setup.

- If you change the speaker settings after performing Audyssey<sup>®</sup> Setup, it will not be possible to select Audyssey MultEQ<sup>®</sup>, Audyssey Dynamic EQ<sup>®</sup> and Audyssey Dynamic Volume<sup>®</sup> (<u>Page 61</u>).
- "Manual Setup" can be used without changing the settings. Please set if necessary.

| Setting items                                          | Setting details                                                                                 |  |
|--------------------------------------------------------|-------------------------------------------------------------------------------------------------|--|
| Speaker Config.                                        | Front : Set the front speaker size.                                                             |  |
| Indicate speaker presence                              | • Large : Use a large speaker that can adequately play back low                                 |  |
| and select speaker size                                | frequencies.                                                                                    |  |
| categories based on bass reproduction capability.      | • <u>Small</u> : Use a small speaker that has inadequate playback capacity for low frequencies. |  |
| NOTE                                                   | <i>A</i>                                                                                        |  |
| Do not use the outward                                 | • When "Subwoofer" is set to "No", "Front" is automatically set to "Large".                     |  |
| determine selection of a<br>"Large" or "Small" speaker | • When "Front" is set to "Small", "Center" and "Surround" can not be set to "Large".            |  |
| Instead, use the frequencies                           | Center : Set the presence and size of the center speaker.                                       |  |
| set in "Crossovers"                                    | • Large : Use a large speaker that can adequately play back low                                 |  |
| (😰 page 74) as the                                     | frequencies.                                                                                    |  |
| standard for determining                               | • <b>Small</b> : Use a small speaker that has inadequate playback capacity for                  |  |
| bass reproduction capability.                          | IOW frequencies.                                                                                |  |
|                                                        | • None : Select when a center speaker is not connected.                                         |  |
|                                                        | "Large" is not displayed when "Front" is set to "Small".                                        |  |
|                                                        | Subwoofer : Set the presence of a subwoofer.                                                    |  |
|                                                        | • <u>Yes</u> : Use a subwoofer.                                                                 |  |
|                                                        | • No : Select when a subwoofer is not connected.                                                |  |
|                                                        | When "Front" is set to "Small", "Subwoofer" is automatically set to "Yes".                      |  |
|                                                        | Surround : Set the presence and size of the surround speakers.                                  |  |
|                                                        | • Large : Use a large speaker that can adequately play back low frequencies.                    |  |
|                                                        | • <b>Small</b> : Use a small speaker that has inadequate playback capacity for                  |  |
|                                                        | IOW Trequencies.                                                                                |  |

• None : Select when the surround speakers are not connected.

| Setting items          | Setting details                                                                                                    |
|------------------------|----------------------------------------------------------------------------------------------------|
| Bass                   | Subwoofer Mode : Select low range signals to be reproduced by                                                                                                    |
| Set subwoofer and LFE  | subwoofer.                                                                                                    |
| signal range playback. | <ul> <li>LFE : The low range signal of the channel set to "Small" speaker size is<br/>added to the LFE signal output from the subwoofer.</li> </ul>                                                                                                    |
|                        | • LFE+Main : The low range signal of all channels is added to the LFE signal output from the subwoofer.                                                                                                    |
|                        | de la companya de la companya |
|                        | <ul> <li>"Subwoofer Mode" can be set when "Speaker Config." – "Subwoofer"<br/>(Page 72) is set to "Yes".</li> </ul>                                                                                                    |
|                        | <ul> <li>Play music or a movie source and select the mode offering the strongest<br/>bass.</li> </ul>                                                                                                    |
|                        | <ul> <li>Select "LFE+Main" if you want the bass signals to always be produced<br/>from the subwoofer.</li> </ul>                                                                                                    |
|                        | NOTE                                                                                                    |
|                        | If "Front" and "Center" for "Speaker Config." are set to "Large", and<br>"Subwoofer Mode" is set to "LFE", no sound may be output from the<br>subwoofers, depending on the input signal or selected sound mode.                                                                                                    |
|                        | LPF for LFE : Set LFE signal playback range. Set this when you want to                                                                                                    |
|                        | change the playback frequency of the subwoofer.<br>• 80Hz / 90Hz / 100Hz / 110Hz / 120Hz / 150Hz / 200Hz / 250Hz                                                                                                    |

| Setting items                                                                                                    | Setting details                                                                                                    | Setting items                                                                                                    | Setting details                                                                                                    |
|----------------------------------------------------------------------------------------------------|----------------------------------------------------------------------------------------------------|----------------------------------------------------------------------------------------------------|----------------------------------------------------------------------------------------------------|
| Setting items Distances Set distance from listening position to speakers. Measure beforehand the distance from the listening position to each speaker. | Setting details         Unit : Set the unit of distance.         • Feet / Meters         Step : Set the minimum variable width of the distance.         • Ift / 0.1ft         • 0.1m / 0.01m         Set Defaults : The "Distances" settings are returned to the default settings.         • Yes : Reset to the defaults.         • No : Do not reset to the defaults.         Image: When you select "Set Defaults" and press ENTER, the "Reset to the default values?" prompt is displayed. Select either "Yes" or "No", and press ENTER.         Front L / Front R / Center / Subwoofer / Surround L / Surround R : Select speaker for distance setting.         • 0.0ft - 60.0ft / 0.00m - 18.00m : Set the distance.         Image: Prometic settings : | Setting items<br>Levels<br>Set the volume of the test<br>tone to be the same when it<br>is output from each speaker. | Setting details         Test Tone Start : Output test tone.         • Front L / Center / Front R / Surround R / Surround L / Subwoofer :<br>Select speaker to output test tone.         • -12.0dB - +12.0dB (0.0dB) : Adjust the volume.         >         >         When "Levels" is adjusted, the adjusted values are set for all the sound modes.         NOTE         • Speakers set to "None" in the "Speaker Config." (Carpage 72) settings are not displayed.         • When a headphones jack is inserted in the PHONES jack of this unit, the "Levels" is not displayed.         Set Defaults : The "Levels" settings are returned to the default settings.         • Yes : Reset to the defaults.         • No : Do not reset to the defaults.         > When you select "Set Defaults" and press ENTER, the "Reset to the default values?" prompt is displayed. Select either "Yes" or |
|                                                                                                    | <ul> <li>Front L / Front R / Center / Subwoofer : 12.0 ft (3.60 m)</li> <li>Surround L / Surround R : 10.0 ft (3.00 m)</li> <li>Set the difference in the distance between the speakers to less than 20.0 ft (6.00 m).</li> </ul>                                                                                                    |                                                                                                    | "No", and press ENTER.                                                                                                    |

Speakers set to "None" in "Speaker Config." (Ppage 72) are not displayed.

```
Speakers
```

| Setting items                                        | Setting details                                                                                               |
|------------------------------------------------------|----------------------------------------------------------------------------------------------------|
| Crossovers                                           | Crossover : Set the crossover frequency.                                                                      |
| Set the maximum frequency                            | • 40Hz / 60Hz / <u>80Hz</u> / 90Hz / 100Hz / 110Hz / 120Hz / 150Hz / 200Hz                                    |
| of the bass signal output                            | / 250Hz / Individual : Set the crossover frequency for all speakers.                                          |
| from each channel to                                 | See the speaker manual for information concerning speaker crossover                                           |
| the subwoofer. Set the                               | frequency.                                                                                                    |
| Crossover Frequency to<br>suit the bass reproduction | The following settings can be set when the "Crossover" setting is set to "Individual".                        |
| capability of the speaker                            | • Front / Center / Surround : Select speaker for setting of crossover                                         |
| being used.                                          | frequency.                                                                                                    |
|                                                      | • 40Hz / 60Hz / <u>80Hz</u> / 90Hz / 100Hz / 110Hz / 120Hz / 150Hz / 200Hz /                                  |
|                                                      | 250Hz : Set the crossover frequency.                                                                          |
|                                                      |                                                                                                    |
|                                                      | • "Crossovers" can be set when the "Bass" – "Subwoofer Mode"<br>( <u>************************************</u> |
|                                                      | • Always set the crossover frequency to "80Hz". When using small                                              |
|                                                      | speakers, however, we recommend setting the crossover frequency to a higher frequency.                        |
|                                                      | • For speakers set to "Small", sound below the crossover frequency                                            |
|                                                      | is cut from the sound output. The cut bass sound is output from the subwoofer or front speakers.              |
|                                                      | • The speakers that can be set when "Individual" is selected differ                                           |
|                                                      | depending on to the "Subwoofer Mode" setting (Page 72).                                                       |
|                                                      | When "LFE" is selected, speakers set to "Small" at "Speaker Config."                                          |
|                                                      | can be set. If the speakers are set to "Large", "Full Band" is displayed                                      |
|                                                      | and the setting cannot be made.                                                                               |
|                                                      | <ul> <li>If set to "LFE+Main", this setting can be made regardless of the<br/>speaker size.</li> </ul>        |

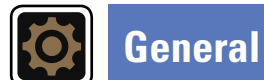

#### Make various other settings.

## Menu operation

#### 1 Press SETUP. The menu is disp

The menu is displayed on the TV screen.

**2** Use  $\triangle \nabla$  to select the menu to be set or operated.

# **3** Press ENTER or $\triangleright$ to enter the setting.

- $\bullet$  To return to the previous item, press  $\triangleleft$  or  ${\rm BACK}.$
- Exiting the Menu, press **SETUP** while the menu is displayed. The menu display disappears.

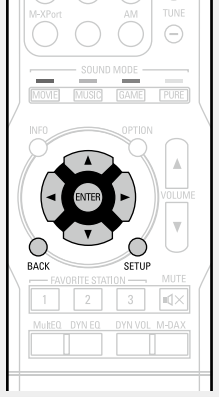

# Items that can be set with the "General" procedure

Language (🕼 page 76)

Auto Standby (mpage 76)

Front Display (mpage 76)

Information (Ppage 77)

Setup Lock (Page 77)

# GUI

#### Default settings are underlined.

Set the language for display on the menu screen.

Setting details

#### English / Español

Language

#### ø

"Language" can also be set by the following procedure. However, the menu screen is not displayed. Following the display content to make the setting.

1. Press and hold the main unit's **PRESET CH** – and **STATUS** for at least 3 seconds.

"V.Format : <NTSC>" appears on the display.

2. Press the main unit's **DISPLAY** and set "Lang. :<ENGLISH>".

3. Use the main unit's **PRESET CH +** or **PRESET CH –** and set the language.

4. Press the main unit's **STATUS** to complete the setting.

# **Auto Standby**

When you do not perform any operation on this unit with no audio or video input for a specified time, this unit automatically enters the standby mode. Before it enters the standby mode, "Auto Standby" is displayed on the display of this unit and the menu screen.

#### Setting details

**30min** : The unit goes into standby after 30 minutes. **60min** : The unit goes into standby after 60 minutes. **Off** : The unit does not go into standby automatically.

# Front Display

Default settings are underlined.

Default settings are underlined.

Set the display on/off setting.

| Setting items | Setting details                                                                                                    |
|---------------|----------------------------------------------------------------------------------------------------|
| Display       | <u>On</u> : Display is always on.<br>Auto OFF : Display is off except when showing the status display.<br>Off : Display is always off.              |
|               | This can also be set by pressing <b>DISPLAY</b> on the main unit.<br>Each time <b>DISPLAY</b> is pressed, the setting is changed as shown<br>below. |
|               | On Auto Off Off Off                                                                                                    |
|               | NOTE                                                                                                    |
|               | When "Display" is set to "Off", the display turns off and appears as if there is no electricity.                                                    |

# Information

Show information about receiver settings, input signals, etc.

| Items                                                          | Setting details                                                                                                    |  |
|----------------------------------------------------------------|----------------------------------------------------------------------------------------------------|--|
| <b>Audio</b><br>Show information about<br>audio input signals. | <ul> <li>Sound Mode : The currently set surround mode.</li> <li>Signal : The input signal type.</li> <li>Format : The number of input signal channels (presence of front, surround, LFE).</li> <li>Sample rate : The input signal's sampling frequency.</li> <li>Offset : The dialogue normalization correction value.</li> </ul> |  |
|                                                                | Dialogue normalization function                                                                                                    |  |
|                                                                | This function is automatically activated when playing Dolby Digital sources.<br>It automatically corrects the standard signal level for individual program sources.<br>The correction value can be checked using the <b>STATUS</b> on the main unit.                                                                              |  |
| Video                                                          | Signal<br>• Resolution / Color Space / Pixel Depth                                                                                                    |  |
| HDMI input/output signals                                      | Monitor                                                                                                    |  |
| and monitor.                                                   | Interface / Resolutions                                                                                                    |  |
| Status<br>Show information about                               | The information displayed differs according to the input source.  • Select Source / Name / Sound Mode / Input Mode / Decode Mode / Digital Assign / Video Select                                                                                                    |  |

# ø

Press INFO to display current source name, volume and sound mode name at the bottom of the screen.

When the volume is adjusted.

# Examples of screen display

Status display screen

When the input source is switched.

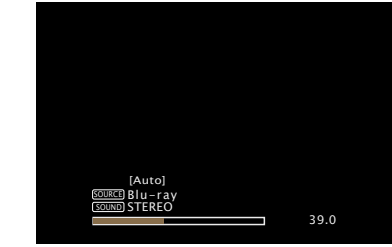

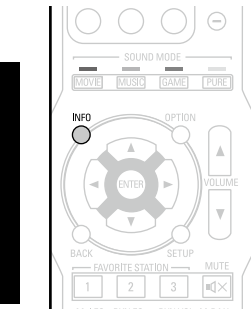

Status display: The operating status appears briefly on the screen when the input source is switched or the volume is changed.

#### NOTE

The status display screen cannot be displayed at a computer's resolution (e.g. VGA) or while certain 3D video contents is being played.

# Setup Lock

Default settings are underlined.

Protect settings from inadvertent change.

| Setting items | Setting details                                                        |
|---------------|------------------------------------------------------------------------|
| Lock          | On : Turn protection on.                                               |
|               | Off : Turn protection off.                                             |
|               | When canceling the setting, set "Lock" to "Off".                       |
|               | NOTE                                                                   |
|               | When "Lock" is set to "On", the settings listed below can no longer    |
|               | be changed. Also, "Setup Lock!" is displayed if you attempt to operate |
|               | related settings.                                                      |
|               | Setup menu operations                                                  |

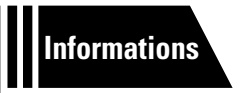

# Informations

Here, we list various information related to this unit. Please refer to this information as needed.

- Part names and functions 
   <u>Page 79</u>
- Other information page 84
- Troubleshooting 
   <u>page 91</u>
- Specifications 27 page 94
- Index page 95

# **Part names and functions**

# **Front panel**

For buttons not explained here, see the page indicated in parentheses ( ).

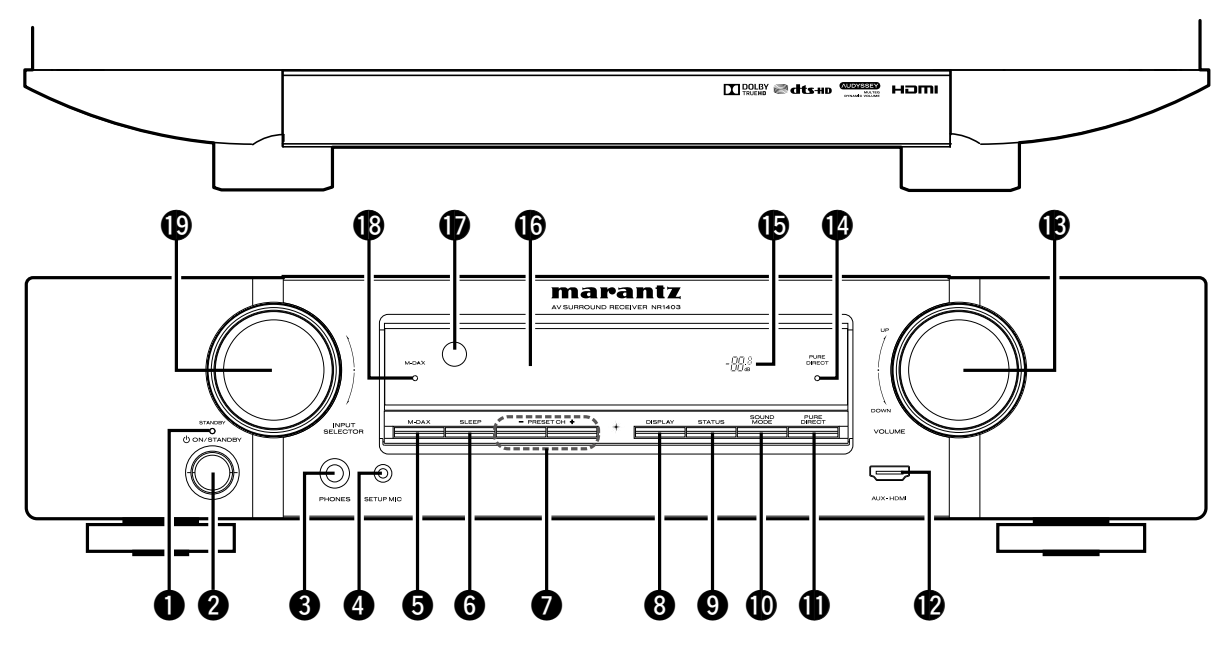

- - Turns power to this unit on and off (standby).

#### Headphones jack (PHONES)

When the headphones are plugged into this jack, audio will no longer be output from the connected speakers.

# NOTE

To prevent hearing loss, do not raise the volume level excessively when using headphones.

| 4 SETUP MIC jack                                    | ····· ( <u>22</u> )  |
|-----------------------------------------------------|----------------------|
| <b>6</b> M-DAX button                               | ( <u>60</u> )        |
| <b>6</b> SLEEP button                               | ( <u>50</u> )        |
| Tuner preset channel buttons (PRESET CH +, -) ····· | ( <u>34</u> )        |
| <b>3</b> DISPLAY button                             | ······ ( <u>76</u> ) |
| 9 STATUS button                                     | ······ ( <u>77</u> ) |
| OSOUND MODE button                                  | ( <u>38</u> )        |
| PURE DIRECT button                                  | ( <u>38</u> )        |
| PAUX-HDMI connector                                 | ····· ( <u>10</u> )  |

| B VOLUME knob             | ( <u>29</u> ) |
|---------------------------|---------------|
| PURE DIRECT indicator     | ( <u>38</u> ) |
| B Master volume indicator |               |
| C Display                 | ( <u>80</u> ) |
| Remote control sensor     | ( <u>83</u> ) |
| M-DAX indicator           | ( <u>60</u> ) |
|                           | ( <u>28</u> ) |

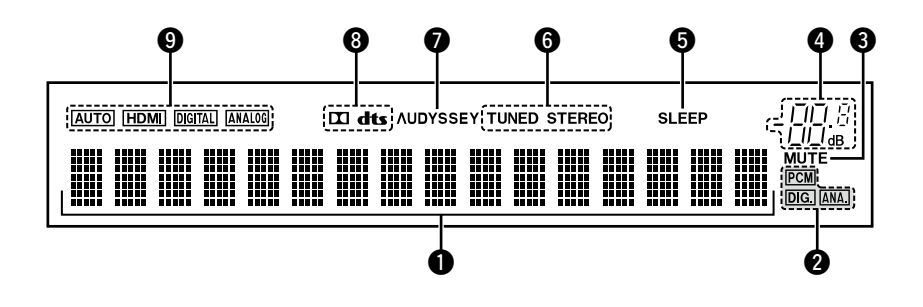

#### **1** Information display

The input source name, sound mode, setting values and other information are displayed here.

#### **2** Input signal indicators

#### **3** MUTE indicator

This lights when the mute mode is selected (mpage 29).

#### **4** Master volume indicator

#### **5** Sleep timer indicator

This lights when the sleep mode is selected (page 50).

#### **6** Tuner reception mode indicators

These light according to the reception conditions when the input source is set to "TUNER".

**STEREO** : In FM mode, this lights up when receiving analog stereo broadcasts.

**TUNED** : Lights up when the broadcast is properly tuned in.

#### Audyssey<sup>®</sup> indicator

This indicator lights when the "MultEQ<sup>®</sup>" (<u>Page 61</u>), "Dynamic EQ<sup>®</sup>" (<u>Page 62</u>), or "Dynamic Volume<sup>®</sup>" ((<u>Page 62</u>) setting is set to "On".

#### 8 Decoder indicators

These light when Dolby or DTS signals are input or when the Dolby or DTS decoder is running.

#### **9** Input mode indicators

Set the audio input modes for the different input sources (127 page 69).

# **Rear panel**

See the page indicated in parentheses ().

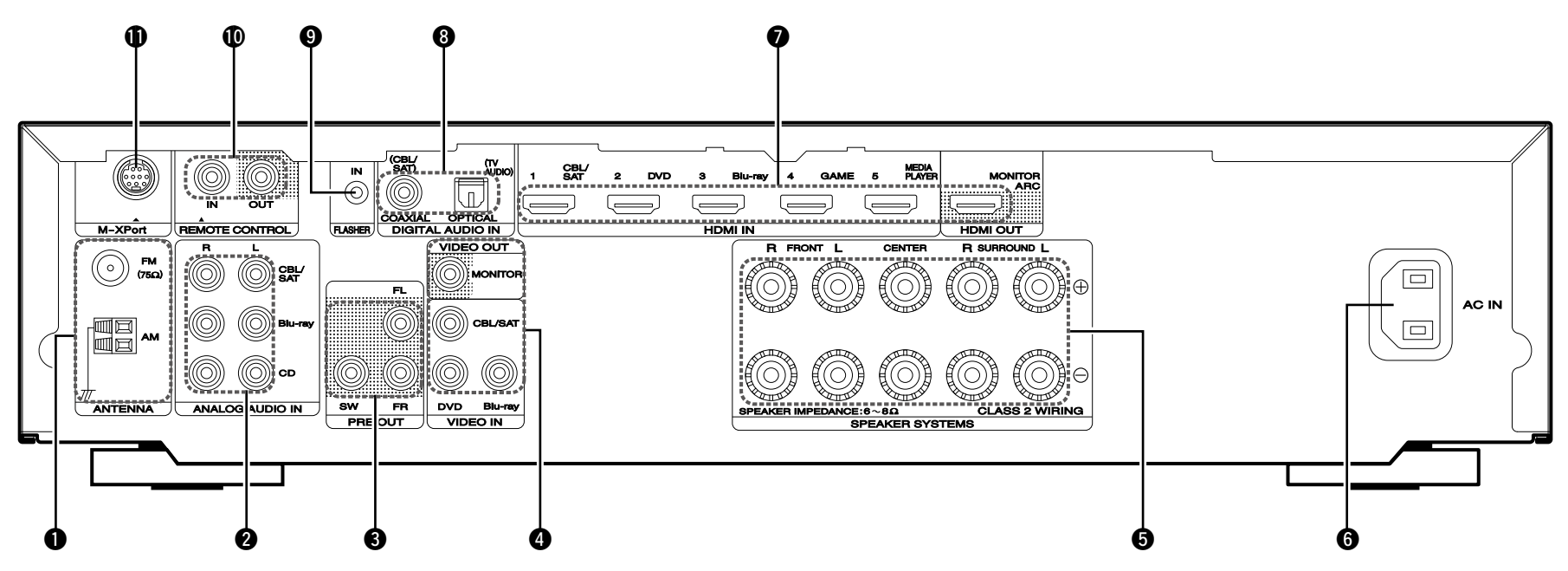

| <b>•</b> FM/AM antenna terminals (ANTENNA)                             |
|------------------------------------------------------------------------|
| <b>2</b> Analog audio connectors                                       |
| ANALOG AODIO IN/                                                       |
| Video connectors                                                       |
| (VIDEO IN/VIDEO OUT) ( <u>13</u> , <u>14</u> , <u>15</u> , <u>16</u> ) |
| Speaker terminals (SPEAKER SYSTEMS)                                    |
| <b>(</b> 20)                                                           |
| <b>1</b> HDMI connectors (9, 10)                                       |

| 8 Digital audio connectors                                                        | ( |
|-----------------------------------------------------------------------------------|---|
| (DIGITAL AUDIO IN)                                                                |   |
| 9 FLASHER IN jack                                                                 | 1 |
| Used when using a control BOX or other such control devices to control this unit. |   |
| <b>(</b> <u>48</u> ) <b>REMOTE CONTROL connectors</b>                             |   |

**M**-XPort connector (19)

# NOTE

Do not touch the inner pins of the connectors on the rear panel. Electrostatic discharge may cause permanent damage to the unit.

# Remote control unit

For buttons not explained here, see the page indicated in parentheses ( ).

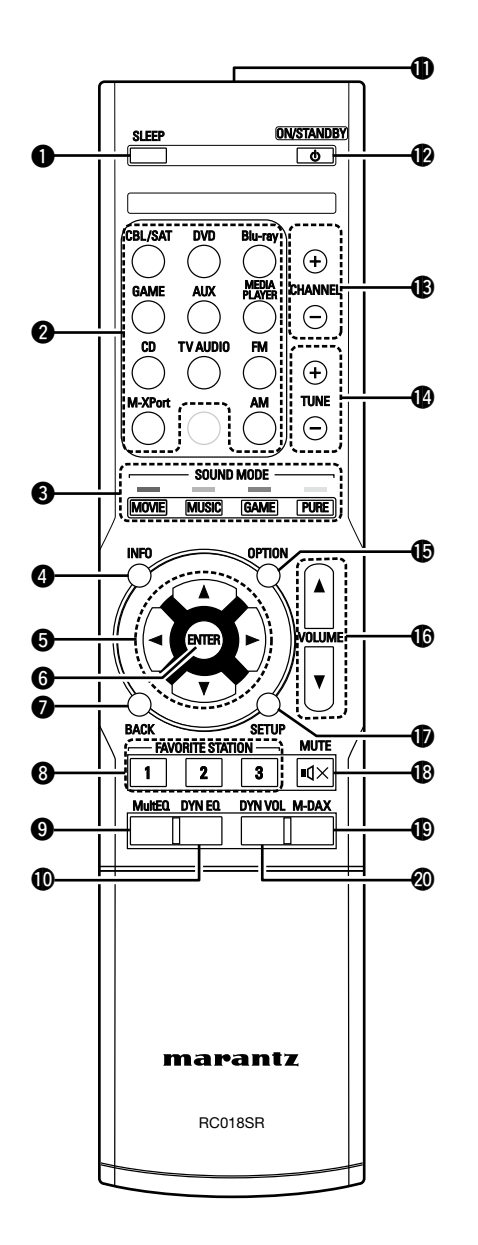

| USLEEP button $(50)$                                                                                                    |                                                                   |
|----------------------------------------------------------------------------------------------------|-------------------------------------------------------------------|
| <b>2</b> Input source select buttons (28)                                                                                         | D SETUP bu                                                        |
| <ul> <li>SOUND MODE buttons (38)</li> <li>MOVIE button</li> <li>MUSIC button</li> <li>GAME button</li> <li>PURE button</li> </ul> | <ul> <li>MUTE but</li> <li>M-DAX bu</li> <li>Dynamic \</li> </ul> |
| <b>4</b> Information button (INFO)                                                                                                |                                                                   |
| <b>③</b> Cursor buttons (△▽⊲ ▷)<br>                                                                                               |                                                                   |
| <ul> <li><b>5</b> ENTER button</li> <li>(56, 58, 64, 67, 71, 75)</li> <li><b>7</b> BACK button</li> </ul>                         |                                                                   |
|                                                                                                    |                                                                   |
| FAVORITE STATION buttons<br>(1 – 3)                                                                                               |                                                                   |
| <b>9</b> MultEQ button                                                                                                    |                                                                   |
| Dynamic EQ button (DYN EQ)                                                                                                    |                                                                   |
| Remote control signal transmitter                                                                                                 |                                                                   |
| (也) ON/STANDBY button (也) (也) (28)                                                                                                |                                                                   |
| <b>(B</b> CHANNEL buttons (+, –)                                                                                                  |                                                                   |
| Tuning up / Tuning down buttons     (TUNE +, -)                                                                                   |                                                                   |
| ( <u>31</u> )                                                                                                    |                                                                   |
|                                                                                                    |                                                                   |

| <b>OVOLUME buttons (+, –)</b>        |
|--------------------------------------|
| SETUP button                         |
|                                      |
| <b>B</b> MUTE button (ଏ×)            |
| <b>M-DAX button</b>                  |
| Dynamic Volume button (DYN VOL) (62) |

# Inserting the batteries

- Remove the rear lid in the direction of the arrow and remove it.
- as indicated by the marks in the battery compartment.

(2) Load the two batteries properly

③ Put the rear cover back on.

## NOTE

- Insert the specified batteries in the remote control unit.
- Replace the batteries with new ones if the set does not operate even when the remote control unit is operated close to the unit. (The supplied batteries are only for verifying operation. Replace them with new batteries at an early date.)
- When inserting the batteries, be sure to do so in the proper direction, following the ⊕ and ⊖ marks in the battery compartment.
- To prevent damage or leakage of battery fluid:
- Do not use a new battery together with an old one.
- Do not use two different types of batteries.
- Do not attempt to charge dry batteries.
- Do not short-circuit, disassemble, heat or dispose of batteries in flames.
- Do not keep the battery in a place exposed to direct sunlight or in places with extremely high temperatures, such as near a heater.
- If the battery fluid should leak, carefully wipe the fluid off the inside of the battery compartment and insert new batteries.
- Remove the batteries from the remote control unit if it will not be in use for long periods.
- Used batteries should be disposed of in accordance with the local regulations regarding battery disposal.
- The remote control unit may function improperly if rechargeable batteries are used.

# Operating range of the remote control unit

Point the remote control unit at the remote sensor when operating it.

# Approx. 23 ft/7 m

# NOTE

- The set may function improperly or the remote control unit may not operate if the remote control sensor is exposed to direct sunlight, strong artificial light from an inverter type fluorescent lamp or infrared light.
- When using 3D video devices that transmit radio communication signals (such as infrared signals etc) between the various units (such as the monitor, 3D glasses, 3D transmitter unit etc), the remote control unit may not operate due to interference from those radio communication signals. If this occurs, adjust the direction and distance of the 3D communication for each unit, and check that the remote control unit operation is not affected by these signals.

# **Other information**

- □ Trademark information (2 page 84)
- □ Surround (<sup>™</sup> page 85)
- **□** Relationship between video signals and monitor output (12 page 88)
- □ Explanation of terms (mp page 89)

# **Trademark information**

This product uses the following technologies (Random order):

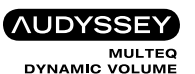

Manufactured under license from Audyssey Laboratories<sup>™</sup>. U.S. and foreign patents pending. Audyssey MultEQ®, Audyssey Dynamic EQ<sup>®</sup> and Audyssey Dynamic Volume<sup>®</sup> are registered trademarks of Audyssey Laboratories.

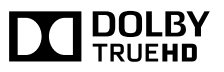

Manufactured under license from Dolby Laboratories. "Dolby", "Pro Logic" and the double-D symbol are trademarks of Dolby Laboratories.

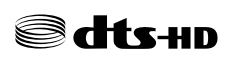

Manufactured under license under U.S. Patent Nos: 5,956,674; 5,974,380; 6,226,616; 6,487,535; 7,212,872; 7,333,929; 7,392,195; 7,272,567 & other U.S. and worldwide patents issued & pending. DTS-HD, the Symbol, & DTS-HD and the Symbol together are registered trademarks of DTS, Inc. Product includes software. © DTS, Inc. All Rights Reserved.

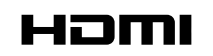

HDMI, the HDMI Logo and High-Definition Multimedia Interface are trademarks or registered trademarks of HDMI Licensing LLC in the United States and other countries.

This unit is equipped with a digital signal processing circuit that lets you play program sources in the sound mode to achieve the same sense of presence as in a movie theater.

# Sound modes and surround parameters

This table shows the speakers that can be used in each sound mode and the surround parameters adjustable in each sound mode.

## Symbols in the table

 $\bigcirc$  This indicates the audio output channels or surround parameters that can be set.

© This indicates the audio output channels. The output channels depend on the settings of "Speaker Config." (127 page 72).

|                                      | Channel output |        |          |            | Surr.Parameter (127 page 59) |                         |                        |               |                           |                             |                                          |                              |  |
|--------------------------------------|----------------|--------|----------|------------|------------------------------|-------------------------|------------------------|---------------|---------------------------|-----------------------------|------------------------------------------|------------------------------|--|
| Sound Mode (12) page 38)             | Front          | Contor | Surround | Subwoofer  | Home Theater EQ              | Loudness Mngmt          | Dynamic Comp.          | Low Frequency | PRO                       | LOGIC II Music mode         | only                                     | NEO:6 Music mode<br>only     |  |
|                                      | L/R            | Genter | L/R      | Subwoolei  | (🖙 <u>page 59</u> )          | (12 <u>77 page 59</u> ) | (12 <u>7 page 59</u> ) | (12) page 59) | Panorama<br>(ICP page 59) | Dimension<br>(1277 page 59) | Center Width<br>(Magaza <u>page 59</u> ) | Center Image<br>(CP page 59) |  |
| DIRECT/PURE DIRECT (2channel)*1      | 0              |        |          | ⊚*5        |                              | 0                       | 0                      |               |                           |                             |                                          |                              |  |
| DIRECT/PURE DIRECT (Multi-channel)*1 | 0              | O      | O        | O          |                              | 0                       | 0                      | 0             |                           |                             |                                          |                              |  |
| STEREO                               | 0              |        |          | $\bigcirc$ |                              | 0                       | 0                      | 0             |                           |                             |                                          |                              |  |
| MULTI CH IN                          | 0              | O      | O        | O          |                              |                         |                        | 0             |                           |                             |                                          |                              |  |
| DOLBY PRO LOGIC II                   | 0              | O      | O        | $\bigcirc$ | ⊖*6                          | 0                       | 0                      |               | 0                         | 0                           | 0                                        |                              |  |
| DOLBY PRO LOGIC                      | 0              | O      | O        | O          | 0                            | 0                       | 0                      |               | 0                         | 0                           | 0                                        |                              |  |
| DOLBY DIGITAL                        | 0              | O      | O        | $\bigcirc$ |                              |                         | 0                      | 0             |                           |                             |                                          |                              |  |
| DOLBY DIGITAL Plus                   | 0              | O      | O        | O          |                              |                         | 0                      | 0             |                           |                             |                                          |                              |  |
| DOLBY TrueHD                         | 0              | O      | O        | O          |                              | 0                       | 0                      | 0             |                           |                             |                                          |                              |  |
| DTS NEO:6                            | 0              | O      | O        | O          | ○*7                          | 0                       | 0                      |               |                           |                             |                                          | 0                            |  |
| DTS SURROUND                         | 0              | O      | O        | $\bigcirc$ |                              |                         | 0                      | 0             |                           |                             |                                          |                              |  |
| DTS 96/24                            | 0              | O      | O        | O          |                              |                         | 0                      | 0             |                           |                             |                                          |                              |  |
| DTS-HD                               | 0              | O      | O        | $\bigcirc$ |                              |                         | 0                      | 0             |                           |                             |                                          |                              |  |
| DTS Express                          | 0              | O      | O        | O          |                              |                         | 0                      | 0             |                           |                             |                                          |                              |  |
| MULTI CH STEREO                      | 0              | O      | O        | O          |                              | 0                       | 0                      | 0             |                           |                             |                                          |                              |  |
| VIRTUAL                              | 0              |        |          | O          |                              | 0                       | 0                      | 0             |                           |                             |                                          |                              |  |

\*1 During playback in PURE DIRECT mode, the surround parameters are the same as in DIRECT mode.

\*2 This item can be selected when a Dolby TrueHD signal is played.

\*3 This item can be selected when a Dolby Digital or DTS signal is played.

\*4 This item can be selected when a Dolby Digital or DTS signal or DVD-Audio is played.

\*5 Only when "Subwoofer Mode" is set to "LFE+Main" (Cppage 72), sound is output from the subwoofer.

\*6 This setting is possible when the sound mode is "PLII Movie".

\*7 This setting is possible when the sound mode is "DTS NEO:6 Cinema".

|                                      | Tono                |                                              | MDAY                                                    |                                                             |                     |
|--------------------------------------|---------------------|----------------------------------------------|---------------------------------------------------------|-------------------------------------------------------------|---------------------|
| Sound Mode (1277 page 38)            | *8<br>(127 page 60) | MultEQ <sup>®</sup><br>(⊯ <u>≆ page 61</u> ) | Dynamic EQ <sup>®</sup><br>★10<br>(127 <u>page 62</u> ) | Dynamic Volume <sup>®</sup><br>*10<br>(M <u>P page 62</u> ) | *11<br>(CF page 60) |
| DIRECT/PURE DIRECT (2channel)*1      |                     |                                              |                                                         |                                                             |                     |
| DIRECT/PURE DIRECT (Multi-channel)*1 |                     |                                              |                                                         |                                                             |                     |
| STEREO                               | 0                   | 0                                            | 0                                                       | 0                                                           | 0                   |
| MULTI CH IN                          | 0                   | 0                                            | 0                                                       | 0                                                           |                     |
| DOLBY PRO LOGIC II                   | 0                   | 0                                            | 0                                                       | 0                                                           | 0                   |
| DOLBY PRO LOGIC                      | 0                   | 0                                            | 0                                                       | 0                                                           | 0                   |
| DOLBY DIGITAL                        | 0                   | 0                                            | 0                                                       | 0                                                           |                     |
| DOLBY DIGITAL Plus                   | 0                   | 0                                            | 0                                                       | 0                                                           |                     |
| DOLBY TrueHD                         | 0                   | 0                                            | 0                                                       | 0                                                           |                     |
| DTS NEO:6                            | 0                   | 0                                            | 0                                                       | 0                                                           | 0                   |
| DTS SURROUND                         | 0                   | 0                                            | 0                                                       | 0                                                           |                     |
| DTS 96/24                            | 0                   | 0                                            | 0                                                       | 0                                                           |                     |
| DTS-HD                               | 0                   | 0                                            | 0                                                       | 0                                                           |                     |
| DTS Express                          | 0                   | 0                                            | 0                                                       | 0                                                           |                     |
| MULTI CH STEREO                      | 0                   | 0                                            | 0                                                       | 0                                                           | 0                   |
| VIRTUAL                              | 0                   | 0                                            | 0                                                       | 0                                                           | 0                   |

\*1 During playback in PURE DIRECT mode, the surround parameters are the same as in DIRECT mode.
\*8 This item cannot be set when "Dynamic EQ<sup>®</sup>" (*page 62*) is set to "On".
\*9 For HD Audio whose sampling frequency of an input signal is more than 96 kHz, this sound parameter cannot be set.
\*10 This item cannot be set when "MultEQ<sup>®</sup>" (*page 61*) is set to "Off" or "Manual EQ".

\*11 This item can be set when the input signal is analog, PCM 48 kHz or 44.1 kHz.

**Types of input signals, and corresponding sound modes** This table shows the input signal that can be played in each sound mode. Check the audio signal of the input source then select the sound mode.

# Symbols in the table

• This indicates the default sound mode.

○ This indicates the selectable sound mode.

|                           |      |        | Input signal types and formats |              |                        |                                    |                |                                |                               |                |           |                 |                       |                                    |                                          |                             |                           |
|---------------------------|------|--------|--------------------------------|--------------|------------------------|------------------------------------|----------------|--------------------------------|-------------------------------|----------------|-----------|-----------------|-----------------------|------------------------------------|------------------------------------------|-----------------------------|---------------------------|
|                           |      |        | PC                             | CM           | DTS                    | S-HD                               |                |                                | DTS                           |                |           | DC              | )LBY                  |                                    | DOLBY                                    | DIGITAL                     |                           |
| Sound Mode (1277 page 38) | NOTE | ANALOG | PCM<br>(multi ch)              | PCM<br>(2ch) | DTS-HD<br>Master Audio | DTS-HD High<br>Resolution<br>Audio | DTS<br>EXPRESS | DTS ES<br>DSCRT<br>(With Flag) | DTS ES<br>MTRX<br>(With Flag) | DTS<br>(5.1ch) | DTS 96/24 | DOLBY<br>TrueHD | DOLBY<br>DIGITAL Plus | DOLBY<br>DIGITAL EX<br>(With Flag) | DOLBY<br>DIGITAL EX<br>(With no<br>Flag) | DOLBY<br>DIGITAL<br>(5.1ch) | DOLBY<br>DIGITAL<br>(2ch) |
| DTS SURROUND              |      |        |                                |              |                        |                                    |                |                                |                               |                |           |                 |                       |                                    |                                          |                             |                           |
| DTS-HD MSTR               | 1    |        |                                |              | •                      |                                    |                |                                |                               |                |           |                 |                       |                                    |                                          | 1                           |                           |
| DTS-HD HI RES             |      |        |                                |              |                        | •                                  |                |                                |                               |                |           |                 |                       |                                    |                                          |                             |                           |
| DTS SURROUND              |      |        |                                |              |                        |                                    |                | 0                              | 0                             | •              |           |                 |                       |                                    |                                          |                             |                           |
| DTS 96/24                 |      |        |                                |              |                        |                                    |                |                                |                               |                | •         |                 |                       |                                    |                                          |                             |                           |
| DTS EXPRESS               |      |        |                                |              |                        |                                    | •              |                                |                               |                |           |                 |                       |                                    |                                          |                             |                           |
| DTS NEO:6 CINEMA          |      | 0      |                                | 0            |                        |                                    |                |                                |                               |                |           |                 |                       |                                    |                                          |                             | 0                         |
| DTS NEO:6 MUSIC           |      | 0      |                                | 0            |                        |                                    |                |                                |                               |                |           |                 |                       |                                    |                                          | I                           | 0                         |
| DOLBY SURROUND            |      |        |                                |              |                        |                                    |                |                                |                               |                |           |                 |                       |                                    |                                          | 1                           |                           |
| DOLBY TrueHD              |      |        |                                |              |                        |                                    |                |                                |                               |                |           | •               |                       |                                    |                                          |                             |                           |
| DOLBY DIGITAL+            |      |        |                                |              |                        |                                    |                |                                |                               |                |           |                 | •                     |                                    |                                          | 1                           |                           |
| DOLBY DIGITAL             |      |        |                                |              |                        |                                    |                |                                |                               |                |           |                 |                       | 0                                  |                                          |                             |                           |
| DOLBY PRO LOGIC II MOVIE  |      | 0      |                                | 0            |                        |                                    |                |                                |                               |                |           |                 |                       |                                    |                                          | 1                           | 0                         |
| DOLBY PRO LOGIC II MUSIC  |      | 0      |                                | 0            |                        |                                    |                |                                |                               |                |           |                 |                       |                                    |                                          |                             | 0                         |
| DOLBY PRO LOGIC II GAME   |      | 0      |                                | 0            |                        |                                    |                |                                |                               |                |           |                 |                       |                                    |                                          | 1                           | 0                         |
| DOLBY PRO LOGIC           |      | 0      |                                | 0            |                        |                                    |                |                                |                               |                |           |                 |                       |                                    |                                          |                             | 0                         |
| MULTI CH IN               |      |        |                                |              |                        |                                    |                |                                |                               |                |           |                 |                       |                                    |                                          |                             |                           |
| MULTI CH IN               | _    |        | •                              |              |                        |                                    |                |                                |                               |                |           |                 |                       |                                    |                                          |                             |                           |
| DIRECT                    | _    |        |                                |              |                        |                                    |                |                                |                               |                |           |                 |                       |                                    |                                          |                             |                           |
| DIRECT                    | _    | 0      | 0                              | 0            | 0                      | 0                                  | 0              | 0                              | 0                             | 0              | 0         | 0               | 0                     | 0                                  | 0                                        | 0                           | 0                         |
| PURE DIRECT               | _    |        |                                | -            |                        |                                    | 0              |                                |                               | 0              |           | 0               |                       |                                    |                                          |                             |                           |
| PURE DIRECT               | _    | 0      | 0                              | 0            | 0                      | 0                                  | 0              | 0                              | 0                             | 0              | 0         | 0               | 0                     | 0                                  | 0                                        | 0                           | 0                         |
| DSP SIMULATION            | _    |        |                                | 0            |                        |                                    | 0              |                                |                               |                |           | 0               |                       |                                    |                                          |                             |                           |
| MULII CH STEREO           |      | 0      |                                | 0            | 0                      | 0                                  | 0              |                                |                               | 0              |           | 0               |                       |                                    | 0                                        | 0                           | 0                         |
| VIKTUAL                   | _    | 0      | 0                              | 0            | 0                      | 0                                  | 0              | 0                              | 0                             | 0              | 0         | 0               | 0                     | 0                                  | 0                                        | 0                           | 0                         |
| STEREO                    | -    |        | 0                              |              | 0                      | 0                                  | 0              | 0                              | 0                             | 0              | 0         | 0               | 0                     | 0                                  | 0                                        | 0                           | 0                         |

# **Relationship between video signals and monitor output**

| Input | Output | HDMI  | output                     | Video output      |      |  |
|-------|--------|-------|----------------------------|-------------------|------|--|
| HDMI  | VIDEO  | Video | Menu                       | Video             | Menu |  |
| ×     | ×      | ~     | Only the many is displayed | ×                 |      |  |
| ×     | 0      | ^     | Uniy the menu is displayed | ⊖ <video></video> | ~    |  |
| 0     | ×      |       |                            | ×                 |      |  |
| 0     | 0      |       |                            | ⊖ <vide0></vide0> |      |  |

 $\bigcirc$  : Video signal input present  $\times$  : No video signal input

- imes : No video signal output
- $\bigcirc$  ( ) : Superimposed on the picture indicated in ( ).

 $\bigcirc$  <> : The input signal between the < > marks is output.

imes ( )  $\,$  : Only the picture in ( ) is output.

# NOTE

- If you operate the menu while playing back 3D video content or computer's resolution (e.g. VGA), the playback video is replaced by the menu screen. The playback video is not displayed behind the menu screen.
- This unit does not show the status display while playing back 3D video content or computer's resolution (e.g. VGA).

# **Explanation of terms**

#### A2DP

A2DP is one profile of Bluetooth definded for in-car devices or AV devices that use wireless communication instead of a cable

#### Adobe RGB color, Adobe YCC601 color

The color space defined by Adobe Systems Inc. Because it is a wider color space than RGB, it can produce more vivid and natural images.

#### Audyssey Dynamic EQ®

Α

Dynamic EQ<sup>®</sup> solves the problem of deteriorating sound quality as volume is decreased by taking into account human perception and room acoustics. Audyssey Dynamic EQ<sup>®</sup> works in tandem with Audyssey MultEQ<sup>®</sup> to provide well-balanced sound for every listener at any volume level.

#### Audyssey Dynamic Volume®

Dynamic Volume<sup>®</sup> solves the problem of large variations in volume level between television programs, commercials, and between the soft and loud passages of movies. Audyssey Dynamic EQ® is integrated into Dynamic Volume<sup>®</sup> so that as the playback volume is adjusted automatically, the perceived bass response, tonal balance, surround impression, and dialog clarity remain the same.

#### Audvssev MultEQ®

MultEQ<sup>®</sup> is a room equalization solution that calibrates any audio system so that it can achieve optimum performance for every listener in a large listening area. Based on several room measurements. MultEQ<sup>®</sup> calculates an equalization solution that corrects for both time and frequency response problems in the listening area and also performs a fully automated surround system setup. Auto Lip Sync

If you connect the unit to a TV that supports the Auto Lip Sync function, it can automatically correct delay between the audio and video.

#### Bluetooth

Bluetooth is а short-distance wireless communication technology used for connecting handheld devices several meters apart. This enables notebook computers. PDA s. mobile phones, etc. to connect without a cable for transmitting audio and data.

## D

В

#### Deep Color

An imaging technology supported by HDMI. Unlike RGB, which uses 8 bits (256 shades) per color, it can use 10 bits (1024 shades), 12 bits (4096 shades), or 16 bits (65536 shades) to produce colors in higher definition.

Both devices linked via HDMI must support Deep Color.

#### **Dolby Digital**

Dolby Digital is a multi-channel digital signal format developed by Dolby Laboratories.

A total of 5.1 channels are played: 3 front channels ("FL", "FR" and "C"), 2 surround channels ("SL" and "SR") and the "LFE" channel for low frequencies.

Because of this, there is no crosstalk between channels and a realistic sound field with a "threedimensional" feeling (sense of distance, movement and positioning) is achieved.

A realistic, powerful sense of presence is achieved when plaving movie sources in AV rooms as well.

#### **Dolby Digital Plus**

Dolby Digital Plus is an improved Dolby Digital signal format that is compatible with up to 7.1 channels of discrete digital sound and also improves sound quality thanks to extra data bit rate performance. It is upwardly compatible with conventional Dolby Digital, so it offers greater flexibility in response to the source signal and the conditions of the playback device.

#### Dolby Pro Logic II

Dolby Pro Logic II is a matrix decoding technology developed by Dolby Laboratories.

Regular music such as that on CDs is encoded into 5 channels to achieve an excellent surround effect. The surround channel signals are converted into stereo and full band signals (with a frequency response of 20 Hz to 20 kHz or greater) to create a "three-dimensional" sound image offering a rich sense of presence for all stereo sources.

#### **Dolby TrueHD**

Dolby TrueHD is a high definition audio technology developed by Dolby Laboratories, using lossless coding technology to faithfully reproduce the sound of the studio master.

This format provides the facility to support up to 8 audio channels with a sampling frequency of 96 kHz/24 bit resolution and up to 6 audio channels with a sampling frequency of 192 kHz/24 bit resolution. Dolby TrueHD is adopted for applications that put very high importance on sound quality.

#### Downmix

This function converts the number of channels of surround audio to less number of channels and plays back.

#### DTS

This is an abbreviation of Digital Theater System, which is a digital audio system developed by DTS. When playing back audio by connecting this system with a device such as DTS amplifier, accurate sound field position and realistic sound effect as if you are in a movie theater can be obtained.

#### DTS 96/24

DTS 96/24 is a digital audio format enabling high sound quality playback in 5.1 channels with a sampling frequency of 96 kHz and 24 bit quantization on DVD-Video.

#### **DTS Digital Surround**

DTS Digital Surround is the standard digital surround format of DTS, Inc., compatible with a sampling frequency of 44.1 or 48 kHz and up to 5.1 channels of digital discrete surround sound.

#### **DTS Express**

DTS Express is an audio format supporting low bit rates (max. 5.1 channels, 24 to 256 kbps).

#### DTS-HD

This audio technology provides higher sound quality and enhanced functionality than the conventional DTS and is adopted as an optional audio for Blu-ray Disc. This technology supports multi-channel, high data transfer speed, high sampling frequency, and lossless audio playback. Maximum 7.1-channels are supported in Blu-ray Disc.

#### DTS-HD High Resolution Audio

DTS-HD High Resolution Audio is an improved version of the conventional DTS. DTS-ES and DTS 96/24 signals formats, compatible with sampling frequencies of 96 or 48 kHz and up to 7.1 channels of discrete digital sound. High data bit rate performance provides high quality sound. This format is fully compatible with conventional products, including conventional DTS digital surround 5.1-channel data.

#### **DTS-HD Master Audio**

DTS-HD Master Audio is a lossless audio format created by Digital Theater System (DTS). This format provides the facility to support up to 8 audio channels with a sampling frequency of 96 kHz/ 24 bit resolution and up to 6 audio channels with a sampling frequency of 192 kHz/24 bit resolution. It is fully compatible with conventional products. including conventional DTS digital surround 5.1-channel data.

#### DTS NEO:6<sup>™</sup> Surround

DTS NEO:6<sup>™</sup> is a matrix decoding technology for achieving 6.1-channel surround playback with 2-channel sources. It includes "DTS NEO:6 Cinema" suited for playing movies and "DTS NEO:6 Music" suited for playing music.

#### **Dvnamic range**

The difference between the maximum undistorted sound level and the minimum discernible level above the noise emitted by the device.

#### Explanation of terms

#### HDCP

н

When transmitting digital signals between devices, this copyright protection technology encrypts the signals to prevent content from being copied without authorization.

#### HDMI

This is an abbreviation of High-Definition Multimedia Interface, which is an AV digital interface that can be connected to a TV or amplifier. Video signal and audio signal can be connected using 1 cable.

#### LFE

This is an abbreviation of Low Frequency Effect, which is an output channel that emphasizes low frequency effect sound. Surround audio is intensified by outputting 20 Hz to 120 Hz deep bass.

#### M MP3 (MPEG Audio Layer-3)

L

#### This is an internationally stan

This is an internationally standardized audio data compression scheme, using the "MPEG-1" video compression standard. It compresses the data volume to about one eleventh its original size while maintaining sound quality equivalent to a music CD. **MPEG (Moving Picture Experts Group)**,

#### MPEG-2, MPEG-4

Ρ

These are the names for digital compression format standards used for the encoding of video and audio. Video standards include "MPEG-1 Video", "MPEG-2 Video", "MPEG-4 Visual", "MPEG-4 AVC". Audio standards include "MPEG-1 Audio", "MPEG-2 Audio", "MPEG-2 Audio", "MPEG-2 Audio", "MPEG-4 AAC".

#### Pairing

Pairing is an operation required for settings to connect two Bluetooth devices. Pairing enables Bluetooth devices to access each other.

#### Progressive (sequential scanning)

This is a scanning system of video signal that displays 1 frame of video as one image. Compared to the interlace system, this system provides images with less flickering and bleeding.

#### Protection circuit

This is a function to prevent damage to devices within the power supply when an abnormality such as an overload, excess voltage occurs or temperature for any reason.

In this unit, the STANDBY indicator blinks and the unit enters standby mode when an abnormality occurs.

#### S

#### Sampling frequency

Sampling involves taking a reading of a sound wave (analog signal) at regular intervals and expressing the height of the wave at each reading in digitized format (producing a digital signal).

The number of readings taken in one second is called the "sampling frequency". The larger the value, the closer the reproduced sound is to the original.

#### Speaker impedance

This is an AC resistance value, indicated in  $\Omega$  (ohms). Greater power can be obtained with this value smaller.

#### sYCC601 color

Like "x.v.Color", each of these color spaces defines a palette of available colors that is larger than the traditional RGB color model.

#### W

#### WMA (Windows Media Audio)

This is audio compression technology developed by Microsoft Corporation.

WMA data can be encoded using Windows Media<sup>®</sup> Player Ver.7, 7.1, Windows Media<sup>®</sup> Player for Windows<sup>®</sup> XP and Windows Media<sup>®</sup> Player 9 Series.

To encode WMA files, only use applications authorized by Microsoft Corporation. If you use an unauthorized application, the file may not work properly.

#### X x.v.Color

This function lets HDTVs display colors more accurately. It enables display with natural, vivid colors. "x.v.Color" is a Sony registered trademark.

# Troubleshooting

If a problem should arise, first check the following:

1. Are the connections correct?

2. Is the set being operated as described in the owner's manual?

#### 3. Are the other devices operating properly?

If this unit does not operate properly, check the items listed in the table below. Should the problem persist, there may be a malfunction.

In this case, disconnect the power immediately and contact your store of purchase.

#### [General]

| Symptom                                                     | Cause/Solution                                                                                                    | Page      |
|-------------------------------------------------------------|----------------------------------------------------------------------------------------------------|-----------|
| Power does not turn on.                                     | <ul> <li>Check whether the power plug is correctly inserted into the power<br/>outlet.</li> </ul>                                                                                    | <u>28</u> |
|                                                             | • The protection circuit is active. Disconnect the power plug from the electric outlet, wait 5 to 10 seconds and then insert it back into the outlet.                                | <u>90</u> |
| Power automatically switches to standby                     | • The sleep timer is set. Turn on the power again, or change the sleep timer settings.                                                                                               | <u>50</u> |
| mode.                                                       | • "Auto Standby" is triggered when no commands are received<br>for a set amount of time. To disable "Auto Standby", set "Auto<br>Standby" in the menu to "Off".                      | <u>76</u> |
| Display is off.                                             | • Set "Display" on the menu to something other than "Off".                                                                                                    | <u>76</u> |
| The STANDBY<br>indicator is blinking<br>red in intervals of | • Due to the temperature rise within this unit, the protection circuit is working. Please turn off power once, and re-apply the power after the temperature has fallen sufficiently. | _         |
| approximately 2 seconds.                                    | • Please re-install this unit in a place having good ventilation.                                                                                                    | -         |
| The STANDBY                                                 | • Please use speakers which have the specified impedance.                                                                                                    | 44        |
| indicator is blinking                                       | • The protection circuit has been activated because the speaker                                                                                                    | <u>44</u> |
| red in intervals of                                         | cable core wires are touching, a core wire has come loose from                                                                                                    |           |
| approximately 0.5                                           | the terminal, or a core wire is touching the rear panel of this unit.                                                                                                    |           |
| seconus.                                                    | firmly re-twisting the core wire or taking care of the terminal, and                                                                                                    |           |
|                                                             | then reconnect the wire.                                                                                                    |           |
| After turning on                                            | • This unit amplifier circuit has failed. Turn off the power and please                                                                                                    | -         |
| the power, the                                              | contact the marantz service adviser.                                                                                                    |           |
| STANDBY indicator                                           |                                                                                                    |           |
| in intervals of                                             |                                                                                                    |           |
| approximately 0.5                                           |                                                                                                    |           |
| seconds.                                                    |                                                                                                    |           |

| Symptom              | Cause/Solution            | Page      |
|----------------------|---------------------------|-----------|
| Set does not operate | Reset the microprocessor. | <u>93</u> |
| properly.            |                           |           |

#### (HDMI)

| Cumentons                               | Course (Collution                                                                                                | Derre         |
|-----------------------------------------|----------------------------------------------------------------------------------------------------|---------------|
| Symptom                                 | Cause/Solution                                                                                                   | Page          |
| No audio is                             | <ul> <li>Check the connection of the HDMI connectors.</li> </ul>                                                 | <u>10</u>     |
| output with HDMI connection.            | <ul> <li>When outputting HDMI audio from the speakers, set "HDMI<br/>Audio Out" on the menu to "AVR".</li> </ul> | <u>65</u>     |
|                                         | • When outputting HDMI audio from a TV, set "HDMI Audio Out" on the menu to "TV".                                | <u>65</u>     |
| No video is                             | Check the connection of the HDMI connectors.                                                                     | <u>10</u>     |
| output with HDMI                        | • Set the input source to match the connected HDMI connector.                                                    | <u>10, 28</u> |
| connection.                             | • Check whether the TV is compatible with copyright protection                                                   | <u>11</u>     |
|                                         | (HDCP). If connected to a device not compatible with HDCP, video                                                 |               |
|                                         | will not be output correctly.                                                                                    |               |
| When the following                      | <ul> <li>Set "HDMI Control" in the menu to "Off".</li> </ul>                                                     | <u>49, 65</u> |
| operations are                          | Furthermore, if you do not want to link the power off operation                                                  |               |
| performed on                            | with devices compatible with HDMI control, set "P.Off Control"                                                   |               |
| devices compatible                      | In the menu to Off.                                                                                              |               |
| the same operations                     |                                                                                                    |               |
| occur on this unit.                     |                                                                                                    |               |
| <ul> <li>Power ON/OFF</li> </ul>        |                                                                                                    |               |
| <ul> <li>Switching audio</li> </ul>     |                                                                                                    |               |
| output devices                          |                                                                                                    |               |
| <ul> <li>Adjust volume</li> </ul>       |                                                                                                    |               |
| <ul> <li>Switch input source</li> </ul> |                                                                                                    |               |

#### [Video]

| Symptom             | Cause/Solution                                                                                                    | Page                      |
|---------------------|----------------------------------------------------------------------------------------------------|---------------------------|
| No picture appears. | <ul> <li>Check the connection between the video output terminal of this unit and the input terminal of the TV.</li> <li>Match the input settings to the input terminal of the TV connected to this unit.</li> </ul> | <u>9</u> , <u>13</u><br>– |

#### [Audio]

| Symptom                                                                 | Cause/Solution                                                                                                    | Page                                     |
|-------------------------------------------------------------------------|----------------------------------------------------------------------------------------------------|------------------------------------------|
| Audio is not output.                                                    | Check the connections for all devices.                                                                                                    | <u>9, 10, 13, 14, 15, 16, 17, 18, 19</u> |
|                                                                         | • Check the speaker connections and configurations.                                                                                                    | <u>45, 46, 47</u>                        |
|                                                                         | <ul> <li>Check whether the audio device power is turned on.</li> <li>Adjust the master volume.</li> <li>Cancel the mute mode.</li> <li>Check the connection with the playback device and select the proper input source.</li> </ul>                                                              | _<br><u>29</u><br><u>29</u><br><u>28</u> |
|                                                                         | <ul> <li>Match the input mode and the terminal assigned to be the digital input terminal.</li> <li>Disconnect the headphones. No sound is output from the speakers when headphones are connected.</li> </ul>                                                                                     | <u>69</u><br><u>79</u>                   |
| The volume does not increase.                                           | <ul> <li>The maximum volume is set too low. Set the maximum volume under "Limit" in the menu.</li> <li>Power for external devices connected to the output connectors of the unit may not be turned on. Check the power of connected external devices.</li> </ul>                                 | <u>61</u><br>-                           |
| No sound is<br>produced from<br>surround speaker.                       | • Check if the surround speakers are connected to the SURROUND terminals.                                                                                                    | _                                        |
| No sound is produced from                                               | Check the subwoofer connections.                                                                                                    | <u>45, 46, 47</u>                        |
| subwoofer.                                                              | • Turn on the subwoofer's power.                                                                                                    | _                                        |
|                                                                         | <ul> <li>Set "Speaker Config." – "Subwoofer" on the menu to "Yes".</li> <li>If "Front" and "Center" for "Speaker Config." are set to "Large", and "Subwoofer Mode" is set to "LFE", no sound may be output from the subwoofers, depending on the input signal or selected sound mode.</li> </ul> | 72<br>72                                 |
| DTS sound is not output.                                                | • Set "Decode Mode" on the menu to "Auto" or "DTS".                                                                                                    | <u>70</u>                                |
| Dolby TrueHD, DTS-<br>HD, Dolby Digital<br>Plus audio is not<br>output. | Make HDMI connections.                                                                                                    | <u>10</u>                                |

| Symptom                                                                                                | Cause/Solution                                                                                                    | Page      |
|----------------------------------------------------------------------------------------------------|----------------------------------------------------------------------------------------------------|-----------|
| Dolby PLII mode or<br>DTS NEO:6 mode<br>cannot be selected                                             | <ul> <li>Check that "Speaker Config." – "Center" or "Surround" is set to<br/>other than "None". If the speaker system is 2.0/2.1ch, this sound<br/>mode cannot be selected.</li> </ul>                      | <u>72</u> |
|                                                                                                    | • When headphones are used, Dolby PLII or DTS NEO:6 cannot be selected.                                                                                                    | -         |
| Audyssey MultEQ <sup>®</sup> ,<br>Audyssey Dynamic                                                     | • Switch the sound mode to other than "DIRECT" or "PURE DIRECT".                                                                                                    | <u>38</u> |
| EQ <sup>®</sup> and Audyssey<br>Dynamic Volume <sup>®</sup><br>cannot be selected.                     | <ul> <li>When headphones are used, Audyssey MultEQ<sup>®</sup>, Audyssey<br/>Dynamic EQ<sup>®</sup> and Audyssey Dynamic Volume<sup>®</sup> cannot be<br/>selected.</li> </ul>                              | -         |
| Audyssey Dynamic<br>EQ <sup>®</sup> and Audyssey<br>Dynamic Volume <sup>®</sup><br>cannot be selected. | • Run Audyssey <sup>®</sup> Setup.                                                                                                    | <u>21</u> |
| M-DAX cannot be selected.                                                                              | <ul> <li>Check that an analog signal or PCM signal (Sample rate=44.1/48<br/>kHz) is input. For playback of multichannel signals such as Dolby<br/>Digital or DTS surround. M-DAX cannot be used.</li> </ul> | <u>60</u> |
|                                                                                                    | • Switch the sound mode to other than "DIRECT" or "PURE DIRECT".                                                                                                    | <u>38</u> |

#### [FM/AM tuner]

| Symptom                 | Cause/Solution                                                         | Page      |
|-------------------------|------------------------------------------------------------------------|-----------|
| Reception fails, or     | Change the antenna orientation or position.                            | <u>18</u> |
| there is a lot of noise | <ul> <li>Use an FM outdoor antenna.</li> </ul>                         | <u>18</u> |
| or distortion.          | <ul> <li>Separate the antenna from other connection cables.</li> </ul> | <u>18</u> |

#### [M-XPort]

| Symptom                                                                     | Cause/Solution                                                                        | Page              |
|-----------------------------------------------------------------------------|---------------------------------------------------------------------------------------|-------------------|
| Audio is not output<br>when a wireless<br>receiver (RX101 is<br>connected). | • Check that the Bluetooth device and Wireless receiver (RX101) are correctly paired. | <u>19, 89, 90</u> |

#### [Remote control unit]

| Symptom                                | Cause/Solution                                                                                                    | Page      |
|----------------------------------------|----------------------------------------------------------------------------------------------------|-----------|
| The set cannot be                      | • Batteries are worn out. Replace with new batteries.                                                                                                    | <u>83</u> |
| operated with the remote control unit. | • Operate the remote control unit within a distance of about 23 ft/7 m from this unit and at an angle of within 30°.                                                                                                    | <u>83</u> |
|                                        | <ul> <li>Remove any obstacle between this unit and the remote control<br/>unit.</li> </ul>                                                                                                    | <u>83</u> |
|                                        | • Insert the batteries in the proper direction, checking the $\oplus$ and $\Theta$ marks.                                                                                                    | <u>83</u> |
|                                        | • The set's remote control sensor is exposed to strong light (direct sunlight, inverter type fluorescent bulb light, etc.). Move the set to a place in which the remote control sensor will not be exposed to strong light. | <u>83</u> |

# **Resetting the microprocessor**

Perform this procedure if the display is abnormal or if operations cannot be performed. When the microprocessor is reset, all the settings are reset to their default values.

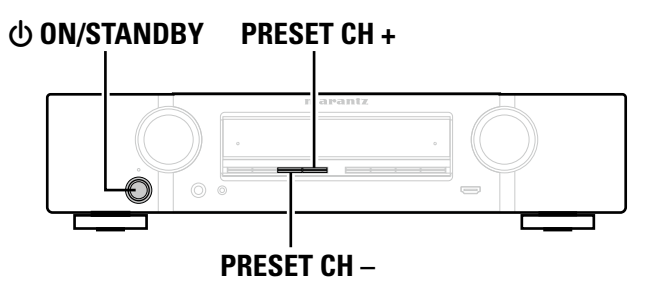

Turn off the power using **() ON/STANDBY**.

**2** Press () ON/STANDBY while simultaneously pressing PRESET CH + and PRESET CH -.

**3** Once the display starts flashing at intervals of about 1 second, release the two buttons.

# ø

If in step 3 the display does not flash at intervals of about 1 second, start over from step 1.

# **Specifications**

| Audio section     Bower emplifier                                                                                                  |                                                                                                    | Tuner section                                                                                                 | [FM]                                                                                                    | [AM]                        |
|----------------------------------------------------------------------------------------------------|----------------------------------------------------------------------------------------------------|----------------------------------------------------------------------------------------------------|----------------------------------------------------------------------------------------------------|-----------------------------|
| Power amplifier<br>Rated output:<br>Maximum effective output power:                                                                | Front:<br>50 W + 50 W (8 Ω, 20 Hz – 20 kHz with 0.08 % T.H.D.)<br>Center:<br>50 W (8 Ω, 20 Hz – 20 kHz with 0.08 % T.H.D.)<br>Surround:<br>50 W + 50 W (8 Ω, 20 Hz – 20 kHz with 0.08 % T.H.D.)<br>Front:<br>80 W + 80 W (6 Ω, 1 kHz with 10 % T.H.D.)<br>Center: | Receiving Range:<br>Usable Sensitivity:<br>50 dB Quieting Sensitivity:<br>S/N :<br>Total harmonic Distortion: |                                                                                                    | 520 kHz – 1710 kHz<br>18 μV |
| Output connectors:<br>• Analog<br>Input sensitivity/Input impedance:<br>Frequency response:<br>S/N:                                | 80 W (6 Ω, 1 kHz with 10 % T.H.D.)<br>Surround:<br>80 W + 80 W (6 Ω, 1 kHz with 10 % T.H.D.)<br>6 - 8 Ω<br>130 mV/47 kΩ<br>10 Hz - 100 kHz - +1, -3 dB (DIRECT mode)<br>98 dB (IHF-A weighted, DIRECT mode)                                                       | General     Power supply:     Power consumption:      For purposes of improvement, spe                        | AC 120 V, 60 Hz<br>180 W<br>0.2 W (Standby)<br>0.5 W (CEC standby)<br>ecifications and design are subject to change v | without notice.             |
| <ul> <li>Video section</li> <li>Standard video connectors<br/>Input/output level and impedance:<br/>Frequency response:</li> </ul> | 1 Vp-p, 75 Ω<br>5 Hz – 10 MHz — 0, –3 dB                                                                                                    |                                                                                                    |                                                                                                    |                             |

# Index

## Image: Second second second

| 2.1-channel | 46 |
|-------------|----|
| 3D          | 11 |
| 5.1-channel | 45 |

## 🕼 🛛

| A2DP                                 | 9 |
|--------------------------------------|---|
| Accessories                          | 2 |
| Adjust EQ                            | 3 |
| Adjusting the master volume          | Э |
| Adobe RGB color / Adobe YCC601 color | Э |
| AM loop antenna                      | 8 |
| ARC                                  | 8 |
| Audio                                | ô |
| Audio Delay                          | 1 |
| Audio Display                        | 6 |
| Audyssey                             | 1 |
| Audyssey Dynamic EQ <sup>®</sup>     | 9 |
| Audyssey Dynamic Volume <sup>®</sup> | Э |
| Audyssey MultEQ <sup>®</sup>         | 9 |
| Audyssey <sup>®</sup> Setup          | 1 |
| Auto Lip Sync                        | Э |
| Auto Preset                          | 3 |
| Auto Standby                         | ô |
|                                      |   |

## 🕼 B

| Bass ····· | 60, | 72 |
|------------|-----|----|
| Bluetooth  | 19, | 89 |

## @ C

| Audio cable       12, 47         Coaxial digital cable       12         HDMI cable       9, 10         Optical cable       12         Speaker cable       45, 46         Subwoofer cable       12         Center Image       59         Center Width       59         Condensation       57 | Cable                 |          |
|----------------------------------------------------------------------------------------------------|-----------------------|----------|
| Coaxial digital cable12HDMI cable9, 10Optical cable12Speaker cable45, 46Subwoofer cable12Video cable12Center Image59Center Width59Characters57Condensation57                                                                                                    | Audio cable           | ·12, 47  |
| HDMI cable       9, 10         Optical cable       12         Speaker cable       45, 46         Subwoofer cable       12         Video cable       12         Center Image       59         Center Width       59         Characters       57         Condensation       57                | Coaxial digital cable | 12       |
| Optical cable       12         Speaker cable       45, 46         Subwoofer cable       12         Video cable       12         Center Image       59         Center Width       59         Characters       57         Condensation       57                                               | HDMI cable            | 9, 10    |
| Speaker cable       45, 46         Subwoofer cable       45, 46, 47         Video cable       12         Center Image       59         Center Width       59         Characters       57         Condensation       57                                                                      | Optical cable         | 12       |
| Subwoofer cable       45, 46, 47         Video cable       12         Center Image       59         Center Width       59         Characters       57         Condensation       57                                                                                                    | Speaker cable         | · 45, 46 |
| Video cable 12<br>Center Image 55<br>Center Width 55<br>Characters 57<br>Condensation 57                                                                                                    | Subwoofer cable45     | , 46, 47 |
| Center Image 55<br>Center Width 55<br>Characters 57<br>Condensation 57                                                                                                    | Video cable           | 12       |
| Center Width 55<br>Characters 57<br>Condensation 57                                                                                                    | Center Image          |          |
| Characters 57<br>Condensation 57                                                                                                    | Center Width          |          |
| Condensation                                                                                                    | Characters            | 57       |
|                                                                                                    | Condensation          | 3        |

#### Connection

|--|

#### 🐨 D

| Decode Mode 70<br>Deep Color 11, 89<br>Dialogue 60<br>Dialogue Level 60<br>Digital Assign 68<br>Dimension 59<br>Direct Tune 32<br>Display 76, 80 | • • • • • • • • • • • • • • • • • • • |
|----------------------------------------------------------------------------------------------------|---------------------------------------|
| Distances ······73                                                                                                    | ;                                     |
| Dolby                                                                                                    |                                       |
| Dolby Digital89                                                                                                    | )                                     |
| Dolby Digital Plus                                                                                                    | )                                     |
| Dolby Pro Logic II                                                                                                    | )                                     |
| Dolby TrueHD 89                                                                                                    | )                                     |
| Downmix                                                                                                    | )                                     |
| DTS                                                                                                    | )                                     |
| DTS 96/24                                                                                                    | )                                     |
| DTS Digital Surround                                                                                                    | )                                     |
| DTS Express                                                                                                    | )                                     |
| DIS-HD                                                                                                    | )                                     |
| DIS-HD High Resolution Audio                                                                                                    | )                                     |
| DIS-HD Master Audio                                                                                                    | )                                     |
| DIS NEO:61 Surround                                                                                                    | ,                                     |
| Juai backup memory function                                                                                                    | ,                                     |
| Dynamic Comp                                                                                                    | ,                                     |
| Dynamia ranga 90                                                                                                    |                                       |
| Dynamic Volume <sup>®</sup>                                                                                                    | ,                                     |
| -,                                                                                                    |                                       |

### 🕼 E

| C F               |    |
|-------------------|----|
| FM                | 30 |
| FM indoor antenna | 18 |
| Format            | 66 |
| Front Display     | 76 |
| Front Panel       | 79 |

# 🐨 G

General ······ 75

## 🕼 H

| HDCP                    |
|-------------------------|
| HDMI Audio Out ······65 |
| HDMI Control            |
| HDMI Setup ······65     |
| Headphones 79           |
| Hide Source             |
| Home Theater EQ         |

# **F**

| Info.Display66         |
|------------------------|
| Information            |
| Audio77                |
| Status77               |
| Video                  |
| Input Mode······69     |
| Inputs 67              |
| Input Select           |
| Input signal           |
| Inputting characters57 |

# ℾℰℾ⅃

| 3 |
|---|
| 3 |
| 3 |
| ) |
|   |
| 3 |
|   |
| 7 |
| ) |
| ) |
|   |

#### 🐨 M

| -                                         |    |
|-------------------------------------------|----|
| Manual EQ6                                | 33 |
| Manual Setup                              | 12 |
| M-DAX6                                    | 30 |
| Menu map5                                 | 54 |
| MP39                                      | 90 |
| MPEG ···································· | 90 |
| MultEQ <sup>®</sup>                       | 31 |
| Mute Level6                               | 31 |
|                                           |    |

# ☞ 0

| On-Screen Info 6 | 6 |
|------------------|---|
|------------------|---|

# 🖅 P

| Pairing<br>Panel lock function<br>Panorama | 90<br>51<br>59 |
|--------------------------------------------|----------------|
| Parameter Check                            | 27             |
| Personal memory plus function              | 53             |
| Playback                                   |                |
| Auto surround                              | 39             |
| Blu-ray Disc player                        | 29             |
| CD player ·····                            | 29             |
| Direct                                     | 8, 41          |
| DVD player                                 | 29             |
| FM                                         | 30             |
| Pure direct                                | 8, 41          |
| STEREO                                     | 41             |
| P.Off Control                              | 65             |
| Power amplifier                            | 47             |
| Power On Level                             | 61             |
| Preset Memory                              | 34             |
| Preset Name                                | 35             |
| Preset Skip                                | 36             |
| Progressive                                | 90             |
| Protection circuit                         | 90             |
|                                            | 00             |

## 🖅 R

| Rear panel                   |
|------------------------------|
| Reference Offset             |
| Remote control unit          |
| Inserting the batteries83    |
| Remote lock function         |
| Resetting the microprocessor |

## 🕼 S

| Sampling frequency<br>Scale |           |
|-----------------------------|-----------|
| Selecting the input source  | ······ 28 |
| Setup Lock ······           | //        |
| Sleep timer                 |           |
| Sound Mode                  | 38, 85    |
| Source Level                |           |
| Source Rename               | 69        |
| Speaker                     |           |
| Connect                     |           |
| Install                     | 43        |
| Set up                      | 21        |
| Speaker Config              | 72        |
| Speaker impedance           | 44, 90    |
| Speakers                    | 71        |
| Speaker Select              | 63        |
| Standby Source              | 65        |
| Subwoofer                   | 60        |
| Subwoofer Level             | 60        |
| Subwoofer setting           |           |
| Surr Parameter              |           |
| sYCC601 color               |           |
| 310000100101                |           |

## 🖅 **T**

| Tone                              | . 60 |
|-----------------------------------|------|
| Tone Control                      | . 60 |
| Trademark                         | . 84 |
| Treble                            | . 60 |
| Troubleshooting                   | . 91 |
| Tune Mode                         | . 31 |
| Turning off the sound temporarily | · 29 |
| Turning the power on              | · 28 |
| TV Format                         | . 66 |

## 1 V

| Video ·····         | 64     |
|---------------------|--------|
| Video Select ······ |        |
| Video Source        |        |
| Volume              | 61, 65 |
| Volume Display      |        |

## 🐨 W

| WMA | 1 |
|-----|---|
|-----|---|

| E. | Х |
|----|---|
|----|---|

# Dimensions

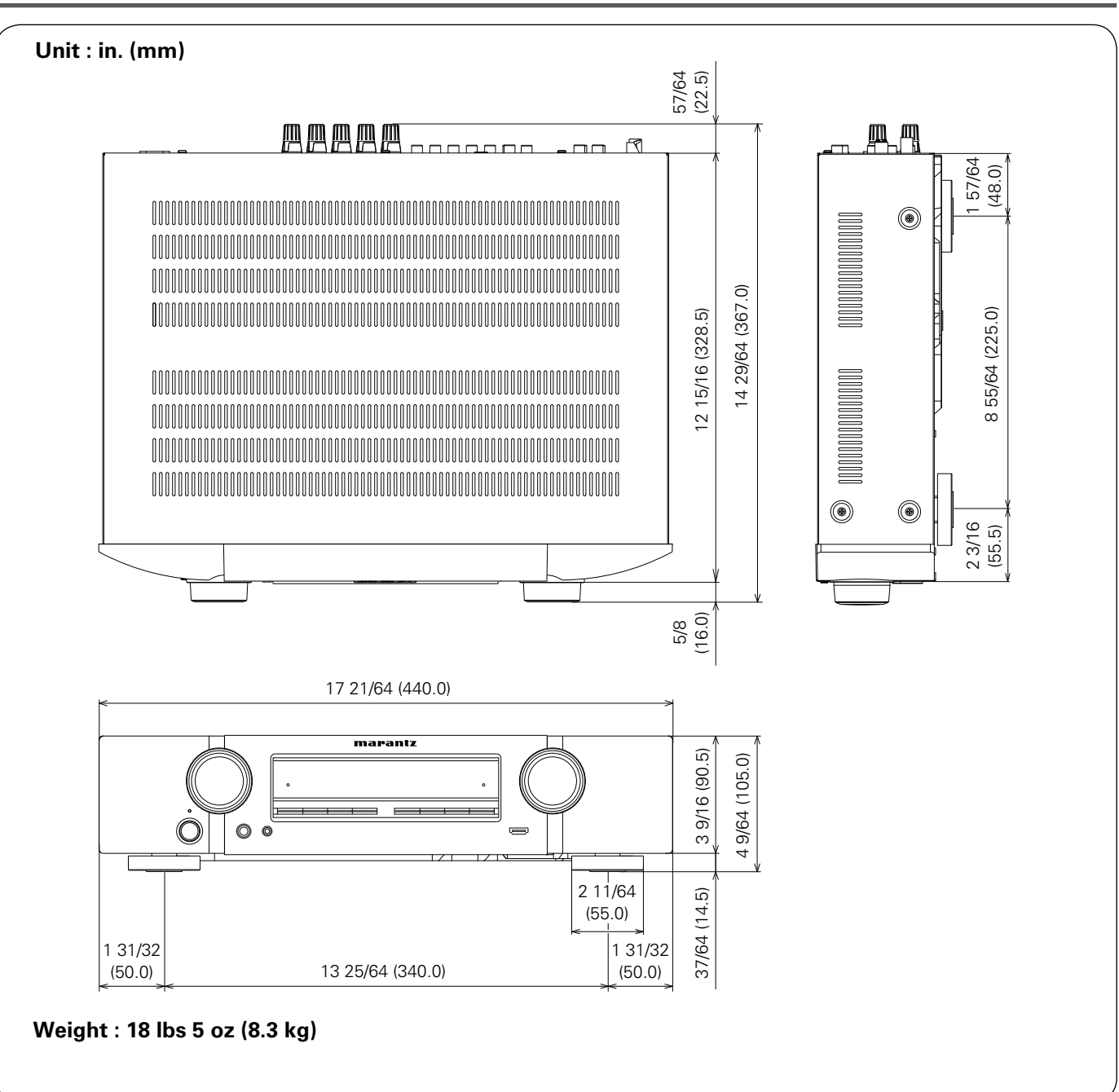

# www.marantz.com

You can find your nearest authorized distributor or dealer on our website.

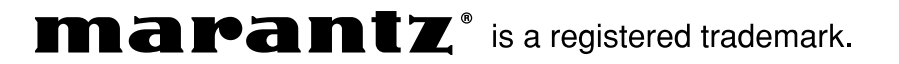